## **MCU900 Series**

# **MCU900 Industrial Transmitter Control Units**

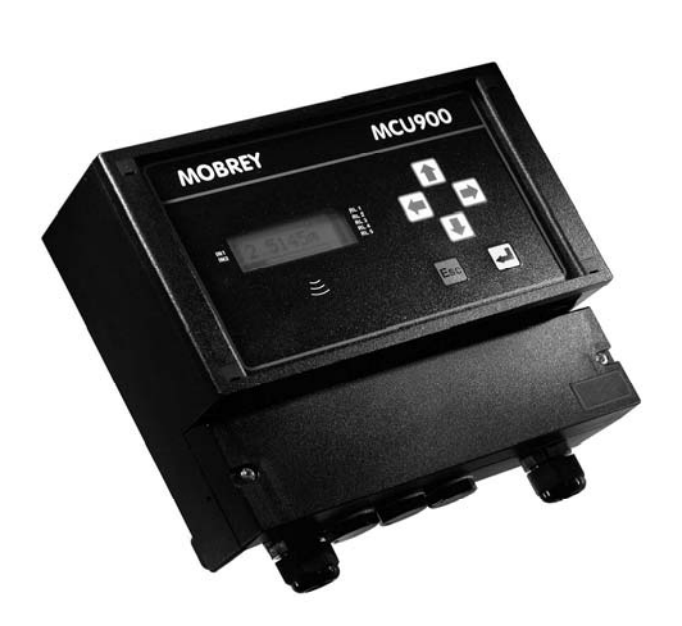

MCU900 is the generic name used in this manual for the MCU900 range of control units comprising:

| MCU901 | : MCU901 24V |
|--------|--------------|
| MCU902 | : MCU902 24V |
| MCULOG | : MCULOG 24V |

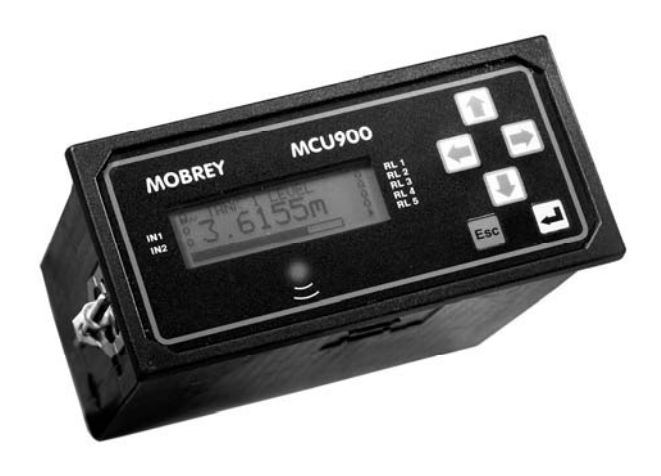

Mobrey, Mobrey Measurement, and the Mobrey logotype are registered trademarks of Mobrey Limited. The Emerson logo is a trade mark and service mark of Emerson Electric Co. HART is a registered trademark of the HART Communications Foundation. All other marks are property of their respective owners.

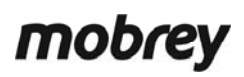

www.mobrey.com

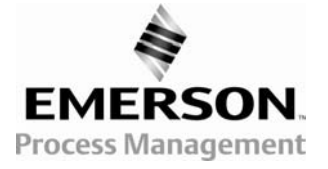

#### Copyright © 2004 - 2006 Mobrey Limited.

#### All rights reserved

Mobrey pursues a policy of continuous development and product improvement. The specification in this document may therefore be changed without notice.

To the best of our knowledge, the information contained in this document is accurate and Mobrey cannot be held responsible for any errors, omissions or other misinformation contained herein. No part of this document may be photocopied or reproduced without prior written consent of Mobrey.

| CHAP              | TER 1 ABOUT THIS MANUAL                                         | 7        |
|-------------------|-----------------------------------------------------------------|----------|
| 1.1               | Who should read this manual?                                    | 7        |
| 1.2               | Operating language                                              | 7        |
| 1.3               | Other associated manuals                                        |          |
| CHAP              | TER 2 ABOUT THE MCU900 FAMILY                                   | 9        |
| 2.1               | Introduction                                                    | 9        |
| 2.2               | The Control Unit                                                | 9        |
| 2.3               | Front Panel Features                                            |          |
|                   | 2.3.1 The Display                                               | 10       |
|                   | 2.3.3 The Status LED                                            |          |
| 2.4               | Diagrama in this manual                                         | 11       |
| 2.4<br>Снар       |                                                                 |          |
|                   |                                                                 |          |
| 3.1               | Switching on the MCU901/MCULOG.                                 |          |
| J.Z               | Switching on the MCC902                                         |          |
|                   | Stage 2 – Second Transmitter Connected Only                     |          |
|                   | Stage 3 – Both Transmitters Connected                           | 15       |
| CHAP <sup>-</sup> | TER 4 ABOUT THE MENU SYSTEM                                     | 17       |
| 11                | How to pavigate the menu system                                 | 17       |
| 4.2               | About parameter screens                                         |          |
| CHAP <sup>-</sup> | TER 5 PROGRAMMING                                               | 21       |
| 51                | Before you begin                                                | 21       |
| 0.1               | 5.1.1 Parameters                                                |          |
|                   | 5.1.2 Menu Navigation                                           | 21       |
|                   | 5.1.3 Wizards                                                   | 21       |
|                   | 5.1.4 Approach to setting-up                                    |          |
|                   | 5.1.6 Unit Security                                             |          |
|                   | 5.1.7 If you get into difficulties                              | 22       |
| 5.2               | Comfort settings                                                | 23       |
| 5.3               | Transmitter inputs to the MCU                                   | 24       |
|                   | 5.3.1 Setting up MCU Channel 1 for a 4-20mA input               | 25       |
|                   | 5.3.2 Setting up MCU Channel 2 for a 4-20mA input (MCU902 only) |          |
|                   | 5.3.3 Setting up MCU Channel 1 for a HART input                 | 29<br>31 |
|                   |                                                                 |          |
| 5.4               | Profile Calculations For Contents And Flow Applications         |          |
|                   | 5.4.1 Linear Profile (Content from Level)                       |          |
|                   | 5.4.2 Non-linear Profiles (Content from Level)                  |          |
|                   |                                                                 |          |
| 5.5               | Digital Inputs IN1 and IN2                                      | 41       |
| 5.6               | Logging (MCULOG Only)                                           |          |
|                   | 5.6.2 P590: Logging Interval                                    |          |
|                   | 5.6.3 P591: Fast Log Mode                                       |          |
|                   | 5.6.4 P593: Low Memory Alarm                                    |          |
|                   | 5.6.5 P592: Do/Do not Overwrite Old Data                        |          |
|                   | 5.6.6 Starting, stopping and resetting the logger               |          |
|                   | 5.6.8 Logging Wizard - Logging of flow measurements             |          |
|                   |                                                                 |          |
| 5.7               | Current Output                                                  |          |
|                   | 5.7.2 P210: PV Damping (Factory default is 0)                   | 46<br>   |
|                   |                                                                 |          |

| 5.8    | Relays                                                    | 47        |
|--------|-----------------------------------------------------------|-----------|
|        | 5.8.1 Overview of Relay Functions                         | 47        |
|        | 5.8.2 Relay Wizard                                        |           |
|        | 5.8.3 Relay (RL) Status                                   | 47        |
|        | 5.8.4 Relay parameter reset                               | 48<br>19  |
|        | 5.8.6 Relay Safeguard Ontions                             | 40<br>/18 |
|        | 5.8.7 Alternative Duties                                  | 40<br>48  |
|        | 5.8.8 Standby Common Off Relay                            |           |
|        | 5.8.9 Standby, Split Off Relay                            | 53        |
|        | 5.8.10 Totaliser Relay                                    |           |
|        | 5.8.11 Sampler Relay                                      |           |
|        | 5.8.12 Fault Relay                                        | 55        |
|        | 5.8.13 PV limits Relay                                    | 55        |
|        | 5.8.14 Rate of Change Relay                               | 55        |
|        | 5.8.15 Auto-Sequence                                      | 56        |
|        | 5.8.16 Energy Saving                                      | 56        |
|        | 5.8.17 Scum line prevention                               |           |
|        | 5.8.18 Pump-aown                                          | 57        |
|        | 5.0.19 Custom                                             |           |
|        | 5.8.21 Polov Pun Time Alarm                               |           |
|        | 5.8.22 No Activity Alarm                                  | 58        |
|        | 5.8.23 Rising Level Alarm                                 |           |
|        | 5.8.24 Pump Efficiency Alarm                              |           |
|        | 5.8.25 Pumped Volume Totalising                           | 59        |
|        |                                                           |           |
| 5.9    | About Alarms                                              | 60        |
|        | 5.9.1 Alarms                                              | 60        |
|        | 5.9.2 Alarm indication selection                          | 60        |
|        |                                                           |           |
| 5.10   | About I otalising                                         | 62        |
|        | 5.10.1 Totalising on the MCU901/LOG.                      |           |
|        | 5.10.2 Totalising on the totaliaar                        |           |
|        | 5.10.5 Resetting the totaliser                            |           |
|        | 5 10 5 Totaliser Wizard                                   |           |
|        | 5 10 6 Totalising examples                                |           |
|        |                                                           |           |
| 5.11   | Primary Display Options                                   | 66        |
| 5.12   | Serial Communications                                     | 67        |
| 5.13   | PIN Security                                              | 68        |
| СНАРТ  | ER 6 CHECKS, DIAGNOSTICS AND FAULT-FINDING                | 69        |
|        |                                                           |           |
| 6.1    | Health Check – MCU Control Unit                           | 69        |
|        | 6.1.1 Auto-Cycle (Self-Test)                              |           |
|        | 6.1.2 Display Test                                        |           |
|        | 6.1.3 Current Input Calibration                           |           |
|        | 6.1.4 Fixing The Output Calibration                       |           |
|        | 61.6 Monitoring The MCU Control Unit Readings             | 70        |
|        | 6.1.7 Diagnostic data available from the MCU Control Unit | 70        |
|        | 6.1.8 Fixed data of the MCU Control Unit                  | 72        |
|        |                                                           |           |
| 6.2    | Health Check – Mobrey's MSP900 Series of HART Transmitter | 73        |
|        | 6.2.1 Readings From The Transmitter                       | 73        |
|        | 6.2.2 Diagnostics Available From the Transmitter          | 73        |
| Anner  | lix A. Postoring Eastory Defaults                         |           |
| Append | aix A Restoring Factory Delauits                          |           |
| Append | Ix B Using the 'MCU Transmitter' Wizard                   |           |
| Append | lix C The DIRECT Menu                                     |           |
| Append | lix D The DUTY Wizard                                     |           |
| Append | lix E Reporting of Alarms and Faults                      |           |
| Append | lix F MCU900 Technical Specification                      |           |
| Append | lix G Menus and Parameters                                |           |
| Append | lix H Support for HART Transmitters                       |           |

## Figures

| Figure 1: MCU900W – Wall mounted version                                        | 9  |
|---------------------------------------------------------------------------------|----|
| Figure 2: MCU900P – Panel mounted version                                       | 9  |
| Figure 3: Front panel features                                                  | 9  |
| Figure 4: MCU901 Primary Display                                                | 10 |
| Figure 5: MCU902 Primary Display                                                | 10 |
| Figure 6: MCULOG Primary Display                                                | 10 |
| Figure 7: MCU Control Unit with one transmitter                                 | 13 |
| Figure 8: MCU Control Unit with two transmitters                                | 14 |
| Figure 9: Main Menu Overview                                                    | 18 |
| Figure 10: Example of a parameter screen                                        | 18 |
| Figure 11: Navigating to the DIRECT menu                                        | 21 |
| Figure 12: How to toggle between on-line and off-line                           | 22 |
| Figure 13: mA Transmitter Input - Process Blocks and Parameters (MCU Channel 1) | 26 |
| Figure 14: mA Transmitter Input - Process Blocks and Parameters (MCU Channel 2) | 28 |
| Figure 15: HART Input - Process Blocks and Parameters (MCU Channel 1)           | 29 |
| Figure 16: HART Input - Process Blocks and Parameters (MCU Channel 2)           | 31 |
| Figure 17: Navigation to P115 parameter screen                                  | 36 |
| Figure 18: Navigating to the LOGGING Menu                                       | 43 |
| Figure 19: Menu Map for LOGGING screens                                         | 43 |
| Figure 20: Logging Wizard – Logging of level measurements                       | 44 |
| Figure 21: Logging Wizard – Logging of flow measurements                        | 45 |
| Figure 22: Navigating to the RELAY Screen                                       | 47 |
| Figure 23: Navigating to the TOTALISER Menu                                     | 63 |
| Figure 24: Totaliser Wizard - Example 1                                         | 64 |
| Figure 25: Totaliser Wizard - Example 2                                         | 65 |
| Figure 26: Navigating to the PIN set-up screen (MCU902)                         | 68 |
| Figure 27: Measurement range in which echoes may be found                       | 74 |
| Figure 28: Navigating to the DEFAULTS menu                                      | 75 |
| Figure 29: How to find the 'TRANSMITTER' Wizard                                 | 77 |
| Figure 30: How to find a HART transmitter (MCU901/MCULOG)                       | 79 |
| Figure 31: How to find a HART transmitter (MCU902 only)                         | 80 |
| Figure 32: How to remove all reference to HART transmitter                      | 81 |
| Figure 33: How to clone a HART transmitter                                      | 82 |
| Figure 34: Navigating to the DIRECT menu                                        | 83 |
| Figure 35: DIRECT menu – Pxxx or Dxxx Selection                                 | 83 |
| Figure 36: DIRECT menu – Pxxx Editing (Parameter Exists)                        | 83 |
| Figure 37: DIRECT menu – Pxxx Editing (No Such Parameter)                       | 84 |
| Figure 38: DIRECT menu – Pxxx Scrolling                                         | 84 |
| Figure 39: DIRECT menu – Return to the menu system                              | 84 |
| Figure 40: Navigating to the DUTY Wizard (MCU901/MCULOG)                        | 85 |
| Figure 41: Navigating to the DUTY Wizard (MCU902)                               | 85 |
| Figure 42: Application/Duty: Level Measurement using a 4-20mA Level Transmitter | 87 |
| Figure 43: Application/Duty: Level Measurement using a HART Transmitter         | 88 |

| Figure 44: Application/Duty: Contents measurement using a 4-20mA Level Transmitter                         | 90   |
|----------------------------------------------------------------------------------------------------|------|
| Figure 45: Application/Duty: Contents measurement using a HART Transmitter                                 | 91   |
| Figure 46: Application/Duty: Wet well control using a 4-20mA Level Transmitter                             | 93   |
| Figure 47: Application/Duty: Wet well control using a HART Transmitter                                     | 94   |
| Figure 48: Application/Duty: Flow measurement using a 4-20mA Level Transmitter                             | 96   |
| Figure 49: Application/Duty: Flow measurement using a HART Level Transmitter                               | 97   |
| Figure 50: Application/Duty – Level Difference across a screen using Duty Wizard (and 2 HART transmitters) | 99   |
| Figure 51: Application/Duty – Sum of flow in two inlet channels using 2 HART transmitters                  | .101 |

## Tables

| Table 1: Keypad function summary                                                          | 11  |
|-------------------------------------------------------------------------------------------|-----|
| Table 2: MCU Channel Setting-up Sections (MCU901/MCULOG)                                  | 24  |
| Table 3: MCU Channel Setting-up Sections (MCU902)                                         | 24  |
| Table 4: Factory Default 21-Point Look-up Table Values (P115)                             | 35  |
| Table 5: Pre-programmed flat and parabolic flumes and flow calculation factors            | 38  |
| Table 6: Standard values for Parshall flumes                                              | 39  |
| Table 7: Digital Input Actions                                                            | 41  |
| Table 8: Relay Modes                                                                      | 49  |
| Table 9: Auxiliary functions that are valid for a given relay mode                        | 50  |
| Table 10: Auto-Sequence Options                                                           | 56  |
| Table 11: P250/P251/P252 Options                                                          | 57  |
| Table 12: Primary Display Parameter Selection                                             | 66  |
| Table 13: Reporting of Alarms and Faults                                                  | 105 |
| Table 14: Applicable Menu System Maps                                                     | 111 |
| Table 15: MCU901/MCULOG Menus and Parameters                                              | 112 |
| Table 16: MCU902 Menus and Parameters                                                     | 118 |
| Table 17: MCU Control Unit Menus and Parameters for a connected MSP900 Series Transmitter | 125 |
|                                                                                           |     |

## 1.1 Who should read this manual?

This is the operating manual for the **MCU900** family, comprising **MCU901**, **MCU902** and **MCULOG** control units. It has been written for those who commission systems, for operation staff and for anyone who provides support.

Installation instructions of the MCU900 Series Control Unit are supplied in a separate manual (IP2030/IM). This manual assumes that the control unit and transducer have been installed and cabled in accordance with the **product installation manuals** and the **product safety manuals**.

**Note:** If you are unfamiliar with the MCU900 family, or just need a reminder, you are recommended to read Chapters 2 and 3 before advancing to later chapters.

## 1.2 Operating language

The MCU Control Unit can be programmed to display text in other languages. To change the language on the MCU display, refer to Section 5.2.

## 1.3 Other associated manuals

The following associated manuals are also available in paper and electronic formats:

| IP2030/IM | Mobrey MCU900 Series Industrial Transmitter Control Unit – installation and maintenance instructions |
|-----------|----------------------------------------------------------------------------------------------------|
| IP2040/IM | Mobrey MSP900SH Series Level Transmitter – installation and maintenance instructions                 |
| IP2040/OM | Mobrey MSP900SH Series Level Transmitter – Technical operator's manual                               |
| IP2030/SI | Safety instructions for the MCU900 family                                                            |
| IP2040/SI | Safety Instructions for the MSP900SH-A                                                               |
| IP2040/QS | Quick-start for MSP-USTD1 and MSP-USTD2 Systems                                                      |
| IP2041/QS | Quick-start for MSP-DIF1 and MSP-DIF2 Systems                                                        |
| IP2042/QS | Quick-start for MSP-ULOG1 and MSP-ULOG2 Systems                                                      |
| IP2044/QS | Quick-start for FLOW LOG control unit and MSP900** transmitter                                       |

### 2.1 Introduction

The MCU900 family has:

- Full support for MSP900 Series ultrasonic transmitters measuring level by default
- Support for other HART protocol and 4-20mA loop-powered transmitters
- a 4-line LCD display with back light displays both text and graphical information
- a 6 button keypad
- an LED indicator
- an intuitive menu system for setting up
- 2 digital inputs (voltage-free contacts) for triggering various activities (e.g. displaying a message)
- 5 relay outputs (e.g. for controlling pumps, indicating alarms, etc.)
- a single 4-20mA output proportional to the calculated value.

All setting up is achieved from the front panel of the control unit.

## 2.2 The Control Unit

There are two varieties of control unit: the **MCU**\*\*\***W** (wall mounted version) and the **MCU**\*\*\***P** (panel mounted version). A full technical specification is provided in the Appendix F of this manual.

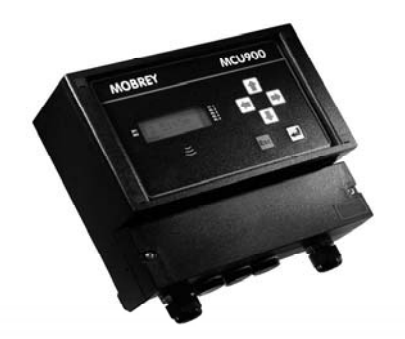

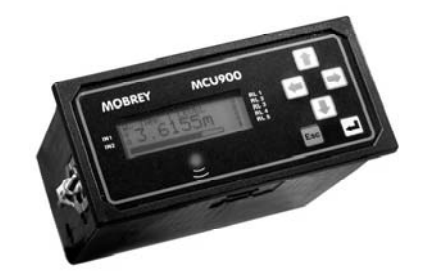

Figure 1: MCU900W – Wall mounted version

Figure 2: MCU900P – Panel mounted version

### 2.3 Front Panel Features

The front panel fascia is illustrated in Figure 3. It comprises keypad, a liquid crystal display and a status LED.

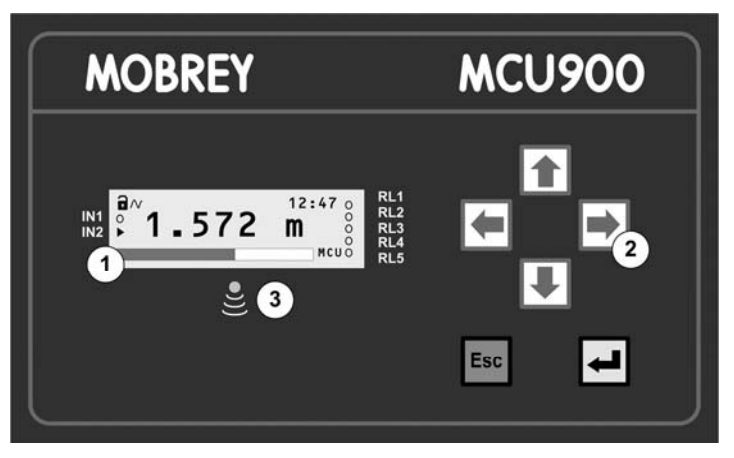

4-line back-lit LCD display.
 ② Keypad with 6 function buttons.
 ③ Status LED – flashes once per second if operating correctly.

#### Figure 3: Front panel features

#### 2.3.1 The Display

The display is a 4-line, back-lit, liquid crystal display that can display both text and graphical information.

The **primary display** is presented once power-up and self-checks are complete. The factory default display features a digital clock, a measured variable, icons and a bar graph. It can be configured to show other information.

Each member of the MCU900 family has some variations, as can be seen in the following illustrations:

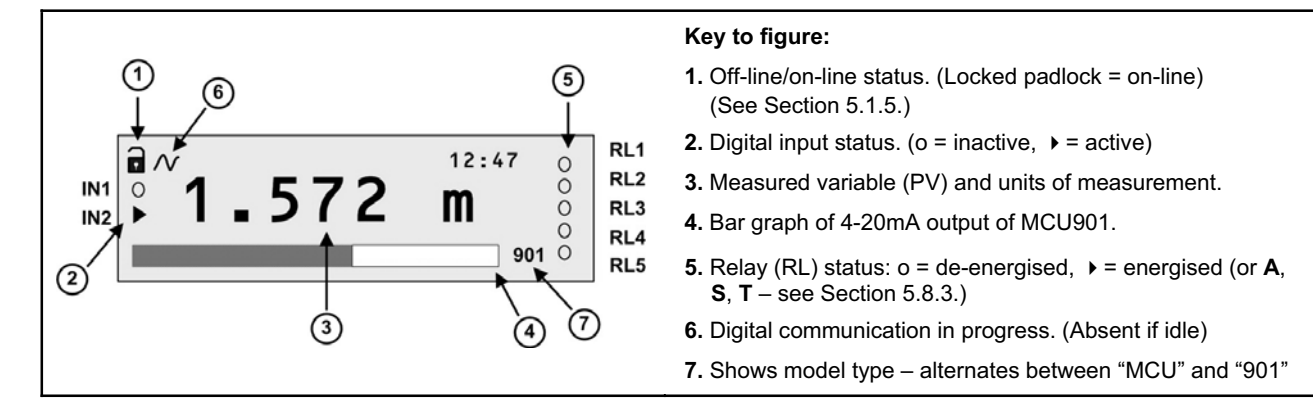

#### Figure 4: MCU901 Primary Display

IN1

IN2

(6)

RL1

RL2

RL3

RL4

RL5

0

0

0

9

902 O

12:47

m

(4)

#### Key to figure:

- 1. Off-line/on-line status. (Locked padlock = on-line) (See Section 5.1.5.)
- 2. Digital input status. (o = inactive, > = active)
- 3. Measured variable (PV) and units of measurement.
- 4. Bar graph of 4-20mA output of MCU902.
- 5. Relay (RL) status: o = de-energised, → = energised (or A, S, T see Section 5.8.3.)
- 6. Digital communication in progress. (Absent if idle)
- 7. Vertical bars on graphic indicate which transmitters are allocated. (i.e. left bar = Tx1 and right bar = Tx2.)
- 8. Shows which transmitter is communicating (Tx1 or Tx2).
- 9. Shows model type alternates between "MCU" and "902"

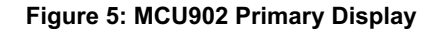

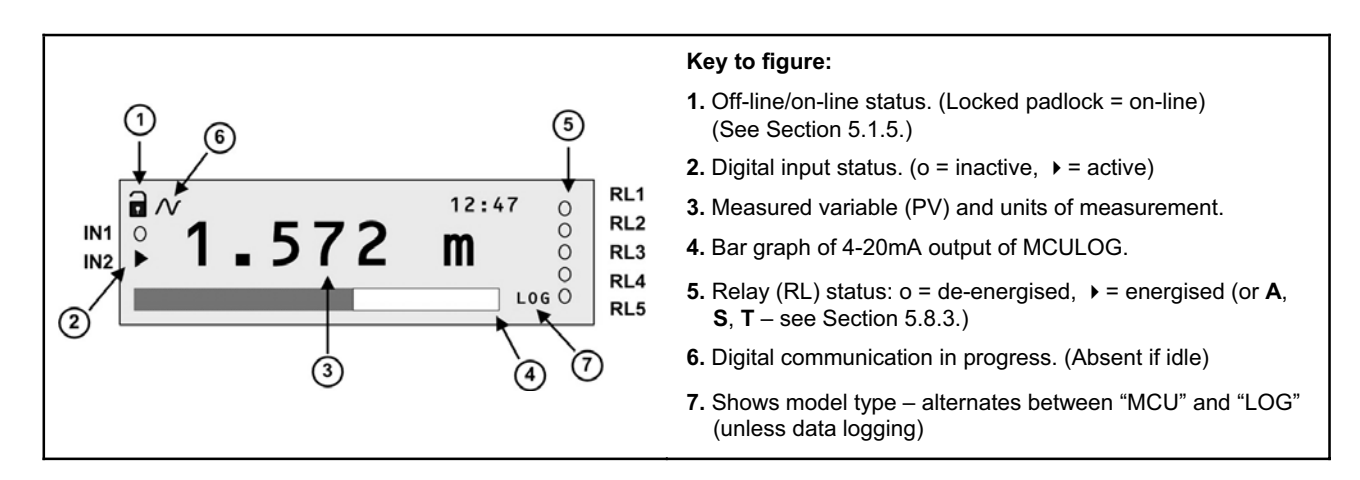

Figure 6: MCULOG Primary Display

#### 2.3.2 The Keypad

The membrane keypad comprises **6** function buttons. They are used for navigating a hierarchical menu system and for viewing/editing application parameters. A summary of each keypad function is provided in Table 1.

| BUTTON | WHAT THE BUTTON DOES                                                                                                    |
|--------|----------------------------------------------------------------------------------------------------|
| L      | Referred to as the ' <b>ENTER</b> ' button. When the primary display is shown, press this button to access the <b>hierarchical menu system</b> . At other times, it is for selecting menu options. Also, it is used for confirming an edited parameter value/option. |
|        | Referred to as the ' <b>UP-ARROW</b> ' button. Whilst navigating a display, it is for moving up a line. At other times, it is for scrolling up though the multiple-choice list of a parameter.                                                                       |
|        | Referred to as the ' <b>DOWN-ARROW</b> ' button. Whilst navigating a display, it is for moving down a line. At other times, it is for scrolling down though the multiple-choice list of a parameter.                                                                 |
|        | Referred to as the ' <b>RIGHT-ARROW</b> ' button. It is for moving across a line, to the right, to other text or another character.                                                                                                    |
|        | Referred to as the ' <b>LEFT-ARROW</b> ' button. It is for moving across a line, to the left, to other text or another character.                                                                                                    |

Table 1: Keypad function summary

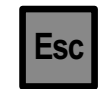

Referred to as the '**ESCAPE**' button. When navigating the menu, pressing it will return you to the previous menu level. At other times, e.g. editing a parameter, it is for restoring a parameter value/option to the setting prior to when editing started.

#### 2.3.3 The Status LED

The Status LED is positioned just below the LCD. It flashes once a second to indicate that the MCU Control Unit and transmitters are operating correctly. If there are operating system difficulties, such as overheating, the LED is constantly red.

Table 13 in Appendix E has a column, "Status LED", which shows what alarms and faults will affect the LED.

### 2.4 Diagrams in this manual

Most of the diagrams and examples given in this manual assume use of the MCU Control Unit with Mobrey's MSP900SH ultrasonic level transmitter, unless otherwise stated.

## Chapter 3 Getting Started

This chapter deals with switching on the MCU Control Unit for the first time since leaving the factory. The unit will have MCU901 (Single Transmitter), MCULOG (Single Transmitter, Data Logging) or MCU902 (Dual Transmitters) software.

## 3.1 Switching on the MCU901/MCULOG

The MCU Control Unit takes the input from one HART compatible transmitter or one transmitter with a 4-20mA output. MCU901 and MCULOG support level, content and flow measurements. MCULOG software has data logging support.

After completing the installation of both MCU Control Unit and the transmitter in full accordance with the product installation manuals, the next stage is to switch-on. Apply power to switch-on the MCU Control Unit.

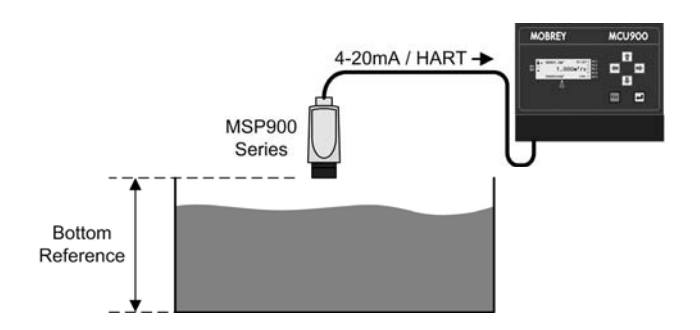

Figure 7: MCU Control Unit with one transmitter

The factory default is for the MCU Control Unit to automatically locate a **HART** compatible transmitter, which may have any polling address in the range 0 to 15.

Note: If a transmitter is not connected, the primary display will appear after a few seconds, but showing a PV of zero.

If a **non-HART** 4-20mA transmitter is connected, the MCU Control Unit will poll up to address 15 and then report that no transmitter was found. The primary display will appear after a few seconds, but showing a PV of zero. It is then necessary to manually re-configure the unit for the 4-20mA input rather than a digital input – see Chapter 5.

A **HART** transmitter will normally be located within 30 - 40 seconds. When found, it will automatically be designated **Ch1** (Transmitter #1) and automatically assigned to **MCU Channel 1**.

However, unless the poll address was zero (factory default), prompts then appear for changing the poll address and the tag name; this is optional and using the yellow (**ENTER**) button will continue to start-up process. During this time, the MCU Control Unit will read parameters from the HART transmitter and make them available in the hierarchical menu.

If it is not located, follow the guidance in Section B.1 of Appendix B.

Note: If being used for the first time with a MSP900 Series transmitter, it will prompt for the Bottom Reference of the transmitter and then automatically set-up the transmitter 4-20mA output span over this range. If you do not want to commission the system now, simply switch off the power – the same prompt will then re-appear when switching on the next time.

If you are commissioning the system, edit the Bottom Reference with the arrow buttons and then press the yellow button to confirm the value. The Bottom Reference can be changed at a later stage but it is better to get it correct now. Should you press the red (**ESC**) button, the MCU Control Unit will continue and the Bottom Reference prompt will re-appear when switching on the next time.

Once the start-up is completed, the primary display should appear showing a measurement e.g. depth of the liquid in the tank. The value on the primary display is the PV (Primary Variable).

Whenever the MCU Control Unit is switched off and then on, it will re-establish digital communications with the HART transmitter and then the primary display will appear. If wanting to replace the transmitter at any time, see Appendix B.

Now, turn to Chapter 4 or Chapter 5 to continue from here.

## 3.2 Switching on the MCU902

The MCU902 Control Unit takes the input from **two** HART transmitters and will perform various calculations to create a single sum, difference or product of the two inputs.

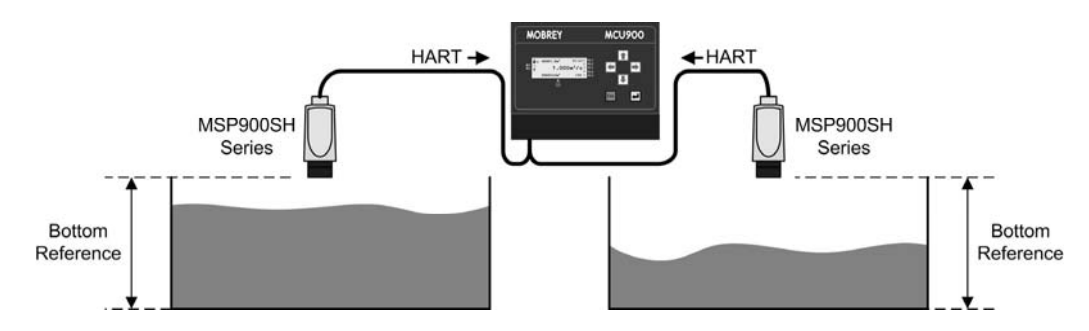

Figure 8: MCU Control Unit with two transmitters

The transmitters **must be** HART compatible for the MCU902 to operate. In addition, it is **important** to ensure that the transmitters are connected in the correct manner and sequence.

Note: If using a MSP900 Series ultrasonic transmitter, refer to Section 3.4 in the product installation manual IP2030/IM for complete details of this procedure.

After completing the installation of both MCU Control Unit and the **first transmitter only**, the next stage is to apply power to switch on the unit.

The factory default is for the MCU Control Unit to automatically locate a **HART** compatible transmitter, which may be at any polling address in the range 0 to 15. The HART transmitter will normally be located within 30 - 40 seconds, unless there is a problem with the terminal connections (or cable), or the transmitter is faulty. If not located, the 'MCU TRANSMITTER' Wizard starts; follow the guidance in Section B.1 of Appendix B.

When found, it will automatically be allocated a unique address, usually "1", by the MCU Control Unit, overwriting the existing HART transmitter poll address, and will be designated **Tx1** (Transmitter #1). Tx1 will then be automatically assigned to **MCU Channel 1**.

Note: If a transmitter is not connected, the primary display will appear after a few seconds, but showing a PV of zero.

### Stage 1 – First Transmitter Connected Only

Once the first transmitter is allocated, the MCU902 will read parameters from the transmitter and then make them available in the menu system.

Note: If being used for the first time with a MSP900 Series transmitter, it will prompt for the Bottom Reference of the transmitter and then automatically set-up the transmitter 4-20mA output span over this range. If you do not want to commission the system now, simply switch off the power – the same prompt will then reappear when switching on the next time.

If you are commissioning the system, edit the Bottom Reference with the arrow buttons and then press the yellow button to confirm the value. The Bottom Reference can be changed at a later stage but it is better to get it correct now. Should you press the red (**ESC**) button, the MCU Control Unit will continue and the Bottom Reference prompt will re-appear when switching on the next time.

Once the start-up is completed, the primary display should appear, showing the reading from the first transmitter. The value on the primary display is the PV (Primary Variable).

### Stage 2 – Second Transmitter Connected Only

Turn off the power to the MCU902 and **disconnect** the first transmitter. Now connect the second transmitter, routing the transmitter cable through the gland next to the 'first transmitter' gland.

Note that the transmitter can be connected to the same MCU902 terminals as the first transmitter. Alternatively, an optional external junction box can be used (customer supplied). See installation manual IP2030/IM for details.

With the transmitter connected, turn on the power to the MCU902. The MCU902 will check to find any transmitters connected; this may take 30-40 seconds. The new transmitter will automatically be allocated a unique address, usually "2", by the MCU902 control unit, overwriting the existing transmitter address, and will be designated **Tx2**. Tx2 (Transmitter #2) will then be automatically assigned to **MCU Channel 2**.

**Note:** If being used for the first time with a MSP900 Series transmitter, it will prompt for the **Bottom Reference** of the transmitter and then automatically set-up the transmitter 4-20mA output span over this range. If you do not want to commission the system now, simply switch off the power – the same prompt will then reappear when switching on the next time.

If you are commissioning the system, edit the Bottom Reference with the arrow buttons and then press the yellow button to confirm the value. The Bottom Reference can be changed at a later stage but it is better to get it correct now. Should you press the red (**ESC**) button, the MCU unit will continue and the Bottom Reference prompt will re-appear when switching on the next time.

### Stage 3 – Both Transmitters Connected

Turn off the power to the MCU902 and reconnect the first transmitter, routing the transmitter cable through the first gland again. Both transmitters are now connected to the single pair of transmitter input terminals of the MCU Control Unit. Turn on the power again. Now, continue with the commissioning.

When the MCU Control Unit is next switched off and then on, it will re-establish digital communications with the HART transmitters and then the primary display will appear.

Note that the top left corner now shows communications with both transmitters by alternating "1" and "2" next to the digital communications icon.

The actual PV shown on the display remains that of Tx1, which is the factory default condition. You will be able to change this to another value, usually the sum, difference or product of the two transmitter readings at a later stage. See application examples in Appendix D.

If wanting to replace a transmitter at any time, see Appendix B.

Now, turn to Chapter 4 or Chapter 5 to continue from here.

## Chapter 4 About the menu system

Chapter 4 is intended for those who are not familiar with, or need a reminder of, the menu system of the MCU Control Unit.

## 4.1 How to navigate the menu system

If you wish to have a quick tour of the menu system, follow instructions in this section, otherwise feel free to explore on your own. Should you get lost, use the **ESC** button repeatedly until the primary display re-appears.

1. Ensure that the primary display is visible.

(If already within the menu system, hold down the **ESC** button for 5 seconds and then proceed to Step 3.)

2. Press the yellow (ENTER) button *once* to display the top level of the menu system.

MAIN MENU

MAIN MENU

↓ 000000

10000 0000

This is the MAIN MENU.

Go On-line?

SETUP MONITOR DIRECT

SETUP MONITOR

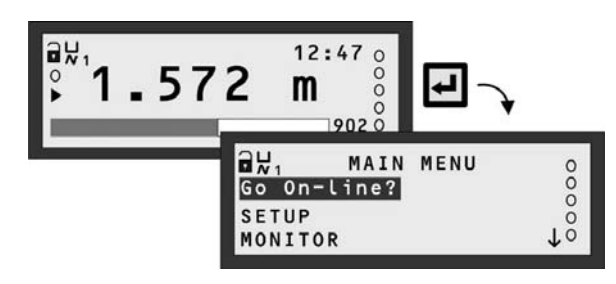

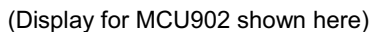

- Navigation of the menu system is achieved by using the ARROW buttons, the yellow (ENTER) button, and the ESC button. The ESC button returns you to the previous menu level.
- The highlighted (blinking) text indicates what menu option will be selected if the yellow (ENTER) button was pressed now. Do not press it yet.

(Do not worry if it says "Go Off-line" instead of "Go On-line".)

**5.** The  $\downarrow$  indicates that there a further menu options available, accessible by using the **DOWN-ARROW** button.

An  $\uparrow$  indicates that there a further menu options available, accessible by using the **UP-ARROW** button.

- Now use the UP-ARROW button to highlight the menu option "Go On-line?" (or "Go Off-line?").
- 7. Press the ENTER button once to select it.
- **8.** Use the **ENTER** button to toggle between on-line and off-line modes. (See picture inset, right)
- **9.** With the screen displaying "Go On-line?" on the top line, press the **ESC** button *once* to exit to the menu.

If the MCU Control Unit is configured and outputs are connected up to equipment e.g. a pump, use caution!

"On-line" and "off-line" are operating modes for the MCU that affect outputs. For details, turn to Section 5.1.5.

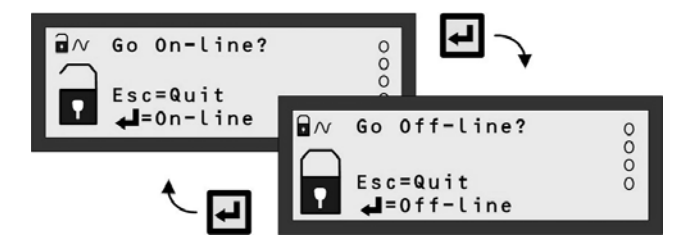

10. The Main Menu sits above a series of sub-menus.

Pressing the yellow (ENTER) button toggles the operating mode for MCU Control Unit. An open padlock indicates that the MCU is off-line and parameter values can be changed.

Selecting this will bring up the "Set-up" menu for programming the MCU Control Unit. For a menu map, see Appendix G.

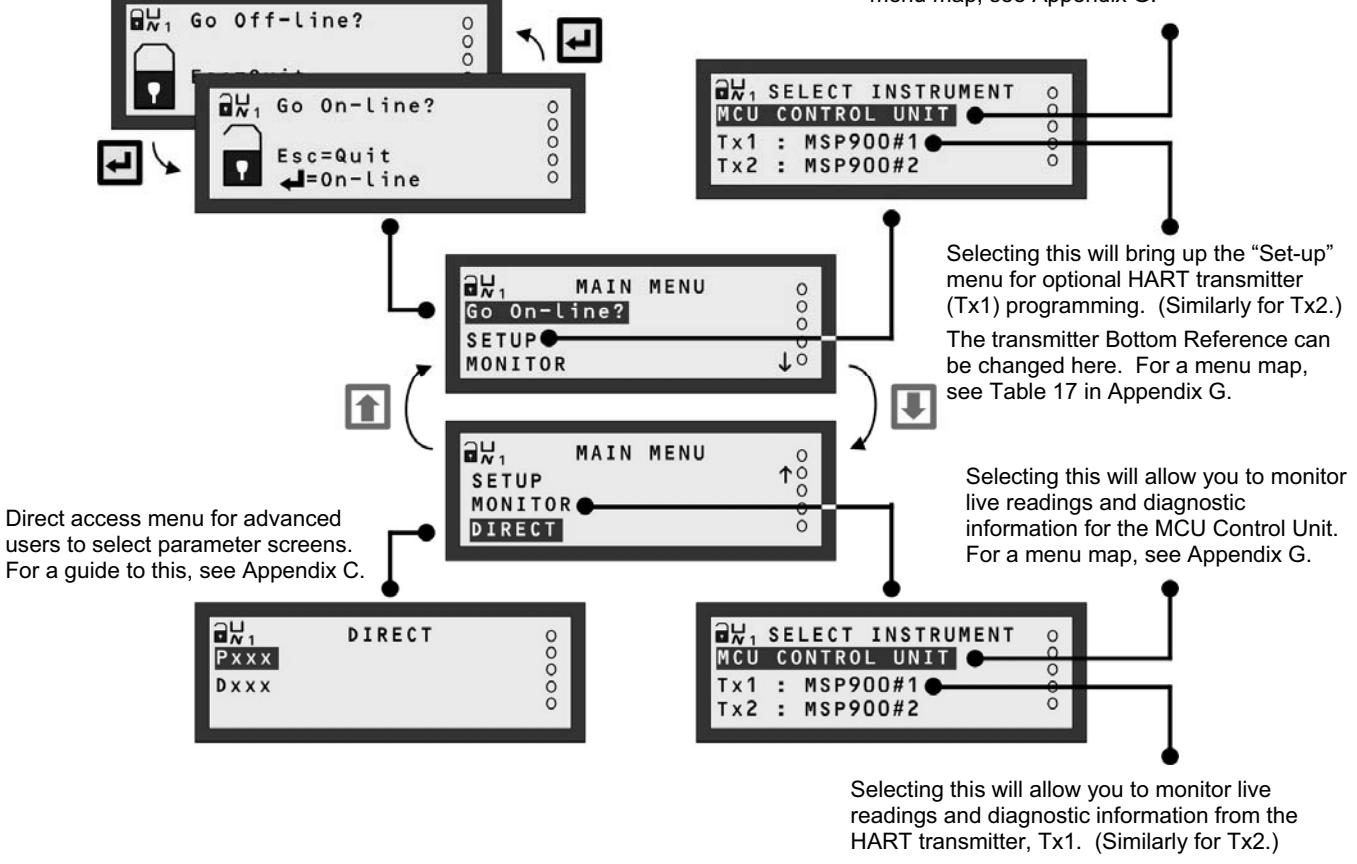

For a menu map, see Table 17 in Appendix G.

Note: MCU902 menus are shown here. MCU901 and MCULOG do not have support for two HART transmitters

#### Figure 9: Main Menu Overview

**11.** Within the menus, there are also **parameter screens** for programming – setting up for an application, adjusting default settings, etc. – and for **displaying** information.

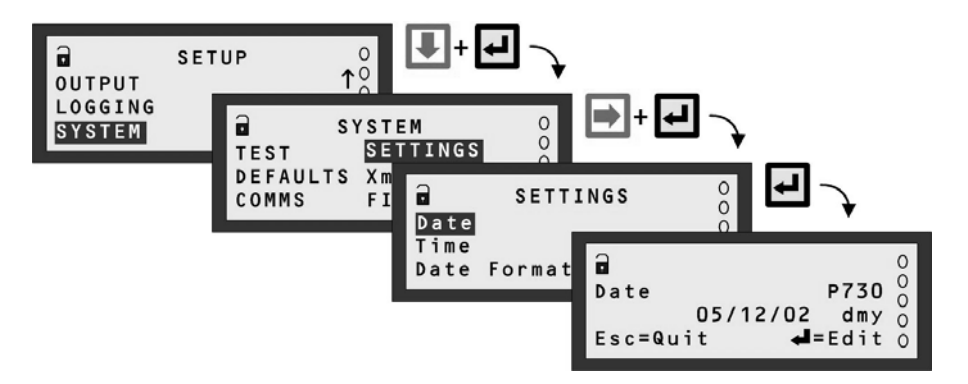

Note: MCU902 menus are shown here. MCU901 and MCULOG menus may differ.

#### Figure 10: Example of a parameter screen

## 4.2 About parameter screens

To understand how to **edit** a parameter, such as the calendar date, follow the instructions in this section, otherwise feel free to continue to Chapter 5.

- **1.** Navigate to the "Date" parameter screen, as guided in Step 11 of the Section 4.1.
- 2. On entering any parameter screen, it is always in View Mode.
- Guidance for what to do now is on the line 4 of the screen. In
  View Mode, the ESC button returns you to the menu.

| Date<br>05/12/02<br>Esc=Quit | 0<br><b>P730</b><br>2 dmy 0<br><b>Edit</b> 0 |
|------------------------------|----------------------------------------------|
|------------------------------|----------------------------------------------|

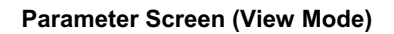

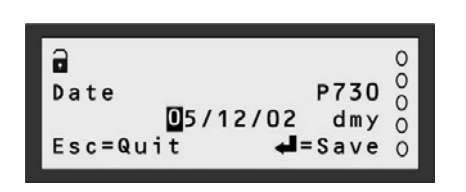

Parameter Screen (Edit Mode)

**4.** To enter **Edit Mode**, press the yellow (**ENTER**) button as guided on the last line of the display.

The **0** is highlighted to show that the digit can be edited now. Also, note that on line 4 of the display, "Edit" has changed to "Save".

(You can press the **ESC** button at any time to return to View Mode. This will also restore the original setting.)

- Press the RIGHT-ARROW button *once* to highlight the 5. (If you go too far to the right, use the LEFT-ARROW button to move back to the 5.)
- 6. Press the UP-ARROW button *once* to change the 5 to a 6. (If you go beyond the 6, use the DOWN-ARROW button to decrease the number. Alternatively, keep using the UP-ARROW button to see what happens.)

| <b>D</b><br>Date | P730                                            | 000 |
|------------------|-------------------------------------------------|-----|
| C<br>Esc=Quit    | 0 <mark>6</mark> /12/02 dmy<br>t <b>√</b> =Save | 000 |

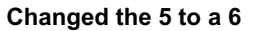

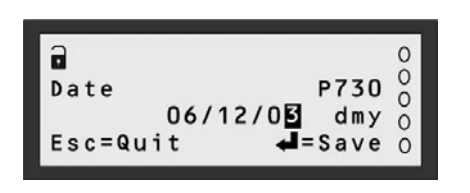

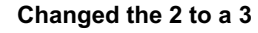

- **7.** Press the **RIGHT-ARROW** button until the **2** is highlighted. (If you go too far to the right, continue to use the **RIGHT-ARROW** button.)
- 8. Press the UP-ARROW button *once* to change the 2 to a 3. (If you go beyond the 3, use the DOWN-ARROW button to decrease the number. Alternatively, keep using the UP-ARROW button.)
- **9.** Press the yellow (ENTER) button *once* to save the new date and return to View Mode.

Note that on display line 4, "Save" has changed back to "Edit".

**10.** Press the **ESC** button once to return to the SETTINGS menu. Continue on to Chapter 5.

| a       |                                  | 0      |
|---------|----------------------------------|--------|
| Date    | P730                             | 00     |
| Esc=Qui | 06/12/03 dmy<br>t <b>₄</b> =Edit | 0<br>0 |

New date saved

## Chapter 5 Programming

Chapter 5 assumes a working knowledge of the front panel features and the menu system.

## 5.1 Before you begin...

Before embarking on programming (configuring) the MCU Control Unit, it is recommended that you have a working knowledge of important features and programming philosophies.

All setting up is achieved from the front panel of the MCU Control Unit; this includes optional adjustments to the set-up of a HART compatible transmitter.

#### 5.1.1 Parameters

The MCU Control Unit has menu-based parameters for **programming** – setting up for an application, adjusting default settings, etc. – and for **viewing** information.

Parameters are populated throughout the menu system. They are grouped in sub-menus, which are organised by association with a specific function or application. Each parameter has a unique 3-digit identification number, prefixed by a 'P' – if programmable - or a 'D' – if for display purposes only. Full menu maps are provided in Appendix G.

With some experience, it becomes easy to locate parameters. Alternatively, parameters can be accessed directly by knowing their unique 3-digit identification number. (See Appendix C for details.)

To make programming of functions and applications easier, various Wizards are provided - See Section 5.1.3.

#### 5.1.2 Menu Navigation

In this chapter, a simple notation has been used to guide you to a particular menu screen or parameter screen. This avoids the need for detailed navigation instructions.

Consider the navigation instructions to be followed before arriving at the DIRECT menu. For the purpose of this example, the starting point is the primary display.

In the notation form this is simply:

1. Navigate to MAIN MENU / DIRECT

Without the notation, this translates into these instructions:

- 1. Press the **ENTER** button to display the "MAIN MENU" screen.
- 2. Press the DOWN-ARROW button repeatedly until "DIRECT" is blinking.
- 3. Press the yellow (ENTER) button once.

If square brackets are used in a part of the menu notation, e.g. MAIN MENU / SETUP / [MCU CONTROL UNIT], it signifies that the bracketed menu does not appear in all circumstances. Typically, if there are no HART transmitters, the "SELECT INSTRUMENT" screen will never appear as there is no need to differentiate between MCU Control Unit and HART transmitter – the menu that appears then is for the MCU Control Unit.

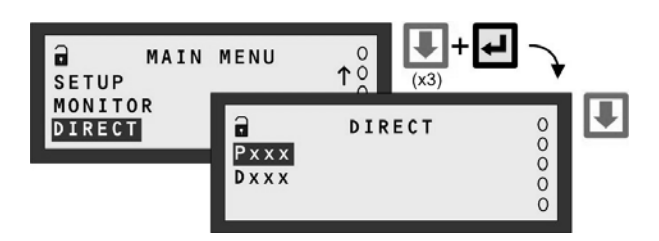

Figure 11: Navigating to the DIRECT menu

#### 5.1.3 Wizards

Programming is best achieved through easy-to-follow Wizards. They are simply a sequence of on-screen prompts, allowing you to easily set-up an individual function or a large application without fuss.

There is a collection of Wizards for most functions and applications. They are selected and started through the menu system. Look out for how to use these Wizards in later sections.

Wizard hints:

- Display line 4 normally instructs what will occur when pressing the ESC button and ENTER button.
- Arrow buttons scroll through multiple-choice options and edit values.
- The yellow (ENTER) button confirms an edited option/value and then displays the next prompt.

#### 5.1.4 Approach to setting-up

To make setting-up straightforward, proceed in a structured manner: -

#### First Step

Put the MCU Control Unit off-line (see Modes of operation below). The factory default is for it to be on-line.

#### **Comfort settings**

This includes how to switch off the keyboard sound, setting the date/time, and changing language - Section 5.2.

#### <u>Inputs</u>

This includes setting-up the MCU Channels to obtain PV (Primary Variable) values from a transmitter. Also, includes how to allocate actions to digital inputs (IN1 and IN2) – Sections 5.3 and 5.5.

#### **Application**

This includes further processing of PV values to get content (volume) and flow rate values, which can be shown on the Primary Display – see Section 5.4. In addition, a Totaliser function can be set-up – see Section 5.10.

#### **Outputs**

This includes setting-up the 4-20mA Current Output (Section 5.7) and Relays (Section 5.8).

#### Other features

This includes configuring Data Logging, Alarm handling, the Primary Display, Serial Communications and Pin Security.

#### Final Step

Put the MCU Control Unit on-line (see **Modes of operation** below). For checks (e.g. Auto-Cycle), diagnostics and faultfinding, see Chapter 6.

#### 5.1.5 Modes of operation

There are two operating modes: on-line and off-line.

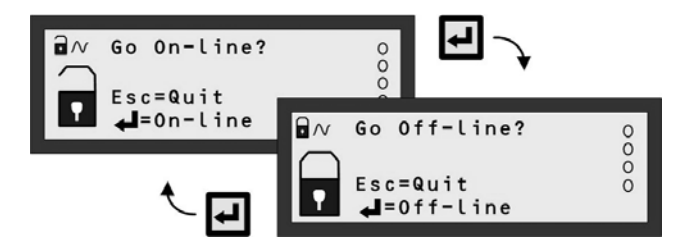

Figure 12: How to toggle between on-line and off-line

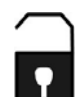

An open padlock icon indicates the MCU Control Unit is presently in the **off-line** mode. In this mode, the unit can be programmed providing that you know the security PIN (if set-up). Additionally, the 4-20mA output is **frozen** and all relays are **frozen** unless allocated to totalising and sampler duties.

| ſ |   | ١ |
|---|---|---|
|   | • |   |

A closed padlock icon indicates that the MCU Control Unit is presently in the **on-line** mode. In this mode, most of the unit **cannot be programmed**. However, you will be prompted to go off-line if you attempt to programme whilst in this mode and providing that you know the security PIN (if set-up). Additionally, the 4-20mA output and all relays are **enabled**.

#### 5.1.6 Unit Security

By default, security restrictions are switched off and the user has access to all set-up parameters. Once programming is complete, a PIN security code can be used to prevent unauthorised access. For details, refer to Section 5.13.

#### 5.1.7 If you get into difficulties...

There is trouble-shooting information in Chapter 6. Alternatively, the MCU Control Unit can be re-set to the factory defaults as guided in Appendix A.

## 5.2 Comfort settings

Prior to setting up, it is advisable to check the settings of these parameters and, if necessary, make changes. This includes setting the time and date, switching off the keypad sound and changing language.

Menu: MAIN MENU / SETUP / [MCU CONTROL UNIT /] SYSTEM / SETTINGS

#### Setting the real-time clock

**P730** Date The date format is determined by **P734**.

**P731** Time The 24-hour clock format is supported.

**P734** Date format (Default setting is "dd/mm/yy") Choose between "dd/mm/yy", "yy/mm/dd" and "mm/dd/yy".

#### Keypad Sound

**P735** Keypad Sound (Default setting is "On") If you want the keypad sound switched off, select "Off" from the multiple-choice list.

#### <u>Language</u>

**P737** Language (Default setting is "English") If you wish to change the language used on-screen, there is a choice of other languages.

## 5.3 Transmitter inputs to the MCU

This section explains the operation of the **MCU input channels**. If using the "Duty" wizard to set-up the MCU Control Unit, the wizard will automatically calculate and populate all necessary parameters of the input channels, and so you skip Sections 5.3 and 5.4.

#### What to do

On this page, follow the guidance for the particular MCU Control Unit that you have (e.g. MCU901). It will direct you to the 'setting-up' pages in Section 5.3 that are appropriate for your particular system.

**Note:** If you want to set-up or view parameters of a MSP900 Series transmitter (e.g. Bottom Reference), you should mainly refer to the manual IP2040/OM. For a limited guide, see also Chapter 6 and Appendix G of this manual.

#### MCU901 or MCULOG

If you have a MCU901 or MCULOG, there is support for <u>one</u> transmitter only. Consequently, there is a single channel and it is **MCU Channel 1**. In Table 2, identify the type of transmitter connected and refer to the corresponding sections.

| Type of<br>Transmitter |   | Instructions                                     |  |  |  |  |  |  |  |  |
|------------------------|---|--------------------------------------------------|--|--|--|--|--|--|--|--|
| 4-20mA                 | • | Set-up MCU Channel 1 as guided in Section 5.3.1. |  |  |  |  |  |  |  |  |
| HART                   | • | Set-up MCU Channel 1 as guided in Section 5.3.3  |  |  |  |  |  |  |  |  |

#### Table 2: MCU Channel Setting-up Sections (MCU901/MCULOG)

#### MCU902

If you have a MCU902, there is support for up to **two** transmitters – *but not two 4-20mA transmitters*. Consequently, there are two channels and they are **MCU Channel 1** and **MCU Channel 2**.

| Table 3: MCU C | hannel Setting-up | Sections | (MCU902) |
|----------------|-------------------|----------|----------|
|----------------|-------------------|----------|----------|

| Transmitter 1       | Transmitter 2        | Instructions                                                                   |  |  |  |  |
|---------------------|----------------------|--------------------------------------------------------------------------------|--|--|--|--|
| 4-20mA              | (None)               | Set-up MCU Channel 1 as guided in Section 5.3.1.*                              |  |  |  |  |
| HART                | HART                 | • Step 1 of 2: Set-up MCU Channel 1 as guided in Section 5.3.3.                |  |  |  |  |
|                     |                      | • Step 2 of 2: Set-up MCU Channel 2 as guided in Section 5.3.4.                |  |  |  |  |
| * If a single trans | mitter is to be used | to supply measurements to both MCU Channels (1 and 2), also see Section 5.3.2. |  |  |  |  |

#### 5.3.1 Setting up MCU Channel 1 for a 4-20mA input

This section is applicable if a transmitter with a 4-20mA output is connected. MCU901 and MCULOG support the connection of a **single** 4-20mA transmitter – **do not connect a second 4-20mA transmitter**.

It is imperative at this stage to ensure that the MCU units of PV are set-up correctly. Navigate now to **P200** and select the required units.

#### Note: The "Duty" Wizard is recommended for configuring an application after P111 is configured (Appendix D.)

- To configure parameter  $\ensuremath{\textbf{P111}}$  for analogue measurements, do the following:
- 1. Navigate to the Ch1 I/P Source menu for parameter P111.
- 2. Select "mA in 1" from the option list.

Figure 13 illustrates an overview of the data flow through MCU Channel 1.

Analogue measurements are presented to the MCU Control Unit as a 4-20mA signal (mA input), and pass through a conditioning (to remove spikes) and damping stage. The mA input damping can be set using **P321**.

The signal is then checked to ensure it is within the expected range (3.7mA to 20.75mA). Signals outside this range cause an alarm condition, which may be externally signalled using an MCU relay – see **P545** in Section 5.9.2.

By default, the mA signal (readable on **D840**) is normalised into a percentage in the range 0 - 100% (readable on **D842**), where 4mA is 0% and 20mA is 100% (although in practise the MCU can process mA input values in the range 3.8mA to 20.5mA : -1.25% to +103.125%).

**P112** is a +ve or -ve % input offset for optimal adjustment of the normalised percentage i.e. D802 = D842 + P112. As an example, this feature may be used to accommodate a standing value of level in a tank. The output is readable on **D802** and is the Tertiary Value (TV) of the MCU.

P114 is not applied when the PV units (see P200) are configured to be "%" i.e. D801 = D802.

If the MCU PV units have been changed from a percentage (see **P200**), the 4-20mA signal is still normalised into a percentage as shown on **D802**. However, a value entered into **P114** will change the signal from a % value to a new scaled value, typically in level units where:

$$D801 = \frac{D802}{100} \times P114$$

The value of **D801** is the Secondary Value (SV) of the MCU.

The level measurement can be converted into a content (or flow) measurement by using a selected profile calculation (**P113**). The programming details for various supported profiles can be found in Section 5.4.

**P117** is a low cut-off parameter that allows the user to force the channel 1 output (**D851**) to be zero when the calculated value falls below a user defined value:

| P117      | Channel 1 Output Action   |  |  |  |  |  |
|-----------|---------------------------|--|--|--|--|--|
| +ve value | Drop immediately to zero. |  |  |  |  |  |
| None      | Continue measuring.       |  |  |  |  |  |
| 0.0       | Hold output at zero.      |  |  |  |  |  |
| -ve value | Rise immediately to zero. |  |  |  |  |  |

This feature is particularly useful in an Open Channel Flow application (OCF) where a small standing or remaining liquid level in the channel would cause continued totalising of flow when no actual flow exists. For example, set **P117** to a +ve (positive) value of flow units, usually around 2% of maximum flow, to overcome this problem.

P210 allows the user to apply damping to the calculated value of D851.

The final output of MCU Channel 1 is readable on **D800** and is the PV of the MCU, which is shown on the display.

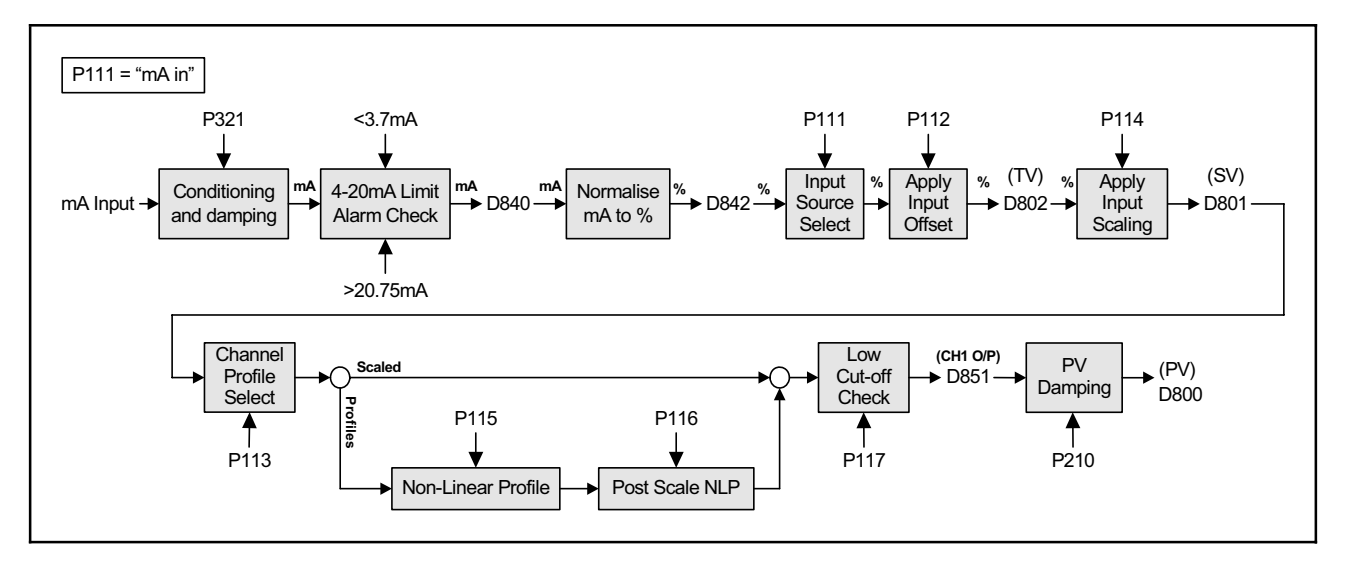

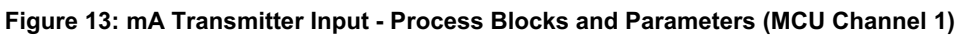

#### Notes:

Optional damping of mA readings: mA = [mA<sub>before</sub> + ((mA<sub>now</sub> - mA<sub>before</sub>)/(1+10 \* P321))], ten times a second.<sup>1</sup>

P111 MCU Channel 1 input source – select "mA In 1" from list of options. (All other options are for HART.)

P112 MCU Channel 1 input offset – use for optional ± adjustment to the **D842** value.

P113 MCU Channel 1 profile selection. Keep the "Scaled" option unless requiring a profile calculation (Section 5.4.)

P114 MCU Channel 1 scaling factor – for scaling the **D802** value into required units (**P200**) \*

P117 MCU Channel 1 low cut-off – use for forcing **D800** to zero while **D851** is less than **P117** 

P20x Displayed measurement units – P200 for PV (D800), P201 for SV (D801) and P202 for TV (D802)

P210 Optional damping of PV where  $D800 = [D800_{before} + ((D800_{now} - D800_{before})/(1+10 * P210))]$ , ten times a second.

For use of P115 and P116, refer to Section 5.4.

D800 is the PV (Process Variable) value of the MCU Control Unit. D801, D802, D840 and D842 are intermediate results. (They are useful for trouble-shooting – see Chapter 6.)

\* If PV value is liquid level, set P114 to the level measurement represented by the 20mA output from transmitter.

<sup>&</sup>lt;sup>1</sup> The primary display information is refreshed twice a second. *(IP2030/OM)* 

#### 5.3.2 Setting up MCU Channel 2 for a 4-20mA input (MCU902 only)

The MCU902 supports the connection of a single 4-20mA transmitter – do not connect a second 4-20mA transmitter.

This section is applicable if a transmitter with a 4-20mA output is connected and supplying the same analogue measurements to both MCU channels – this may be appropriate in some applications, perhaps where an offset is used.

It is imperative at this stage to ensure that the MCU units of PV are set-up correctly. Navigate now to **P200** and select the required units.

#### Note: the "Duty" Wizard is recommended for configuring an application after P121 is configured (Appendix D.)

- To configure parameter **P121** for analogue measurements, do the following:
- 1. Navigate to the Ch2 I/P Source menu for parameter P121.
- 2. Select "mA in 1" from the option list.

Figure 14 illustrates an overview of the data flow through MCU Channel 2.

Analogue measurements are presented to the MCU Control Unit as a 4-20mA signal (mA input), and pass through a conditioning (to remove spikes) and damping stage. The mA input damping can be set using **P321**.

The signal is then checked to ensure it is within the expected range (3.7mA to 20.75mA). Signals outside this range cause an alarm condition, which may be externally signalled using an MCU relay – see **P545** in Section 5.9.2.

By default, the mA signal (readable on **D840**) is normalised into a percentage in the range 0 - 100% (readable on **D842**), where 4mA is 0% and 20mA is 100% (although in practise the MCU can process mA input values in the range 3.8mA to 20.5mA : -1.25% to +103.125%).

**P122** is a +ve or -ve % input offset for optimal adjustment of the normalised percentage i.e. D802 = D842 + P122. As an example, this feature may be used to accommodate a standing value of level in a tank. The output is readable on **D802** and is the Tertiary Value (TV) of the MCU.

**P124** is not applied when the PV units (see **P200**) are configured to be "%" i.e. D801 = D802.

If the MCU PV units have been changed from a percentage (see **P200**), the 4-20mA signal is still normalised into a percentage as shown on **D802**. However, a value entered into **P124** will change the signal from a % value to a new scaled value, typically in level units where:

$$D801 = \frac{D802}{100} \times P124$$

The value of D801 is the Secondary Value (SV) of the MCU.

The level measurement can be converted into a content (or flow) measurement by using a selected profile calculation (**P123**). The programming details for various supported profiles can be found in Section 5.4.

P127 is a low cut-off parameter that allows the user to force the channel 2 output (D852) to be zero when the calculated value falls below a user defined value:

| P127      | Channel 2 Output Action   |  |  |  |  |  |
|-----------|---------------------------|--|--|--|--|--|
| +ve value | Drop immediately to zero. |  |  |  |  |  |
| None      | Continue measuring.       |  |  |  |  |  |
| 0.0       | Hold output at zero.      |  |  |  |  |  |
| -ve value | Rise immediately to zero. |  |  |  |  |  |

This feature is particularly useful in an Open Channel Flow application (OCF) where a small standing or remaining liquid level in the channel would cause continued totalising of flow when no actual flow exists. For example, set **P127** to a +ve (positive) value of flow units, usually around 2% of maximum flow, to overcome this problem.

P210 allows the user to apply damping to the calculated value of D852.

The final output of MCU Channel 2 is readable on **D800** and is the PV of the MCU, which is shown on the display.

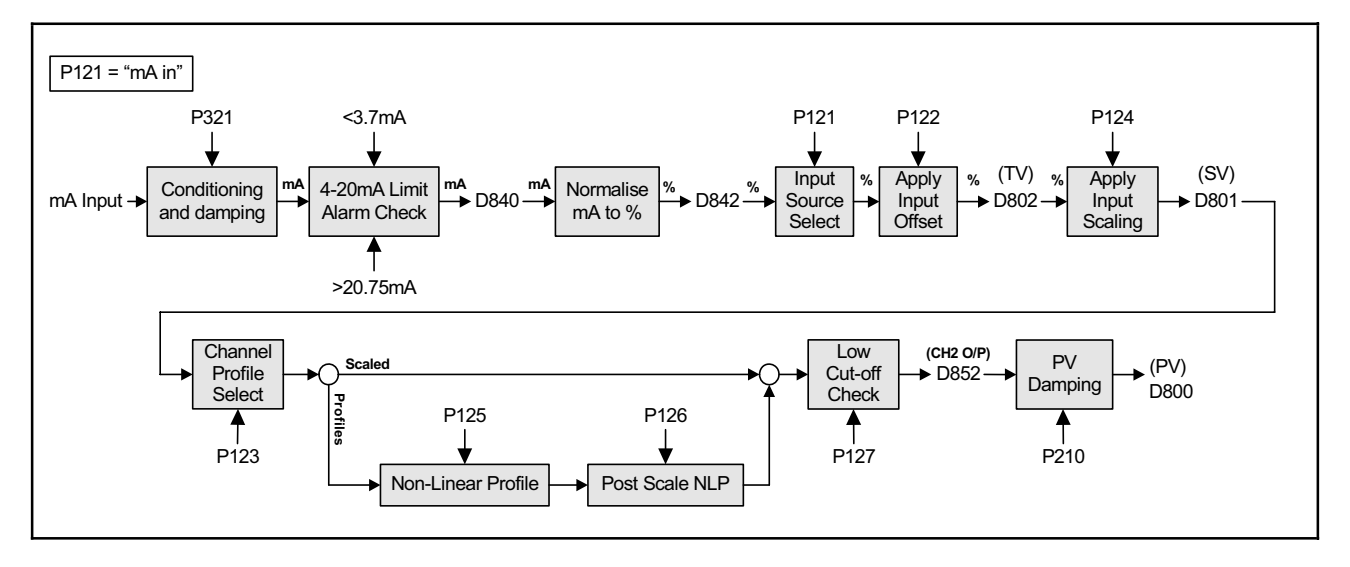

Figure 14: mA Transmitter Input - Process Blocks and Parameters (MCU Channel 2)

#### Notes:

Optional damping of mA readings:  $\mathbf{mA} = [\mathbf{mA}_{before} + ((\mathbf{mA}_{now} - \mathbf{mA}_{before})/(1+10 * P321))]$ , ten times a second<sup>2</sup>

P121 MCU Channel 2 input source – select "mA In 1" from list of options. (All other options are for HART.)

P122 MCU Channel 2 input offset – use for optional ± adjustment to the **D842** value.

P123 MCU Channel 2 profile selection. Keep the "Scaled" option unless requiring a profile calculation (Section 5.4.)

P124 MCU Channel 2 scaling factor – for scaling the D802 value into required units (P200) \*

P127 MCU Channel 2 low cut-off – use for forcing D800 to zero while D851 is less than P127

P20x Displayed measurement units – P200 for PV (D800), P201 for SV (D801) and P202 for TV (D802)

P210 Optional filtering of PV where  $D800 = [D800_{before} + ((D800_{now} - D800_{before})/(1+10 * P210))]$ , ten times a second

For an explanation of P125 and P126, see P115 and P116 in Section 5.4.

D800 is the PV (Process Variable) value of the MCU Control Unit

D801, D802, D840 and D842 are intermediate results. (They are useful for trouble-shooting - see Chapter 6.)

\* If PV value is the liquid level, set **P124** to the level measurement represented by the 20mA output from transmitter.

 $<sup>^2</sup>$  The primary display information is refreshed twice a second. (IP2030/OM)

#### 5.3.3 Setting up MCU Channel 1 for a HART input

This section is applicable if a HART transmitter is connected.

#### Note: The "Duty" Wizard is recommended for configuring an application – see Appendix D.

The HART transmitter digitally communicates pre-calculated values of the four variables (PV, SV, TV and FV) to the MCU. The values are received continuously by the MCU Control Unit and stored in parameters **D900** to **D903**. Parameter **P111** nominates one of these four variables to be the **source** for the PV value of MCU Channel 1.

Figure 15 illustrates an overview of the data flow through the channel.

**P112** is a +ve or -ve % input offset for optimal adjustment of the normalised percentage i.e. D802 = D842 + P112. As an example, this feature may be used to accommodate a standing value of level in a tank. The output is readable on **D802** and is the Tertiary Value (TV) of the MCU.

Where pre-calculated **content** or **flow** values are coming from the transmitter, **P113** need only be set to "scaled". In such a case, parameter **P114** is used only to adjust the value into units that match the display units you may have changed (**P200**).

Where pre-calculated **level** values are coming in from the HART transmitter, **P113** can be set to "scaled" if wanting just level measurement; use **P114** as above. Otherwise, **P113** can be set to a **profile** for generating content or flow values. For the programming details involving various supported profiles, refer to Section 5.4.

**P117** is a low cut-off parameter that allows the user to force the channel 1 output (**D851**) to be zero when the calculated value falls below a user defined value:

| P117      | Channel 1 Output Action   |  |  |  |  |  |
|-----------|---------------------------|--|--|--|--|--|
| +ve value | Drop immediately to zero. |  |  |  |  |  |
| None      | Continue measuring.       |  |  |  |  |  |
| 0.0       | Hold output at zero.      |  |  |  |  |  |
| -ve value | Rise immediately to zero. |  |  |  |  |  |

This feature is particularly useful in an Open Channel Flow application (OCF) where a small standing or remaining liquid level in the channel would cause continued totalising of flow when no actual flow exists. For example, set **P117** to a +ve (positive) value of flow units, usually around 2% of maximum flow, to overcome this problem.

P210 allows the user to apply damping to the calculated value of D851.

The final output of MCU Channel 1 is readable on **D800** and is the PV of the MCU, which is shown on the display.

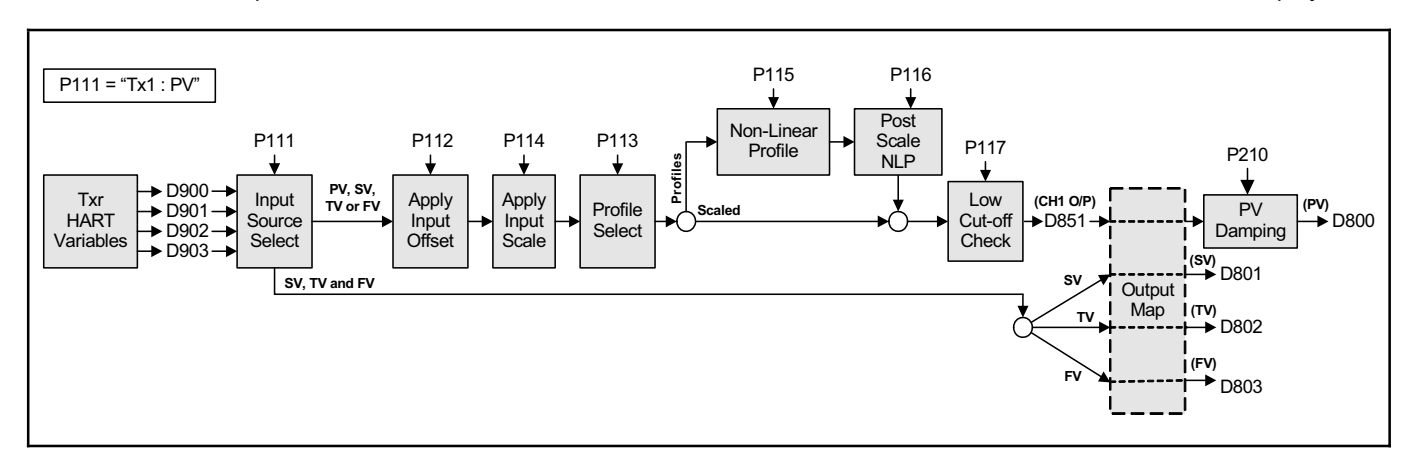

#### Figure 15: HART Input - Process Blocks and Parameters (MCU Channel 1)

#### Notes:

Parameters from the HART transmitter are available via the MCU Control Unit from **P000** to **P099** and **D900** to **D999**. They are accessible from the DIRECT menu and the MONITOR menu, selectable from the main menu.

- D900 'Primary Variable' value from HART transmitter
- D901 'Secondary Variable' value from HART transmitter
- D902 'Tertiary Variable' value from HART transmitter
- D903 'Fourth Variable' value from HART transmitter

- P111 MCU Channel 1 input source - select which HART Variable is to be the 'input source'.
- MCU Channel 1 input offset use for optional adjustment to the value from the nominated 'input source'. MCU Channel 1 profile selection. Keep the "Scaled" option unless requiring a profile calculation (Section 5.4.) MCU Channel 1 scaling factor for scaling the 'input source' value into required units (**P200**) \* P112
- P113
- P114
- P117 MCU Channel 1 low cut-off - use for forcing D800 to zero whenever D851 is less than P117
- Displayed units P200 for PV (D800), P201 for SV (D801), P202 for TV (D802) and P203 for FV (D803). P20x
- Optional damping of PV where D800 = [D800<sub>before</sub> + ((D800<sub>now</sub> D800<sub>before</sub>)/(1+10 \* P210))], ten times a second.<sup>3</sup> P210

For an explanation of P115 and P116, see Section 5.4.

D800 is the PV (Process Variable) value of the MCU Control Unit

D801 value is the same value as D901

D802 value is the same value as D902

D803 value is the same value as D903

\* If PV value is the volume of liquid in a linear vessel, see Section 5.4.1 for use of parameter P114.

<sup>&</sup>lt;sup>3</sup> The primary display information is refreshed twice a second. (IP2030/OM)

#### 5.3.4 Setting up MCU Channel 2 for a HART input (MCU902 only)

This section is applicable **only** if a second HART transmitter is connected to the MCU902.

#### Note: The "Duty" Wizard is recommended for configuring an application – see Appendix D.

The HART transmitter digitally communicates pre-calculated values of the four variables (PV, SV, TV and FC) to the MCU. The values are received continuously by the MCU Control Unit and stored in parameters **D900** to **D903**. Parameter **P121** nominates one of these four variables to be the source for the PV value of MCU Channel 2.

Figure 16 illustrates an overview of the data flow through channel 2.

**P122** is a +ve or -ve % input offset for optimal adjustment of the normalised percentage i.e. D802 = D842 + P122. As an example, this feature may be used to accommodate a standing value of level in a tank. The output is readable on **D802** and is the Tertiary value of the MCU.

Where pre-calculated **content** or **flow** values are coming from the transmitter, **P123** need **only** be set to "scaled". Parameter **P124** can be used only to adjust the value into alternative units that match the display units you may have changed (**P200**).

Where **level** values are coming in from the HART transmitter, **P123** can be set to "scaled" if wanting just level measurement, otherwise **P123** can be set to a profile for generating content or flow values. For the programming details involving various supported profiles, refer to Section 5.4.

Parameter **P150** determines how corresponding values from MCU Channels 1 and 2 are processed – sum, difference or product calculation – before being output to parameters **D800** - **D803** ('Answers'). **P150** can also allow values from a MCU Channel 1 to go straight to D800 - D803; the factory default is for MCU Channel 1 ("Ch1") to do this.

**P127** is a low cut-off parameter that allows the user to force the channel 2 output (**D852**) to be zero when the calculated value falls below a user defined value:

| P127      | Channel 2 Output Action   |  |  |  |  |  |
|-----------|---------------------------|--|--|--|--|--|
| +ve value | Drop immediately to zero. |  |  |  |  |  |
| None      | Continue measuring.       |  |  |  |  |  |
| 0.0       | Hold output at zero.      |  |  |  |  |  |
| -ve value | Rise immediately to zero. |  |  |  |  |  |

This feature is particularly useful in an Open Channel Flow application (OCF) where a small standing or remaining liquid level in the channel would cause continued totalising of flow when no actual flow exists. For example, set **P127** to a +ve (positive) value of flow units, usually around 2% of maximum flow, to overcome this problem.

P210 allows the user to apply damping to the calculated value of D852.

The final output of MCU Channel 1 is readable on D800 and is the PV of the MCU, which is shown on the display.

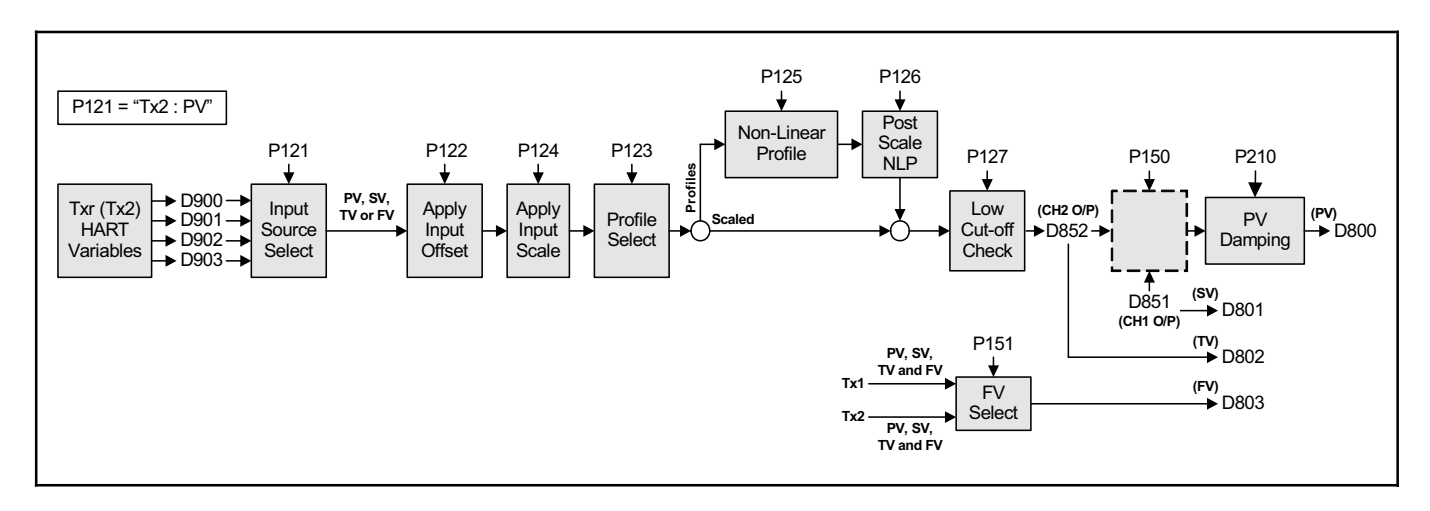

Figure 16: HART Input - Process Blocks and Parameters (MCU Channel 2)

#### Notes:

Parameters from the HART transmitter are available on the MCU Control Unit from **P000** to **P099** and **D900** to **D999**. They are accessible from the DIRECT menu and the MONITOR menu, selectable from the main menu.

- D900 'Primary Variable' value from HART transmitter
- D901 'Secondary Variable' value from HART transmitter
- D902 'Tertiary Variable' value from HART transmitter
- D903 'Fourth Variable' value from HART transmitter

P121 MCU Channel 2 input source – select which HART Variable is to be the 'input source'.

P122 MCU Channel 2 input offset – use for optional adjustment to the value from the nominated 'input source'.

P123 MCU Channel 2 profile selection. Keep the "Scaled" option unless requiring a profile calculation (Section 5.4.)

P124 MCU Channel 2 scaling factor – for scaling the 'input source' value into required units (P200) \*

- P127 MCU Channel 2 low cut-off use for forcing D800 to zero while D852 is less than P127
- P20x Displayed units P200 for PV (D800), P201 for SV (D801), P202 for TV (D802) and P203 for FV (D803).
- P210 Optional filtering of PV where D800 = [D800<sub>before</sub> + ((D800<sub>now</sub> D800<sub>before</sub>)/(1+10 \* P210))], ten times a second.<sup>4</sup>

For an explanation of P125 and P126, see P115 and P116 in Section 5.4.

D800 is the PV (Process Variable) value of the MCU Control Unit

D801 value is the same value as D851

D802 value is the same value as D852

D803 value is the same value as the transmitter variable that is selected by P151

\* If PV value is the volume of liquid in a linear vessel, see Section 5.4.1 for use of parameter P114 (CH1) / P124 (CH2).

<sup>&</sup>lt;sup>4</sup> The primary display information is refreshed twice a second. *(IP2030/OM)* 

## 5.4 **Profile Calculations for Contents and Flow Applications**

The MCU Control Unit can use level measurements to calculate the **content** in linear or non-linear shaped closed-vessels. In addition, **flow** in open-channels can be calculated and totalled. The MCU Control unit has a library of **pre-programmed** profiles and supports a user-defined profile.

You are strongly recommended to use the "Duty" wizard for setting up content and flow applications, as this will automatically calculate and populate the relevant parameters. The wizard will guide you through all the setting up and populate parameters with values and settings. Appendix D has a variety of example applications that are set-up using the "Duty" wizard.

The data flow diagrams in Section 5.3 show how the various parameters are used to calculate the final MCU PV.

#### 5.4.1 Linear Profile (Content from Level)

Parameter **P113** must be set to "Scaled", which establishes that the relationship between the liquid level and the content (PV value) derived from that level is linear.

For the linear profile, e.g. **vertical cylinder** or **rectangular** vessel, parameter **P114** either defines the maximum content (if 4-20mA transmitter used) or area of the vessel's cross-section (if HART transmitter used). The PV value (**D800**) for the content is then calculated as the live level measurement multiplied by the value in parameter **P114**.

#### 5.4.1.1. Standard 4-20mA input (Data flow diagram Figure 13)

- P200 (units) must have changed from "%" to the required units of measurement.
- P114 is used to define maximum contents of the linear profile vessel.
- The PV value (**D800**) is calculated using: D800 = P114 x (D802 ÷ 100)
- Note that P115 and P116 are bypassed in this scenario.

#### 5.4.1.2. HART digital input (Data flow diagram Figure 15)

- P200 (PV units) must be set to the required units of measurement.
- **P114** is used to define the contents of the linear vessel per unit of level measurement. If the input from the HART transmitter is in metres, the value of P114 is the contents of the vessel per metre of height. If the input from the HART transmitter is in feet, the value of P114 is the contents of the vessel per foot of height.
- The PV value (**D800**) is calculated using: **D800** = (**P114** x Level measurement).<sup>5</sup>
- Note that P115 and P116 are bypassed in this scenario.

#### 5.4.2 Non-linear Profiles (Content from Level)

Non-linear profiles for content:

- Horizontal cylinder with flat ends.
- Spherical vessel.
- Horizontal cylinder with domed ends.
- Special (plotted).

The MCU Control Unit has a library of non-linear profiles, some of which are shown below. Once a profile is selected through parameter **P113**, the MCU automatically recalls the profile from memory and populates **P115**. The standard non-linear profiles require an input signal over the range 0 - 1.0. Parameter **P114** is therefore used to scale the input signal over the range 0 - 1.0, as described in Sections 5.4.2.1 and 5.4.2.2.

#### 5.4.2.1. Standard 4-20mA input (Data flow diagram Figure 13)

- **P200** (PV units) must have changed from "%" to the required units of measurement.
- The transmitter's 4-20mA output should be scaled to give a 4-20mA signal over the full height of the vessel, in which case **P114** may be left at the default value of 1.0.
- If the transmitter's 4-20mA output **is not** scaled to give a 4-20mA signal over the full height of the vessel, **P114** must be used to re-scale the signal ready for input to the NLP calculation.

For example, if the maximum current input is below 20mA for a full vessel, say 18mA, re-scale using **P114**, calculating: **P114** = (Current span ÷ Actual current span) = 16 ÷ (18-4) = 1.143

<sup>&</sup>lt;sup>5</sup> Level measurement from the transmitter after any input offset has been applied.

• Refer now to Section 5.4.2.3.

#### 5.4.2.2. HART digital input (Data flow diagram Figure 15)

- P200 (PV units) must be set to the required units of measurement.
- The maximum value of level from the HART transmitter must be equal to the height of the liquid when the vessel is full.
- The level measurement, after any input offset has been applied, must be re-scaled to the range 0 1.0 ready for input to the NLP calculation. For example, if the level measurement range is 0 4.0, then **P114** = (1.0 ÷ 4.0) = 0.25.
- Refer now to Section 5.4.2.3.

#### 5.4.2.3. Non-linear Profile (NLP) calculation

With P113 set to the NLP required and P114 correctly calculated, P115 will have been automatically programmed with the correct NLP. P116 is always programmed with the maximum contents of the vessel in the units chosen (P200).

Some examples of popular NLP applications are shown below:

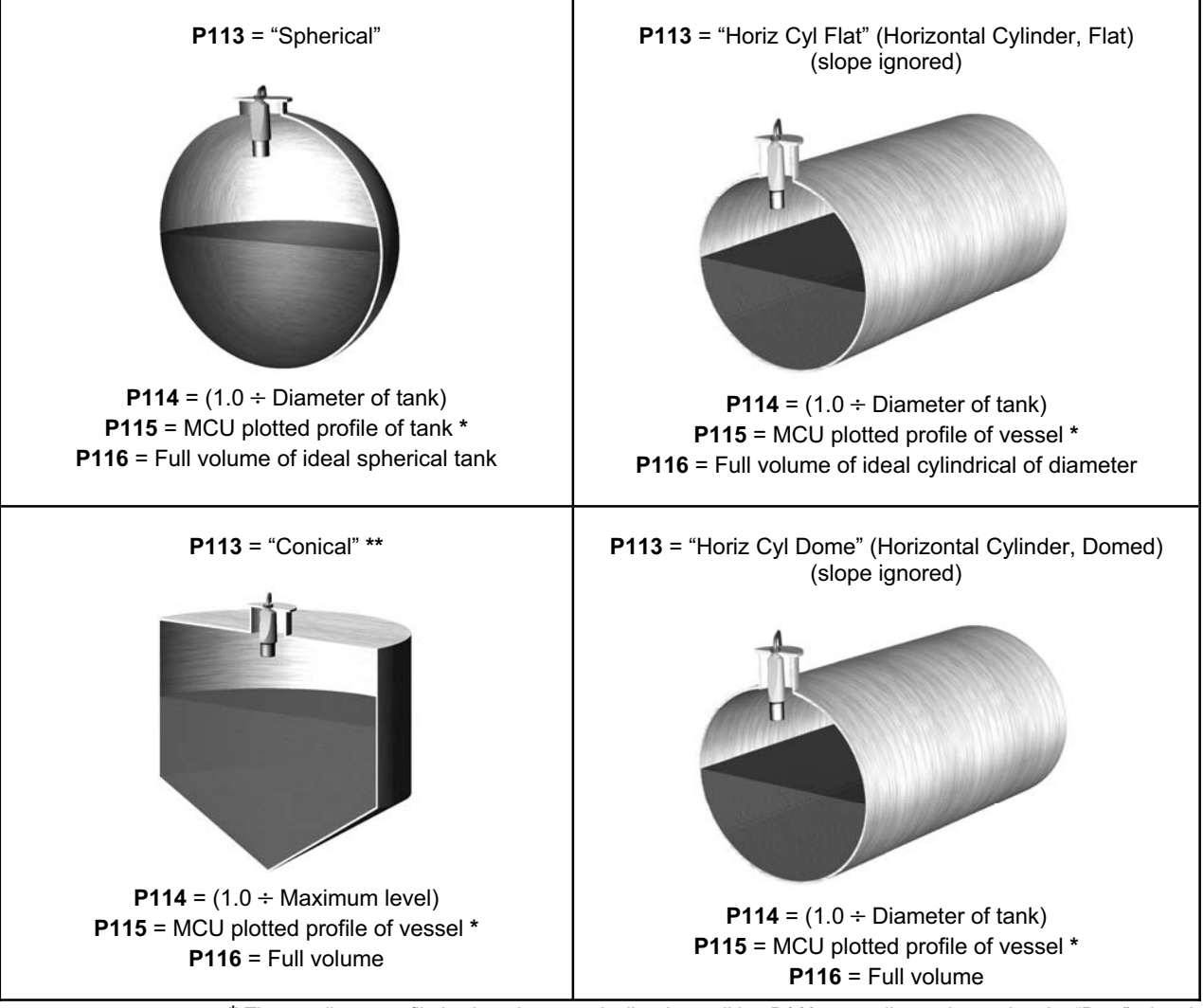

\* The non-linear profile is plotted automatically when editing P113 manually or when using the "Duty" wizard. \*\* P115 is plotted with a simple cone if P113 edited manually.

#### 5.4.2.4. Using the 21-point manual (DIY) plot feature in a contents application

When parameter **P113** is set to be "special", parameter **P115** (CH1 NLP Data) is used for defining a **21-point** look-up table that represents the non-linear profile of a vessel that is not in the MCU library.

Each point is a Cartesian co-ordinate (X, Y). The X points are at user-defined intervals, typically in equal increments (5%) of maximum height. The X value represents a level. The Y value is the corresponding volume.

Alternatively, these values may be entered in actual level (e.g. in metres) and volume (e.g. m<sup>3</sup>) in which **P114** and **P116** are *both* 1.000. The volume is derived from the plotted profile using interpolation between the plot points.

The X and Y values may be 'normalised' (range 0 to 1). In this case, the volume is derived from automatic linearisation of the profile using the live level measurements that are pre-'normalised' (0 to 1) by **P114**. A Post Scale NLP (**P116**) must then be applied to the result of linearisation to obtain the volume for the PV.

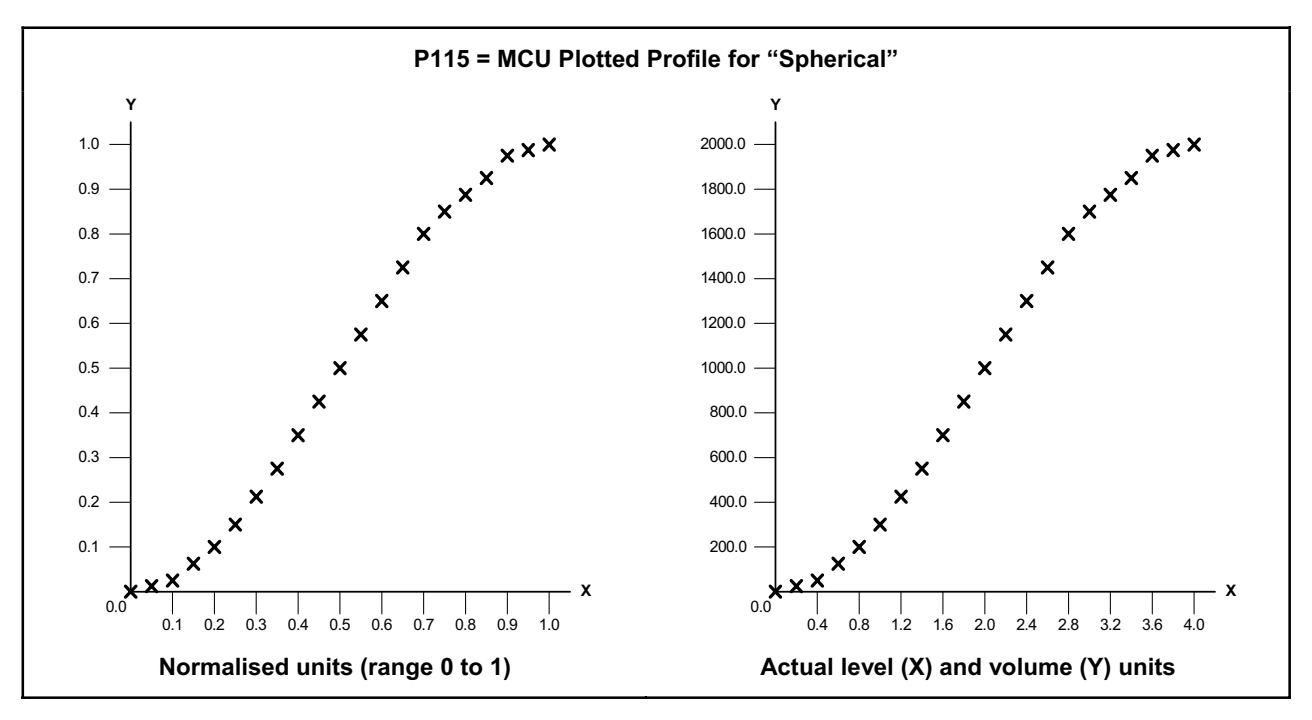

#### How to edit the 'look-up' table (P115):

(Note: Parameter P113 must be set to be "Special".)

- 1. Navigate to the P115 parameter screen, as guided in Figure 17 (below).
- 2. Press the ENTER button *once* to select point 0. (Before editing, you can use the DOWN-ARROW button to page down to another point or use the ESC button to return to the menu.)
- 3. With the "X0:" text highlighted, use the RIGHT-ARROW button to move across to the X0 value.
- 4. Use the arrow buttons to edit the X0 value.
- 5. Press the ENTER button *once* to confirm the new **X0** value.
- 6. With the "Y0:" text highlighted, use the RIGHT-ARROW button once to move across to the Y0 value.
- 7. Use the arrow keys to edit the Y0 value.
- 8. Press the ENTER button *once* to confirm the new Y0 value.
- To re-edit X0 and Y0, press the ENTER button and repeat as before. Otherwise, use the DOWN-ARROW button to display the page with X1 and Y1. (The parameter number P115 does not change until beyond X20, Y20.)
- **10.** Repeat for all points in the profile. To return to the menu at any time, use the **ESC** button.

|   | 0   | 1   | 2   | 3   | 4   | 5   | 6   | 7   | 8   | 9   | 10  | 11  | 12  | 13  | 14  | 15  | 16  | 17  | 18  | 19  | 20  |
|---|-----|-----|-----|-----|-----|-----|-----|-----|-----|-----|-----|-----|-----|-----|-----|-----|-----|-----|-----|-----|-----|
| X | 0.0 | 0.2 | 0.4 | 0.6 | 0.8 | 1.0 | 0.0 | 0.0 | 0.0 | 0.0 | 0.0 | 0.0 | 0.0 | 0.0 | 0.0 | 0.0 | 0.0 | 0.0 | 0.0 | 0.0 | 0.0 |
| Υ | 0.0 | 0.2 | 0.4 | 0.6 | 0.8 | 1.0 | 0.0 | 0.0 | 0.0 | 0.0 | 0.0 | 0.0 | 0.0 | 0.0 | 0.0 | 0.0 | 0.0 | 0.0 | 0.0 | 0.0 | 0.0 |

Table 4: Factory Default 21-Point Look-up Table Values (P115)

#### Notes:

- It is not necessary to define all points. However, an X value of 0.0 terminates the profile (unless it is point X0, Y0).
- Whilst editing, the **ESC** button can be used to abort editing and restore the original value; it needs to be pressed again to move back to the 'X' or 'Y' text.

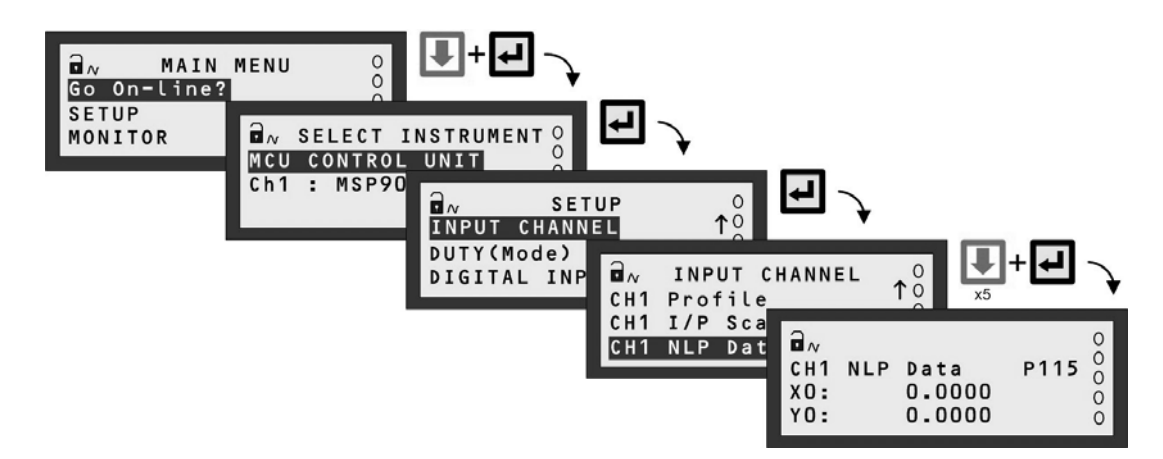

Figure 17: Navigation to P115 parameter screen

#### 5.4.3 Non-linear Profiles (Flow from Level)

Standard non-linear profiles for flow:

- Flume 3/2
- V-Notch 5/2
- Manning formula
- Special (plotted)

#### Note: The "Duty" wizard is the easiest way to set-up a flow measurement application - see Appendix D.

The MCU Control Unit has a library of profiles for open-channel flow measurement, two of which are illustrated in Section 5.4.3.3.

When selecting "V Notch", "Flume/Weir" or "Manning" through parameter **P113**, the MCU Control Unit automatically populates parameter **P115** with a look-up table for the non-linear profile.

The standard flow profiles require an input signal in the range 0 - 1.0. Parameter **P114** is therefore used to scale the input signal over the range 0 - 1.0 as described in Sections 5.4.3.1 and 5.4.3.2 (below).

#### 5.4.3.1. Standard 4-20mA input (Data flow diagram Figure 13)

P200 (PV units) must have been changed from "%" to the required units of measurement.

The transmitter's 4-20mA output should be scaled to give a 4-20mA signal over the full level range expected in the flow channel. If this is the case, parameter **P114** may be left at the default value of 1.0.

If the transmitter's 4-20mA output is not scaled over the full level range of the liquid in the channel, **P114** must be used to re-scale the signal ready for input to the NLP calculation. For example, if the maximum current input is below 20mA for the maximum height of liquid in the channel, say 12mA, re-scale via **P114**:

P114 = (Current span ÷ Actual current span) = 16 ÷ (12-4) = 2.0

Refer now to Section 5.4.3.3.

#### 5.4.3.2. HART digital input (Data flow diagram Figure 15)

P200 (PV units) must be set to the required units of measurement.

The maximum value of level from the HART transmitter must be equal to the maximum height of the liquid in the channel.

The level measurement must be re-scaled to the range 0 - 1.0 ready for input to the NLP calculation. For example, if the level measurement range is 0 - 1.5m, parameter **P114** =  $(1.0 \div 1.5) = 0.667$ 

Refer now to Section 5.4.3.3.
## 5.4.3.3. Non-linear Profile (NLP) calculation

With P113 set to the NLP required and P114 correctly calculated, P115 will have been automatically programmed with the correct NLP.

**P116** is always programmed with the maximum flow expected in the channel, which will occur at the maximum liquid level in the channel.

The PV value (**D800**) for the flow rate is derived by applying the profile to the normalised transmitter input and then scaling by **P114** and **P116**.

Some examples of popular open-channel flow (OCF) structures are given below.

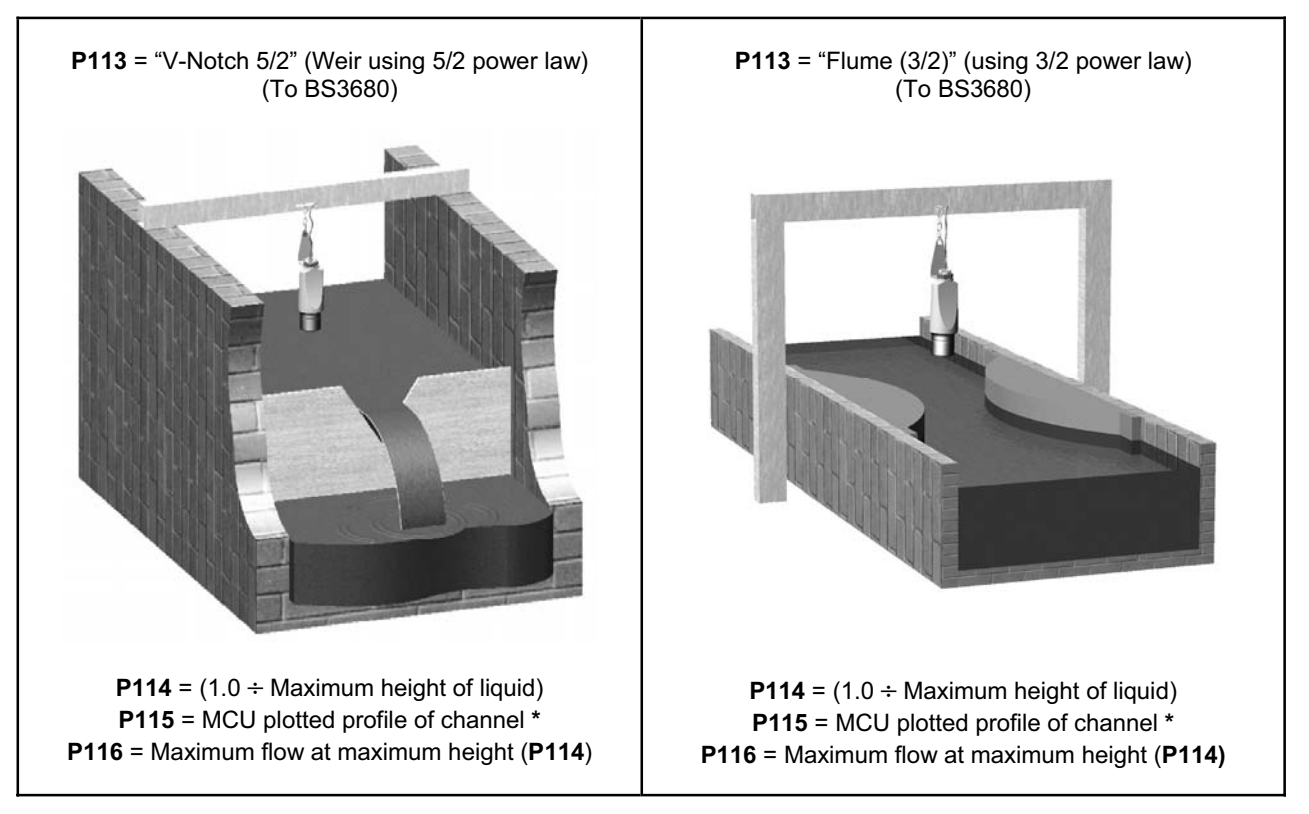

\* The non-linear profile is plotted automatically when editing P113 manually or when using the "Duty" wizard.

## 5.4.3.4. Pre-programmed flat and parabolic flumes

The MCU Control Unit supports a number of **flat** and **parabolic** flumes that may be of use. When selecting one of the flumes through **P113**, the MCU Control Unit uses **P115** in a different way to that when a plotted NLP is required. For these flumes, **P115** is used to store pre-defined values for the flow calculation where flow **Q** is given by:

$$Q = k x (h x mul)^{Pwr}$$

where **h** is the height of liquid in the channel, and **k** and **Pwr** are factors. This version of the more standard " $Q=k \times h^{Pwr}$ " flow formula allows the entering of a multiplier (**mul**) to account for irregularities or errors in the flow structure, and should only be used where such errors can be quantified.

The flow units (P200) for the flumes are fixed as  $m^3/hr$ , hence P116 is automatically populated with a value of 3600.

Factors **k**, **mul** and **Pwr** are fixed values for each flow structure and are shown in Table 5 (below); they are stored in parameter **P115**. Depending on the derivation of **k** and the level units, the **h** value is scaled by the multiplier (mul) of 0.01 (cm to m).

Experienced users may wish to edit the values of **k**, **mul** or **Pwr** for specific applications. To edit these values, set **P113** to be "Flume\*\*\*" and then edit **P115** as appropriate. Use the keypad's **DOWN-ARROW** to display the **mul** value.)

| Profile (P113) K (P115) Pwr (P115) Mul (P115) P116                                                                                                    |           |        |        |        |  |  |  |
|----------------------------------------------------------------------------------------------------|-----------|--------|--------|--------|--|--|--|
| Flume Flat 1                                                                                                    | 0.1347877 | 1.5    | 0.01   | 3600.0 |  |  |  |
| Flume Flat 2                                                                                                    | 0.1782664 | 1.5    | 0.01   | 3600.0 |  |  |  |
| Flume Flat 3                                                                                                    | 0.3134177 | 1.5    | 0.01   | 3600.0 |  |  |  |
| Flume Flat 4                                                                                                    | 0.5417157 | 1.5    | 0.01   | 3600.0 |  |  |  |
| Flume Flat 5                                                                                                    | 0.8111058 | 1.5    | 0.01   | 3600.0 |  |  |  |
| Flume Flat I                                                                                                    | 0.1322    | 1.5    | 0.01   | 3600.0 |  |  |  |
| Flume Flat II                                                                                                    | 0.1777    | 1.5    | 0.01   | 3600.0 |  |  |  |
| Flume Flat III                                                                                                    | 0.21758   | 1.5    | 0.01   | 3600.0 |  |  |  |
| Flume Flat III bis                                                                                                    | 0.32835   | 1.5    | 0.01   | 3600.0 |  |  |  |
| Flume Flat III ter                                                                                                    | 0.272     | 1.5    | 0.01   | 3600.0 |  |  |  |
| Flume Flat IV                                                                                                    | 0.3521726 | 1.5    | 0.01   | 3600.0 |  |  |  |
| Flume Flat V                                                                                                    | 0.442932  | 1.5    | 0.01   | 3600.0 |  |  |  |
| Flume Flat V bis                                                                                                    | 0.4005    | 1.5    | 0.01   | 3600.0 |  |  |  |
| Flume Flat VI                                                                                                    | 0.4990569 | 1.5    | 0.01   | 3600.0 |  |  |  |
| Flume Flat VII                                                                                                    | 0.6237    | 1.5    | 0.01   | 3600.0 |  |  |  |
| Flume Flat VIII                                                                                                    | 0.88116   | 1.5    | 0.01   | 3600.0 |  |  |  |
| Flume Flat VIII bis                                                                                                    | 0.798     | 1.5    | 0.01   | 3600.0 |  |  |  |
| Flume Flat IX                                                                                                    | 1.065186  | 1.5    | 0.01   | 3600.0 |  |  |  |
| Flume Flat IX bis                                                                                                    | 0.8148    | 1.5    | 0.01   | 3600.0 |  |  |  |
| Flume Flat X                                                                                                    | 1.3222761 | 1.5    | 0.01   | 3600.0 |  |  |  |
| Flume Flat X bis                                                                                                    | 1.609     | 1.5    | 0.01   | 3600.0 |  |  |  |
| Flume Flat X ter                                                                                                    | 1.064884  | 1.5    | 0.01   | 3600.0 |  |  |  |
| Flume Flat XI                                                                                                    | 1.65099   | 1.5    | 0.01   | 3600.0 |  |  |  |
| Flume Parabolic 1                                                                                                    | 0.39885   | 2.3    | 0.01   | 3600.0 |  |  |  |
| Flume Parabolic 2                                                                                                    | 0.44187   | 2.3    | 0.01   | 3600.0 |  |  |  |
| Flume Parabolic 3                                                                                                    | 0.46362   | 2.2    | 0.01   | 3600.0 |  |  |  |
| Flume Parabolic 4                                                                                                    | 0.54419   | 2.2    | 0.01   | 3600.0 |  |  |  |
| Flume Parabolic 5                                                                                                    | 0.61851   | 2.1    | 0.01   | 3600.0 |  |  |  |
| Flume Parabolic 6                                                                                                    | 0.71726   | 2.1    | 0.01   | 3600.0 |  |  |  |
| Flume Parabolic 7                                                                                                    | 0.77152   | 2.1    | 0.01   | 3600.0 |  |  |  |
| Flume***                                                                                                    | (User)    | (User) | (User) | 3600.0 |  |  |  |
| <b>Note:</b> When a flume is selected from this list, the MCU Control Unit also populates parameters <b>P401</b> (4-20mA) and <b>P530</b> (totaliser units of m <sup>3</sup> ) |           |        |        |        |  |  |  |

 Table 5: Pre-programmed flat and parabolic flumes and flow calculation factors

## 5.4.3.5. Other flow calculations of the form Q=k x h<sup>Pwr</sup> (e.g. Parshall flumes)

When the flow law is of the form  $Q=k \times h^{Pwr}$  and the structure does not match one of the pre-programmed flat or parabolic flumes, set **P113** to be "Flume\*\*\*".

This setting is appropriate for Parshall flumes (see Table 6.), as it allows the entry of custom values in **P115** for **k** (default value 0) and **mul** (default value 0.2) in the formula  $Q = k \times (h \times mul)^{Pwr}$ .

Select the appropriate values from Table 6 and enter them into parameter **P115**. Then, ensure that appropriate units are selected (**P200**).

**IMPORTANT NOTE**: The value for "mul" in the flow formula <u>must</u> be set to 1.0 for Parshall flumes. Ensure it is changed from the default value of 0.2 to 1.0. Note that the DOWN-ARROW button must be used to display "mul" on the MCU display when editing **P115**.

## Table 6: Standard values for Parshall flumes

|                                      |                                                    | K Factor                             |                                      |                                       |                                        |                                  |  |  |  |  |
|--------------------------------------|----------------------------------------------------|--------------------------------------|--------------------------------------|---------------------------------------|----------------------------------------|----------------------------------|--|--|--|--|
| Parshall<br>Flume Size               | Pwr                                                | Imp                                  | erial flow Read                      | Metric flow readout                   |                                        |                                  |  |  |  |  |
|                                      |                                                    | CFS                                  | GPM                                  | MGD                                   | L/s                                    | M³/hr                            |  |  |  |  |
| 1 in.                                | 1.550                                              | 0.338                                | 151.7                                | 0.2184                                | 60.36                                  | 217.3                            |  |  |  |  |
| 2 in.                                | 1.550                                              | 0.676                                | 303.4                                | 0.4369                                | 120.7                                  | 434.6                            |  |  |  |  |
| 3 in.                                | 1.547                                              | 0.992                                | 445.2                                | 0.6411                                | 176.5                                  | 635.5                            |  |  |  |  |
| 6 in.                                | 1.580                                              | 2.06                                 | 924.5                                | 1.331                                 | 381.2                                  | 1372                             |  |  |  |  |
| 9 in.                                | 1.530                                              | 3.07                                 | 1378                                 | 1.984                                 | 525.4                                  | 1927                             |  |  |  |  |
| 1 ft. *                              | 1.522                                              | 4                                    | 1795                                 | 2.585                                 | 690.9                                  | 2487                             |  |  |  |  |
| 1½ ft.                               | 1.538                                              | 6                                    | 2693                                 | 3.878                                 | 1056                                   | 3803                             |  |  |  |  |
| 2 ft. *                              | 1.550                                              | 8                                    | 3590                                 | 5.17                                  | 1429                                   | 5143                             |  |  |  |  |
| 3 ft. *                              | 1.566                                              | 12                                   | 5386                                 | 7.756                                 | 2184                                   | 7863                             |  |  |  |  |
| 4 ft. *                              | 1.578                                              | 16                                   | 7181                                 | 10.34                                 | 2954                                   | 10630                            |  |  |  |  |
| 5 ft. *                              | 1.587                                              | 20                                   | 8976                                 | 12.93                                 | 3732                                   | 13440                            |  |  |  |  |
| 6 ft. *                              | 1.595                                              | 24                                   | 10770                                | 15.51                                 | 4521                                   | 16280                            |  |  |  |  |
| 8 ft. *                              | 1.607                                              | 32                                   | 14360                                | 20.68                                 | 6115                                   | 22010                            |  |  |  |  |
| 10 ft.                               | 1.600                                              | 39.38                                | 17672                                | 25.456                                | 23403.8                                | 84256                            |  |  |  |  |
| 12 ft.                               | 1.600                                              | 46.756                               | 20982                                | 30.224                                | 27989.8                                | 100766                           |  |  |  |  |
| * The factors for<br>flume size from | or these profiles a<br>the list offered ( <b>F</b> | are already pre-p<br>P113). For othe | programmed into<br>r sizes, simply e | o the MCU; simp<br>nter the factors o | ly select the rele<br>once P113 is set | evant Parshall<br>to "Flume***". |  |  |  |  |

## (Assuming the liquid height in the flume is being measured in feet.)

## 5.4.3.6. Using the 21-point manual (DIY) plot feature in a flow application

When parameter **P113** is set to "Special", parameter **P115** is used for defining a 21-point look-up table that represents the flow profile of the channel. The flow profile is established by entering the flow/liquid height relationship as a series of Cartesian co-ordinates.

An example for a 3/2 flume is shown below, with normalised data used.

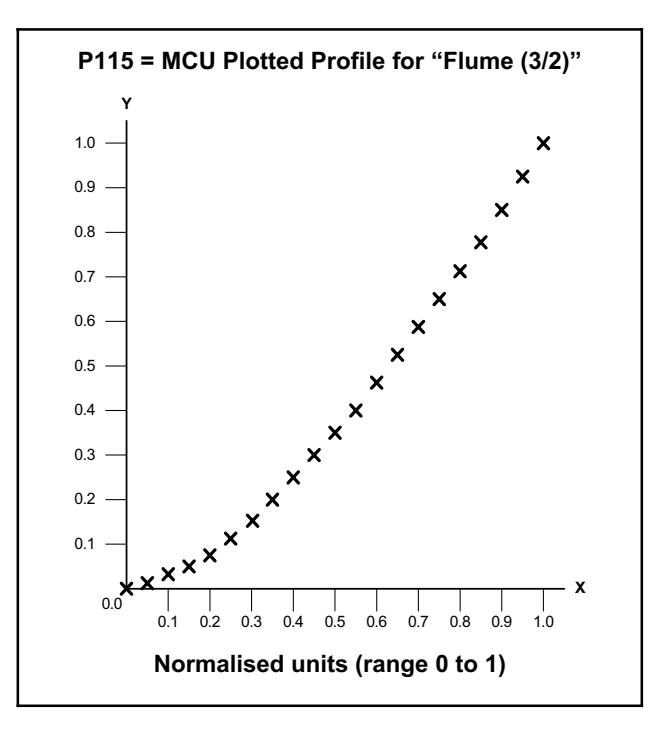

The X points are at user-defined intervals, typically in equal (5%) increments of height. However, this may be changed if it is required to concentrate points at a particular level in the channel of flow structure. The Y points are the corresponding flow rates.

Enter data in either normalised form or in actual level/flow units.

For further details of programming the 21 points, refer to Section 5.4.2.4.

## 5.5 Digital Inputs IN1 and IN2

Digital inputs IN1 and IN2 can be individually set-up to perform an action whenever they are activated.

**Note:** Digital input status icons are shown on the left-hand side of the primary display: o = inactive or  $\flat =$  active. In addition, parameter **D835** shows the status of the inputs: active (1) or inactive (0). First digit represents **IN1**.

#### How to allocate an action to IN1 or IN2

- 1. Navigate to: MAIN MENU / SETUP / [MCU CONTROL UNIT /] DIGITAL INPUT>
- 2. Select a 'Digital Input' menu: Action, Delay or On-State,
- Allocate a function by editing the Action select parameter P340 for IN1 or P345 for IN2 Table 7 (below) lists all the options and explains their purpose
- 4. If you require a delay *before* an action is performed, edit the **Delay** parameter **P341** for IN1 or **P346** for IN2 The parameter value format is **m:s** (minutes and seconds)
- 5. To change the logic of the input for triggering an action, edit the **On State** parameter **P342** (IN1) or **P347** (IN2). Options are "Closed" (active when voltage-free contact is closed: default setting) and "Open" (active when open).

| Action         | Action that occurs while digital input is active                                                                                                    |
|----------------|----------------------------------------------------------------------------------------------------|
| Free           | Digital Input has no allocated action. (Default).                                                                                                    |
| Alarm          | Forces an alarm condition, which is indicated if specified in the ALARM menu. For information about alarms and features they affect, see Section 5.9.           |
| Go Offline     | Changes the operating mode to off-line (open padlock).                                                                                                    |
| Hold Totaliser | Freezes the internal totaliser.                                                                                                    |
| Hold MCU PV    | Prevents the PV value (D800) from being updated while the digital input is active.                                                                              |
| Suppress Alarm | The Alarm relay is held on. If the digital input is active when an alarm condition is present, a message is displayed indicating the alarm is being overridden. |
| Display Msg    | Displays a user-defined message ( <b>P241</b> ).                                                                                                    |
| Log Input      | When the next logging interval elapses, flag the data logged as a 'bad sample' if the digital input has been active. (MCULOG only)                              |
| Pump-down      | Invoke a pump-down operation – see Section 5.8.18 for details.                                                                                                  |
| Lock Params    | Prevent 'P' prefixed parameters from being edited.                                                                                                    |

#### Table 7: Digital Input Actions

## 5.6 Logging (MCULOG Only)

Menu: MAIN MENU / SETUP / [MCU CONTROL UNIT /] LOGGING

## 5.6.1 Overview

MCULOG will log up to **4,800** events, where an event is the value of a parameter at regular intervals. The parameter to be logged is the one selected for the middle section of the primary display – see Section 5.11. This parameter is typically the **Primary Variable** (PV).

If the MCULOG has been set-up to totalise the parameter value, the daily value of the totaliser at midnight is also logged. Up to **60** midnight totalised values will be held in memory. (This is in addition to the memory for 4,800 events.)

In addition, the maximum instantaneous value of the parameter recorded in each 24-hour period is logged.

Logged data may be downloaded at any time using the **RS232 data port socket** provided – see IP2030/IM for connection details. Users will normally download data using a PC with logger software **Mobrey Log-View**.

For details on Mobrey Log-View, see data sheet IP122. Also, see Section 5.12 for serial communication parameters.

The MCULOG gives a visual indication that logging of data is underway by flashing the "LOG" text in the bottom, righthand corner of the primary display. (If logging is not underway, the text alternates between "MCU" and "LOG".)

## 5.6.2 P590: Logging Interval

The logging interval is user-defined (**P590**). An interval value of 15 minutes will log the parameter value at 15-minute intervals, which equates to 50 days elapsed time.

## 5.6.3 P591: Fast Log Mode

Should the (logged) parameter value exceed a user-entered value (**P591**), the MCULOG automatically moves to a **fast log mode** and then logs the PV once every minute until the PV falls below that user-entered value. Fast log values are tagged so that they are easily identified when examining logged data via Mobrey Log-View.

#### 5.6.4 P593: Low Memory Alarm

The user may allocate an alarm to indicate when the memory remaining falls to a user-defined percentage (**P593**). The user must also set the action to be taken when this occurs. A choice of activating a relay, driving the output current to a set level or doing both is available (**P542**).

If no action is taken, the memory will fill and then either logged data will be overwritten or the logging will stop, as determined by parameter **P592**.

Parameter **D846** shows the percentage of free memory remaining for data logging.

#### 5.6.5 P592: Do/Do not Overwrite Old Data

Once the logging memory is full, there is a choice to continue logging, in which case the earliest data is overwritten, or logging may be stopped at that time.

#### 5.6.6 Starting, stopping and resetting the logger

To start logging, simply change the logging interval (P590) from 0 to the interval required. Logging is now activated.

To stop logging, simply change the logging interval (P590) back to 0. Note, when the logging interval is re-set, all logged data will be cleared from the logging memory.

Changing the logging interval from 0 to a logging interval in minutes will clear all data logged (i.e. clear the 4800 eventmemory plus the 60 midnight totals).

Changing the log interval from a non-zero interval (e.g. 15 minutes) to a **new** non-zero interval (e.g. 5 minutes) will clear the 4800 event-memory).

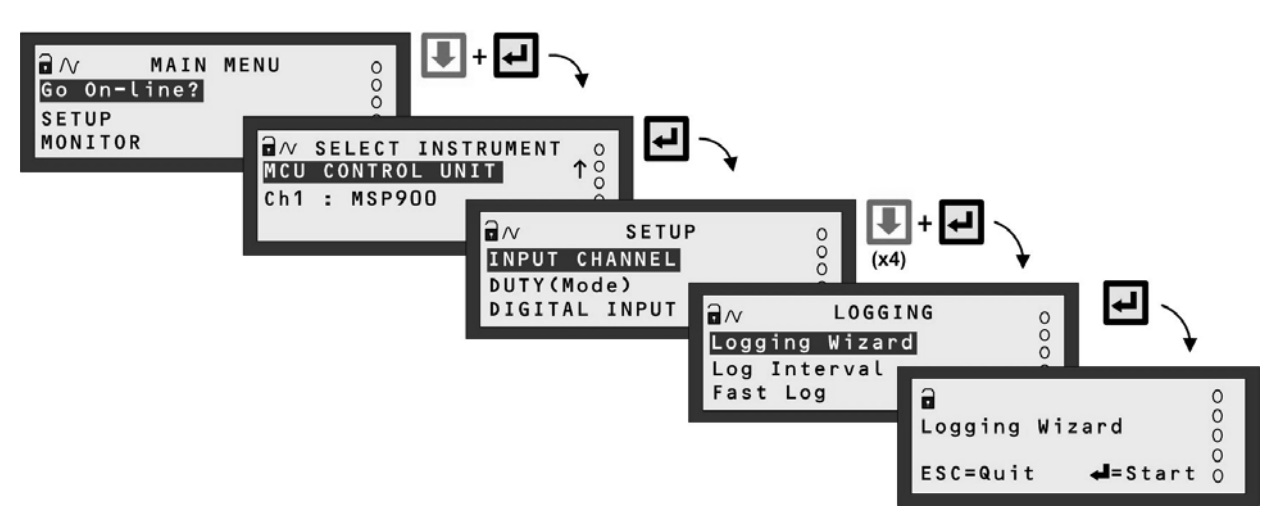

Note: The SELECT INSTRUMENT menu does not appear when there are no HART transmitters.

Figure 18: Navigating to the LOGGING Menu

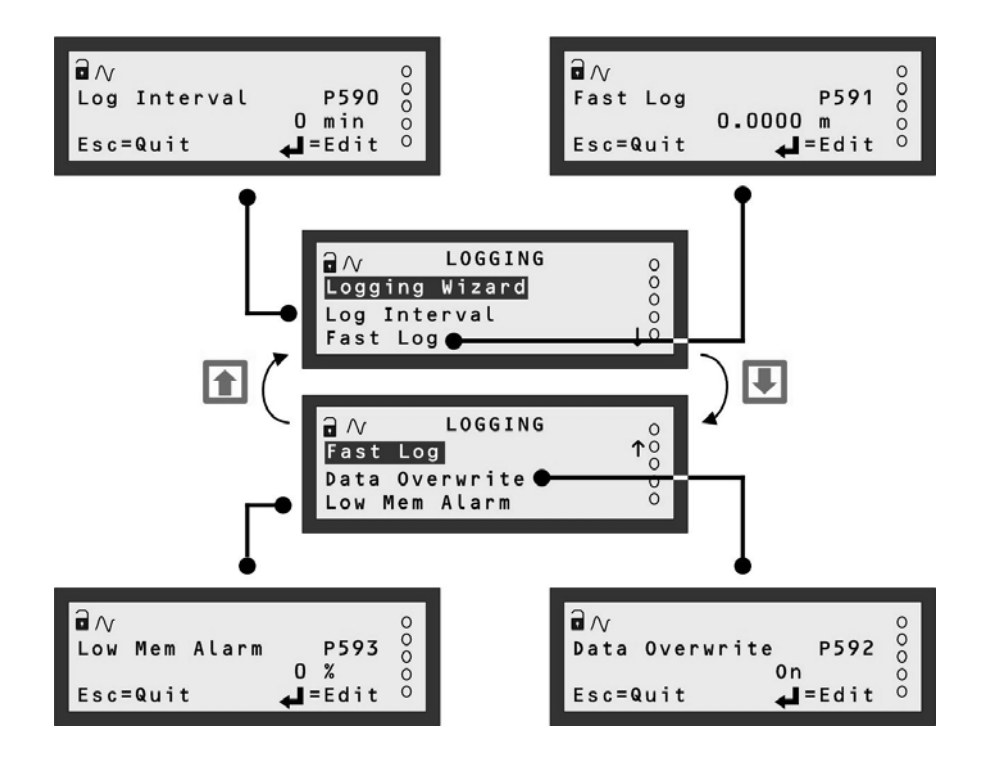

Figure 19: Menu Map for LOGGING screens

## 5.6.7 Logging Wizard - Logging of level measurements

The Logging Wizard is the easiest way to configure a data logging application after the main duty (e.g. level) is set-up.

Consider data logging of the PV value (**D800**) every **5** minutes, whereby the PV value is a level measurement in metres. When the level measurement is at one metre or more, the **Fast Log Mode** is required to activate. When the memory is full, old data is **overwritten**.

- 1. Navigate the menu system to get to the "Logging Wizard" screen, as guided in Figure 18.
- 2. Start the "Logging" Wizard by pressing the yellow (ENTER) button once.
- **3.** Work through the "Duty" Wizard prompts (Figure 20) until completion; this occurs when the menu system reappears. Keypad hints, for the illustrated Wizard sequence on the next page, are provided alongside the prompts. If applicable, adapt the example to suit your application.
- **4.** Circled numbers in the illustrated Wizard sequence relate to these notes:
  - ① Press the yellow (ENTER) button once
  - ② Set the logging interval to once every 5 minutes (see P590)
  - ③ Set Fast Log Mode to activate at one metre or more (see P591). Units are dependent on PV units (P200).
  - ④ Select the "None" option if no digital inputs are to be configured.
- 5. Return to the main menu by holding the ESC button for a few seconds, releasing it when the main menu appears. Next, go on-line by selecting the "Go on-line" menu option and then pressing the ENTER button *once*. Finally, press the ESC button repeatedly until the primary display appears. You will now see "LOG" flashing on the primary display to indicate logging is underway.

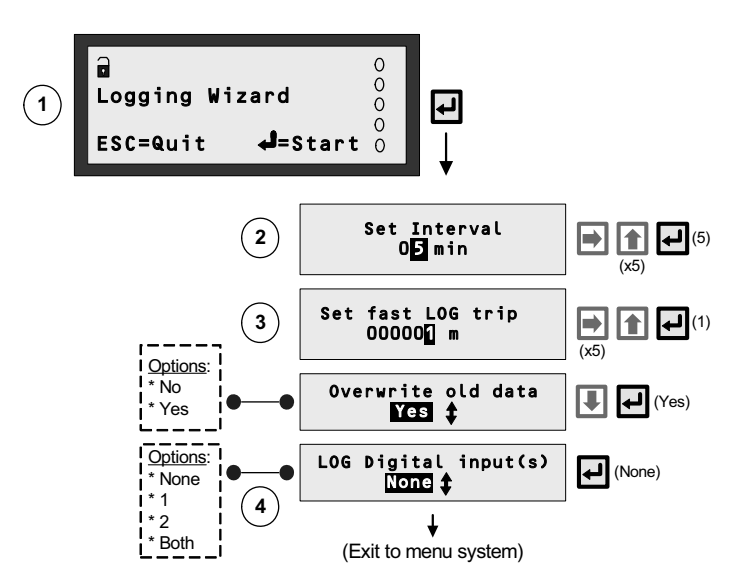

Figure 20: Logging Wizard – Logging of level measurements

## 5.6.8 Logging Wizard - Logging of flow measurements

The Logging Wizard is the easiest way to configure a data logging application after the main duty (e.g. flow) is set-up.

Consider data logging of the PV value (**D800**) every **15** minutes, where the PV value is a flow measurement in cubic metres per second. When the flow measurement is at **1** cubic metre per second or more, the **Fast Log Mode** is required to activate. When the memory is at 90% of capacity, a **relay** is activated instead of overwriting old data.

- 1. Navigate the menu system to get to the "Logging Wizard" screen, as guided in Figure 18.
- 2. Start the "Logging" Wizard by pressing the yellow (ENTER) button once.
- **3.** Work through the "Duty" Wizard prompts (Figure 21) until completion; this occurs when the menu system reappears. Keypad hints, for the illustrated Wizard sequence on the next page, are provided alongside the prompts. If applicable, adapt the example to suit your application.
- **4.** Circled numbers in the illustrated Wizard sequence relate to these notes:
  - ① Press the yellow (ENTER) button once
  - ② Set the logging interval to once every 15 minutes (see P590)
  - ③ Set Fast Log Mode to activate at 1 m<sup>3</sup>/s or more (see **P591**). Units are dependent on PV units (**P200**).
  - (4) Relay 4 is to activate when there is a low memory condition (see Section 5.6.4)
  - (5) Low memory condition when memory is at 90% of capacity; i.e. 10% remaining.
- 5. Return to the main menu by holding the ESC button for a few seconds, releasing it when the main menu appears. Next, go on-line by selecting the "Go on-line" menu option and then pressing the ENTER button *once*. Finally, press the ESC button repeatedly until the primary display appears. You will now see "LOG" flashing on the primary display to indicate logging is underway.

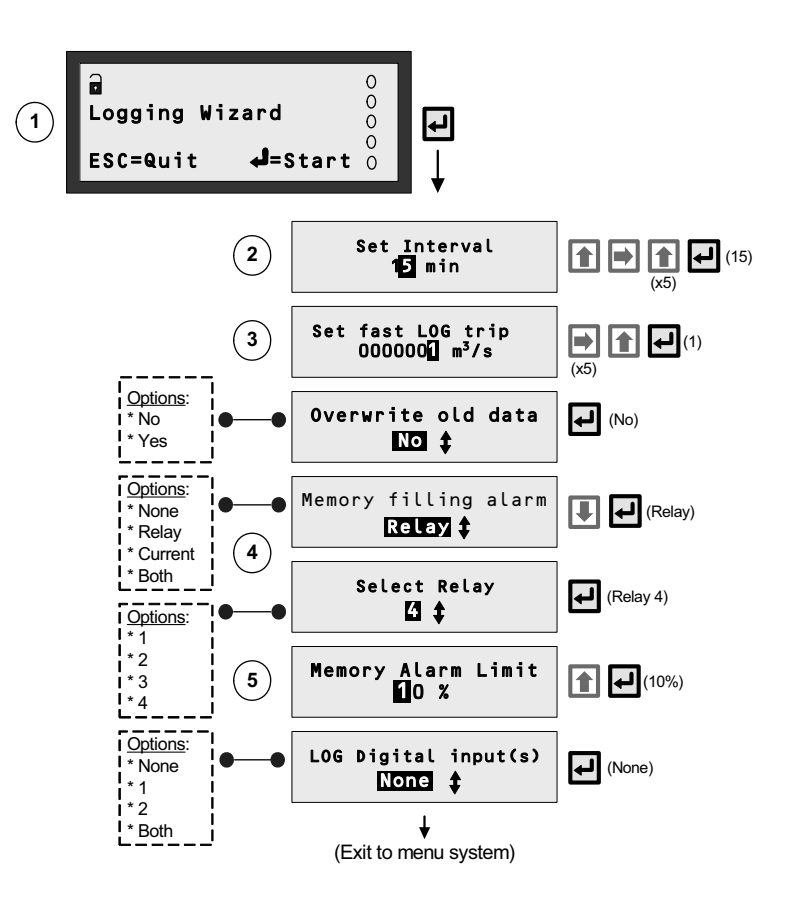

Figure 21: Logging Wizard – Logging of flow measurements

## 5.7 Current Output

Note: The current output of the MCU Control Unit is FROZEN when the unit is in the "off-line" mode.

## 5.7.1 The MCU Current Output Channel

The MCU Current Output channel is for transmitting the PV value (D800) as a 4-20mA signal.

For example, consider a PV value of 5 metres and the PV range is 0 to 10 metres. This would mean 0 metres is represented by a 4mA signal (0%), 10 metres is represented by 20mA signal (100%) and 5 metres is represented by a 12mA signal (50%). Therefore, the Current Output channel would output the PV value as a 4-12mA signal.

Programming involves specifying the PV range with low range (minimum) and upper range (maximum) values.

Menu: MAIN MENU / SETUP / [MCU CONTROL UNIT /] OUTPUT / CURRENT OUTPUT

**P400** Low Range Val (Factory default is 0.0) This is the PV value represented by 4mA.

P401Up Range Val(Factory default is 100.0)This is the PV value represented by 20mA.

P402Alarm Actions(Factory default is 3.6mA)Optional parameter for determining how an alarm, if selected in the ALARM menu, is indicated on the Current Output channel.Options for parameter P402 are:

"3.6mA" - clamp current output at 3.6mA to force a low current limit alarm,

"21mA" - clamp current output at 21mA to force high current limit alarm or

"Hold" - freeze the current output at the present value.

Alarms and alarm indication methods are as explained in Section 5.9. See also Appendix E for summary of reporting methods for Alarms.

**Note:** There is an alarm condition when the current output has reached the linear limit of  $\leq$  3.8mA or  $\geq$  20.5mA.

## 5.7.2 P210: PV Damping (Factory default is 0)

The MCU current output is proportional to the calculated PV.

It is possible to apply damping to the MCU PV using P210, which will have the effect of damping the current output.

## 5.8 Relays

Note: All relay states are FROZEN when the MCU Control Unit is in the "off-line" mode.

Menu Navigation List: (for locating relay parameters)

- 1. Menu: MAIN MENU / SETUP / [MCU CONTROL UNIT /] OUTPUT / RELAY
- 2. Menu: MAIN MENU / SETUP / MCU CONTROL UNIT / DUTY(Mode) / OVERRIDES
- 3. Menu: MAIN MENU / SETUP / [MCU CONTROL UNIT /] DUTY(Mode) / CUSTOM

## 5.8.1 Overview of Relay Functions

**Relay outputs 1 to 4** are normally On Point/Off Point control relays which may be used to start/stop pumps or open/close valves at different levels. They normally energise at one level and de-energise at a different level. For further details, see Section 5.8.5.

Alternatively, they can be programmed as out-of-limit alarms; they energise between defined points and will deenergise outside those points. They may also be programmed to perform a variety of auto-sequences and auxiliary functions, such as pump-down operations, pump rotations to equalise wear, and de-sludge/cleaning. For further details, see Section 5.8.7.

Relay output 5 is normally a fail safe fault relay but may be re-allocated to another duty.

**Note:** Relays are frozen while the MCU Control Unit is off-line, preventing all relay operations apart from Totaliser and Sampler relays.

## 5.8.2 Relay Wizard

Relay outputs can be set-up easily using the **"Relay" Wizard**, accessible by navigating to the RELAYS menu screen. The Wizard also forms a part of the **"Duty" Wizard** (Appendix D).

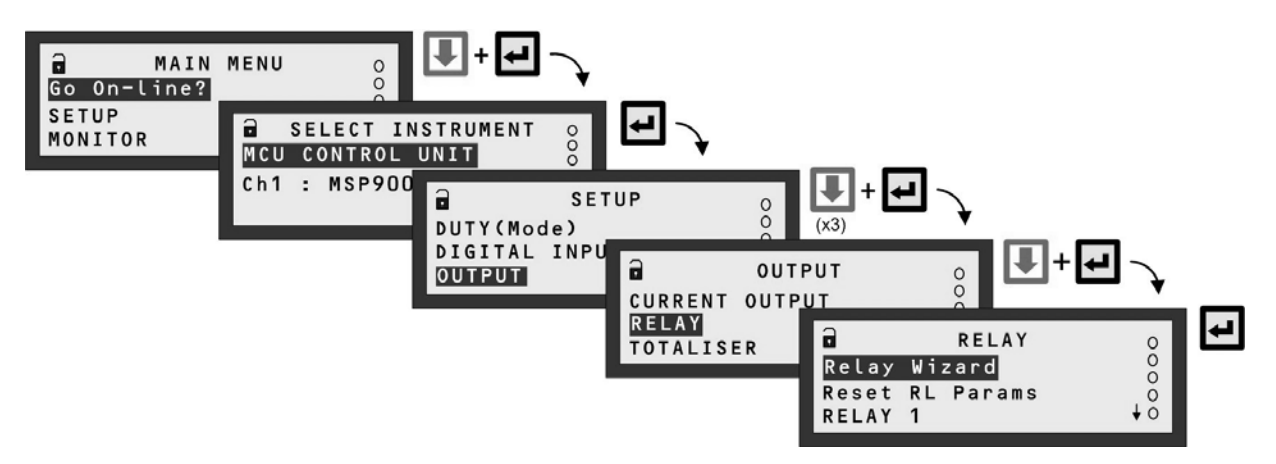

Note: The SELECT INSTRUMENT menu is skipped automatically if there are no HART transmitters. MCU901 screens shown.

#### Figure 22: Navigating to the RELAY Screen

## 5.8.3 Relay (RL) Status

The relay status icons on the primary display have the following meanings:

- ▶ = energised Relay is presently energised.
- 0 = de-energised Relay is presently de-energised.
- A = Alarm Relay is allocated to alarm duty see Section 5.9 for details of alarms.
- S = Sampler Relay is allocated to sampling duty.
- T = Totalising Relay is allocated to totalising duty.

### 5.8.4 Relay parameter reset

To reset **all** relay parameters to their factory defaults, do the following:

- 1. Navigate to: MAIN MENU / SETUP / [MCU CONTROL UNIT /] OUTPUT / RELAY / Reset RL Pararams
- 2. If you wish to proceed, press the yellow (ENTER) button once. (Otherwise, use the ESC button to exit to the menu).
- 3. Wait until the "Please wait..." message disappears.
- 4. Press the ESC button to return to the menu.

Note: Setting the relays to their factory default state in this way does NOT reset any other parameters to their default state.

#### 5.8.5 On/Off Point Control

**Relay outputs 1 to 4** can be set-up to be On Point and Off Point control relays:

Menu: MAIN MENU / SETUP / [MCU CONTROL UNIT /] OUTPUT / RELAY

Relay 1 (RL1)If mode is "Set Point" (P410) – relay energised at P411 (On) and de-energised at P412 (Off)Relay 2 (RL2)If mode is "Set Point" (P420) – relay energised at P421 (On) and de-energised at P422 (Off)Relay 3 (RL3)If mode is "Set Point" (P430) – relay energised at P431 (On) and de-energised at P432 (Off)Relay 4 (RL4)If mode is "Set Point" (P440) – relay energised at P441 (On) and de-energised at P442 (Off)

In a basic emptying application, the On point (e.g. **P411**) is programmed to be *greater than* the Off point (e.g. **P412**). Relay 1 in this case will energise when the PV value (**D800**) exceeds the On point (**P411**) and de-energise when the PV value drops below the Off point (**P412**).

In a basic filling applications, the On point (e.g. **P411**) is programmed to be *less than* the Off point (e.g. **P412**). Relay 1 in this case will energise when the PV value (**D800**) drops below the On point (**P411**) and de-energise when the PV value rises above the Off point (**P412**).

When the relay mode is "Set Point" (as above), the PV value is used to control the relays. There are set point modes for the SV value (**D801**), TV value (**D802**) and FV value (**D803**). For details of these, see Section 5.3.

#### 5.8.6 Relay Safeguard Options

Menu: MAIN MENU / SETUP / [MCU CONTROL UNIT /] OUTPUT / RELAY

P413 RL1 Min On (Factory default: 0:00 m:s)

Defines the minimum time (minutes and seconds) that relay **RL1** will stay energised before de-energising. This is an optional override (safeguard) to allow sufficient time for connected equipment to respond.

**P414** RL1 Max On (Factory default: 0:00 m:s) Defines the maximum time (minutes and seconds) that relay **RL1** will stay energised before de-energising. This is an optional override (safeguard) to prevent overuse of connected equipment.

**P415** RL1 Min Off (Factory default: 0:00 m:s) Defines the minimum time (minutes and seconds) that relay **RL1** will stay de-energised before energising. This is an optional override (safeguard) to avoid overuse of connected equipment.

P423 to P425 are the equivalents for relay RL2 P433 to P435 are the equivalents for relay RL3 P443 to P445 are the equivalents for relay RL4 P453 to P455 are the equivalents for relay RL5

#### 5.8.7 Alternative Duties

Relays can perform alternative duties beside the "On/Off point control" operation described in Section 5.8.5.

Menu: MAIN MENU / SETUP / [MCU CONTROL UNIT /] OUTPUT / RELAY

| P410 | Relay 1 Mode | (Factory default is "None")  |
|------|--------------|------------------------------|
| P420 | Relay 2 Mode | (Factory default is "None")  |
| P430 | Relay 3 Mode | (Factory default is "None")  |
| P440 | Relay 4 Mode | (Factory default is "None")  |
| P450 | Relay 5 Mode | (Factory default is "Fault") |

Table 8 lists all relay modes (duties) and what they do. Relay modes automatically enable and disable special control functions, special alarms and pumped volume totalising as shown in Table 9. Descriptions of the relay modes and the auxiliary functions follow Table 9.

| Relay Mode          | Purpose of Relay Mode                                                                        | Auxiliary<br>functions<br>(Table 9) |
|---------------------|----------------------------------------------------------------------------------------------|-------------------------------------|
| "None"              | Relay is not used.                                                                           | No                                  |
| "Set point SV"      | On/Off Point Control using SV (D801) – see Section 5.8.5.                                    | Yes                                 |
| "Set point TV"      | On/Off Point Control using TV ( <b>D802</b> ) – see Section 5.8.5.                           | Yes                                 |
| "Set point FV"      | On/Off Point Control using FV ( <b>D803</b> ) – see Section 5.8.5.                           | Yes                                 |
| "Assist"            | Duty Assist – On/Off Point Control (Section 5.8.5) and Auto Sequence (Section 5.8.15)        | Yes                                 |
| "Stby com off"      | Duty Standby, Common Off – see Section 5.8.8 and Auto Sequence (Section 5.8.15)              | Yes                                 |
| "Stdby split off"   | Duty Standby, Split Off – see Section 5.8.9 and Auto Sequence (Section 5.8.15)               | Yes                                 |
| "Digital Input 1"   | Relay energises while Digital Input 1 (IN1) is active.                                       | Yes                                 |
| "Digital Input 2"   | Relay energises while Digital Input 2 (IN2) is active.                                       | Yes                                 |
| "Sampler"           | Relay outputs sampler pulses – see "Sampler Relay" Section 5.8.11.                           | No                                  |
| "RoC"               | Relay is energised if the Rate of Change of the PV is out-of-limits – see Section 5.8.14.    | Yes                                 |
| "Digital input 1+2" | Relay is energised while Digital Input 1 (IN1) and 2 (IN2) are both active.                  | Yes                                 |
| "Off"               | Relay is always de-energised.                                                                | No                                  |
| "Set Point"         | On/Off Point Control using PV (D800) – see Section 5.8.5. No auto sequencing.                | Yes                                 |
| "Desludge"          | To set-up the de-sludge operation, use the "Custom" section 5.8.19.                          | Yes                                 |
| "Alarm"             | Relay is allocated to alarm indication duty – see Section 5.9 for details of alarm handling. | Yes                                 |
| "Totaliser"         | Relay outputs totaliser pulses – see "Totaliser Relay" Section 5.8.10.                       | No                                  |
| "Totaliser 1 "      | Relay outputs totaliser 1 pulses – see "Totaliser Relay" Section 5.8.10. (On MCU902).        | No                                  |
| "Totaliser 2 "      | Relay outputs totaliser 2 pulses – see "Totaliser Relay" Section 5.8.10. (On MCU902).        | No                                  |
| "Fault"             | Indicate fault condition by de-energising relay – see "Fault Relay" Section 5.8.12.          | No                                  |
| "Cleaning"          | To set-up a cleaning operation, use the "Custom" section 5.8.19.                             | No                                  |
| "PV limits"         | Relay energises while PV value ( <b>D800</b> ) is within limits – see Section 5.8.13.        | Yes                                 |
| "On"                | Relay is always energised.                                                                   | No                                  |

## Table 8: Relay Modes

| mode      |
|-----------|
| relay     |
| given     |
| for a     |
| alid 1    |
| are v     |
| that      |
| nctions   |
| fu        |
| Auxiliary |
| 4.5       |
| e (       |
| Tak       |

| Totaliser      |                    |      |                |                |                | ۲      | ۲                   | ٨                  |                           |         |                |     |                |           |       |           |       |          |           |    | See Section<br>5.8.25 |
|----------------|--------------------|------|----------------|----------------|----------------|--------|---------------------|--------------------|---------------------------|---------|----------------|-----|----------------|-----------|-------|-----------|-------|----------|-----------|----|-----------------------|
|                | PUMP<br>EFFICIENCY |      | ~              | ~              | ۲              | *      | *                   | ٨                  |                           |         |                |     | ۲              |           |       |           |       |          |           |    | See Section<br>5.8.24 |
|                | RISING             |      |                |                |                | ۲      | ۲                   | ٨                  |                           |         |                |     |                |           |       |           |       |          |           |    | See Section<br>5.8.23 |
| Special alarms | NO<br>ACTIVITY     |      | ۲              | ۲              | ٢              | ۲      | ۲                   | ٨                  | ٨                         |         | ٨              |     | ٨              | ٨         |       |           |       |          | ٨         |    | See Section<br>5.8.23 |
|                | relay run<br>Time  |      | ۲              | ۲              | ٨              | ۲      | ۲                   | ٨                  | ٨                         |         | ٨              |     | ٨              | ٨         |       |           |       |          | ٨         |    | See Section<br>5.8.21 |
|                | RELAY OPs          |      | ٨              | ٢              | ٨              | ٨      | ٨                   | ٨                  | ٨                         |         | ٨              |     | ٨              | ٨         |       |           |       |          | ٨         |    | See Section<br>5.8.20 |
|                | CUSTOM             |      |                |                |                |        |                     |                    |                           |         |                |     |                | ٨         |       |           |       |          |           |    | See Section<br>5.8.19 |
|                | <b>AMU</b><br>MWUA |      | ۲              | ۲              | ٨              | ۲      | ۲                   | ٨                  |                           |         |                |     | ٨              |           |       |           |       |          |           |    | See Section<br>5.8.18 |
| rol functions  | SCUM LINE          |      | 7              | ۲              | ٢              | ۲      | ۲                   | ٨                  |                           |         |                |     | ٨              |           |       |           |       |          |           |    | See Section<br>5.8.17 |
| Special cont   | ENERGY<br>SAVING   |      | ۲              | ۲              | ٨              | ۲      | ۲                   | ٨                  |                           |         |                |     | ٨              |           |       |           |       |          |           |    | See Section<br>5.8.16 |
|                | AUTO<br>SEQUENCE   |      |                |                |                | ۲      | ۲                   | ٨                  |                           |         |                |     |                |           |       |           |       |          |           |    | See Section<br>5.8.15 |
|                | SET<br>POINTS      |      | 7              | ~              | ۲              | 7      | ۲                   | ٨                  |                           |         | ٨              |     | ٢              | ٢         | ٨     |           |       |          | ٢         |    | See Section<br>5.8.5  |
|                | Relay mode         | None | Set Point (SV) | Set Point (TV) | Set Point (FV) | Assist | Standby, Common Off | Standby, Split Off | (All digital input modes) | Sampler | Rate of Change | Off | Set Point (PV) | De-sludge | Alarm | Totaliser | Fault | Cleaning | PV Limits | On |                       |

Key: "Y" indicates that that auxiliary function is valid for that mode of relay operation, otherwise the auxiliary function is inhibited.

## 5.8.8 Standby, Common Off Relay

This function requires two or more **Standby, Common Off** mode relays – **only one is energised at any one time**. The On/Off points of a relay are utilised as set points. To illustrate how the function works, here are two examples of applications. To keep this simple, the auto-sequencing options are not considered.

#### Wet Well Application (Emptying due to rising level)

Consider an application with two relays, **RL1** and **RL2**, connected to individual pumps in a Wet Well. The PV value (**D800**) is a liquid level measurement in metres.

Initially, both pumps are off since the liquid level is at a satisfactory level, which in this case is below 5 metres.

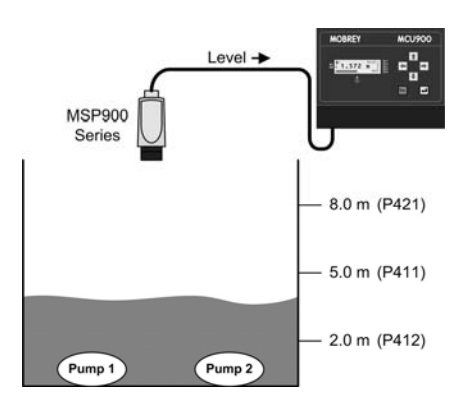

When the measured level exceeds 5 metres (P411, On point), the relay RL1 will be energised to start Pump 1.

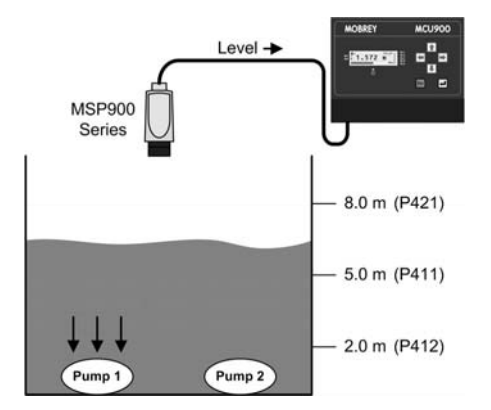

If the measured level exceeds 8 metres (P421, On point), the relay RL2 will be energised to start Pump 2. Relay RL1 is then de-energised to switch off Pump 1.

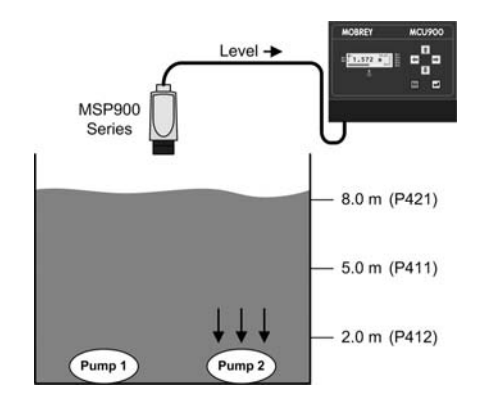

In an emptying application, the *Common Off point* is **always** the Off point of the **Standby, Common Off** mode relay with the **lowest** On point, which in this example is **P412** of Relay **RL1** at **2** metres

Pump 2 continues to pump until the measured level falls below 2 metres (P412, Common Off), at which relay RL2 will de-energise to switch off Pump 2.

However, if **Pump 1** kept the measured level below **8** metres, it would stay switched on until the level is **2** metres. (Safeguards to prevent over-use of the pump are in Section 5.8.6.)

### **Filling Tank Application**

Consider an application with two relays, **RL1** and **RL2**, connected to individual valves controlling the delivery of liquid into a tank. In addition, the PV value (**D800**) is a liquid level measurement in metres.

Initially, both valves are closed since the liquid level is at a satisfactory level, which in this case is above 5 metres.

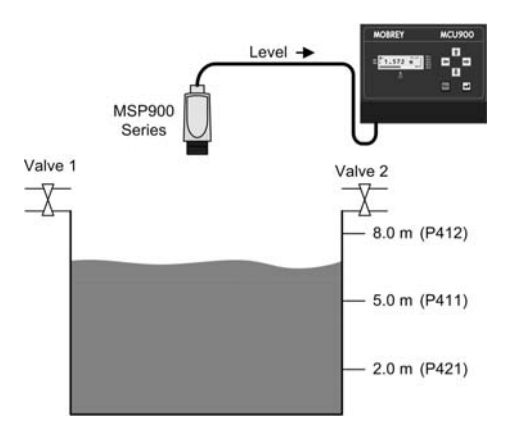

When the measured level falls below 5 metres (P411, On point), the relay RL1 will be energised to open Valve 1.

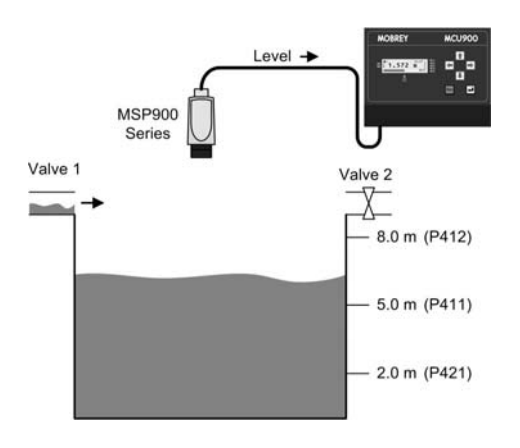

However, if the measured level falls below 2 metres (P421, On point), the relay RL2 will be energised to open Valve 2. Relay RL1 is de-energised to close Valve 1.

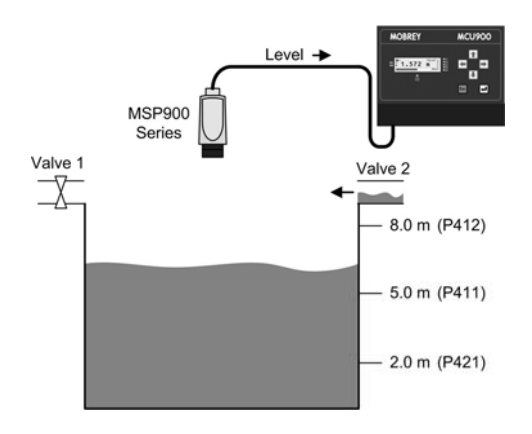

In a filling application, the *Common Off point* is **always** the Off point of the **Standby, Common Off** mode relay with the **highest** On point, which in this example is **P412** of Relay **RL1**.

When the measured level rises above 8 metres (P412, Common Off), the relay RL2 will de-energise to close Valve 2.

However, if the measured level did not fall below 2 metres, the relay **RL1** would remain energised to keep **Valve 1** open until the level rises to 8 metres. (Safeguards to prevent overuse of the relay (valve) are in Section 5.8.6.)

## 5.8.9 Standby, Split Off Relay

This function requires two or more **Standby**, **Split Off** mode relays – **only one is energised at any one time**. The On/Off points of a relay are utilised as set points but their usage does differ to their parameter descriptions. To illustrate how the function works, here are two examples of applications. To keep this simple, auto sequencing is not considered.

#### Wet Well Application (Emptying due to rising level)

Consider an application with two relays, **RL1** and **RL2**, connected to individual pumps in a Wet Well. In addition, the PV value (**D800**) is a liquid level measurement in metres.

Initially, both pumps are off since the liquid level is at a satisfactory level, which in this case is below 5 metres.

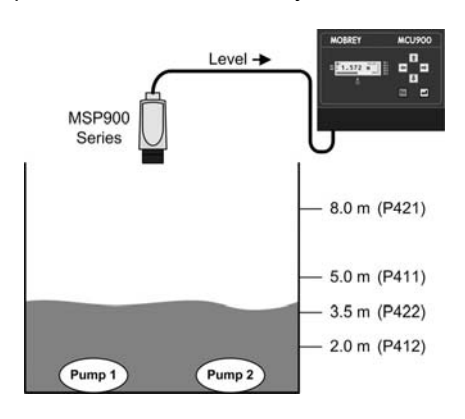

When the measured level exceeds 5 metres (P411, On point), the relay RL1 will be energised to start Pump 1.

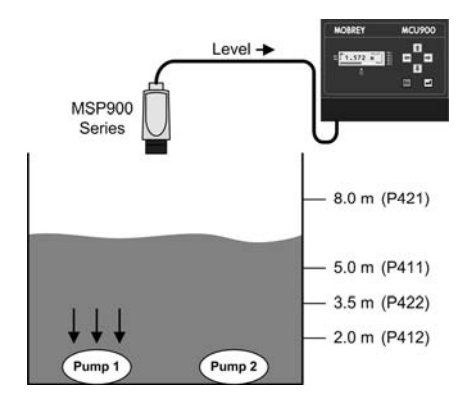

If the measured level exceeds 8 metres (P421, On point), the relay RL2 will be energised to start Pump 2. Relay RL1 is then de-energised to switch off Pump 1.

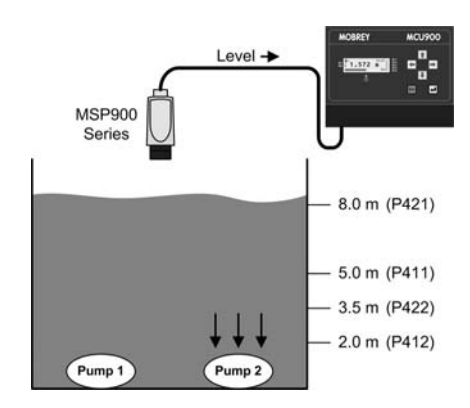

When the measured level falls below 3.5 metres (P422, Off point), relay RL2 will de-energise to switch off Pump 2. Relay RL1 is then energised to start Pump 1 again.

When the measured level falls below 2 metres (P412, Off point), relay RL1 will de-energise to switch off Pump 1.

However, if **Pump 1** kept the measured level below **8** metres, it would stay switched on until the level is **2** metres. (Safeguards to prevent overuse of the pump are in Section 5.8.6.)

#### **Filling Tank Application**

Consider an application with two relays, **RL1** and **RL2**, connected to individual valves controlling the delivery of liquid into a tank. In addition, the PV value (**D800**) is a liquid level measurement in metres.

Initially, both valves are closed since the liquid level is at a satisfactory level, which in this case is above 5 metres.

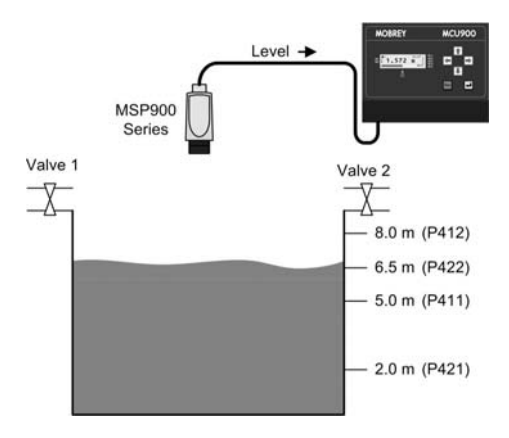

When the measured level falls below 5 metres (P411, On point), the relay RL1 will be energised to open Valve 1.

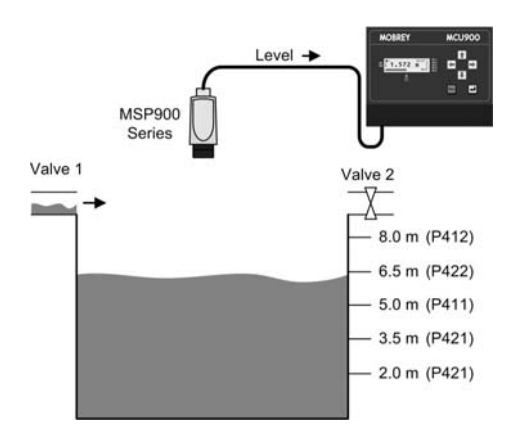

However, if the measured level falls below 2 metres (P421, On point), the relay RL2 will be energised to open Valve 2. Relay RL1 is de-energised to close Valve 1.

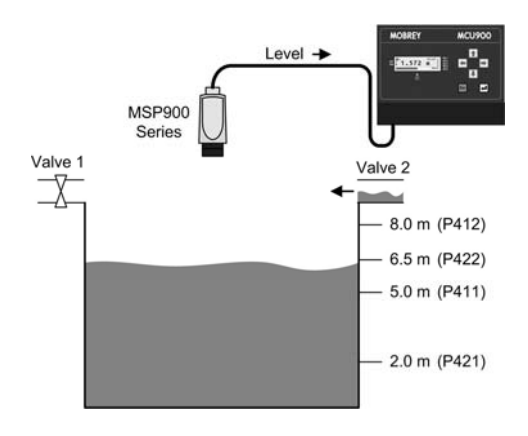

When the measured level rises above 6.5 metres (P422, Off point), the relay RL2 will de-energise to close Valve 2. Relay RL1 is then energised to open Valve 1.

When the measured level rises to 8 metres (P412, Off point), the relay RL1 de-energises to close Valve 1.

However, if the measured level did not fall below 2 metres, the relay **RL1** would remain energised to keep **Valve 1** open until the level rises to 8 metres. (Safeguards to prevent overuse of the relay (valve) are in Section 5.8.6.)

Note: For optional auto-sequences, see Section 5.8.15.

### 5.8.10 Totaliser Relay

Menu: MAIN MENU / SETUP / [MCU CONTROL UNIT /] OUTPUT / TOTALISER

Each time the internal totaliser count (D828) increments, a relay may be allocated to provide a pulse. The duration of the pulse may set via P534.

**P534** Totaliser Pulse Width (Factory default is 100)

The duration controls both the 'On' time and the 'Off' time -i.e. the pulse width - and may be set to a value between 10ms and 2.5 seconds in steps of 10ms.

If the totaliser count is running faster than the relay can produce pulses, an internal accumulater stores the excess pulses; they will be produced by the Totaliser relay once the totaliser count rate reduces.

#### 5.8.11 Sampler Relay

Sampler relays output pulses at a slower rate than a Totaliser relay. The Sampler relay can be used as a coarse totaliser or as a trigger to an external event.

Menu: MAIN MENU / SETUP / [MCU CONTROL UNIT /] OUTPUT / TOTALISER

**P535** Sampler Factor (Factory default is 0)

This is for defining the frequency of the Sampler pulse. For example, a value of 100 means that the Sampler relay outputs a single pulse for every 100<sup>th</sup> increment to the Totaliser Count (**D828/D829**). The pulse width is the same as selected for the Totaliser relay (**P534**). For information on setting up the totaliser, see Section 5.10.

## 5.8.12 Fault Relay

A Fault relay is de-energised when a particular fault condition exists. Parameter **D831** is a fault report and shows a list of active faults. Appendix E has a summary of reporting methods for faults.

Menu: MAIN MENU / SETUP / [MCU CONTROL UNIT /] OUTPUT / FAULT

**P560** System Fault (Factory default is "Both") The Fault relay is de-energised when there is a system fault and the option selected is "Both" or "Relay".

P561CU Temp Fault(Factory default setting is "None")The Fault relay is de-energised if the temperature of the CPU rises above 65°C, and the option selected is "Both" or "Relay".Parameter D844 shows the operating temperature of the MCU Control Unit.

**P562** Xmtr Fault (Factory default setting is "None") The Fault relay is de-energised when the transmitter signals a fault and the option selected is "Both" or "Relay".

Faults can be indicated on the Current Output if you select the "Current" or "Both" options. See also the Alarm Action parameter (**P402**) description in Section 5.7.

## 5.8.13 PV limits Relay

This relay mode uses the On/Off points (e.g. **P411** and **P412**) as an **Alarm relay**. The points are used as limits for the PV value (**D800**). Limit values can be in any order – the relay is energised while the PV value exceeds the higher limit value or while it is below the lower limit value.

## 5.8.14 Rate of Change Relay

A rate of change value for the parameter **D800** (PV value) is calculated every **5** seconds in units of PV per minute:

**D809** =  $(PV_{now} - PV_{5 \text{ seconds ago}}) * 12$ 

The On and Off points of a **Rate of Change** (RoC) mode relay are used as high and low limits for **D809**. Limit values are in units of PV per minute (PV/min) and can be in any order – the relay is energised while **D809** exceeds the higher limit value or falls below the lower limit value.

Typically, where the PV value is a liquid level measurement, the RoC relay can be used to warn of a quickly rising (or falling) liquid level. Alternatively, the **RoC** mode relay can be used for controlling the rate of liquid flow.

Also, see Sections 5.8.24 and 5.8.25 for further uses of **D809**.

### 5.8.15 Auto-Sequence

(Special Control Function, Table 9, Section 5.8.7)

Optional rotation of leading (most used) relay can be applied to **Assist** or **Standby** mode relays, but not both. To use these options, two or more relays must have the same mode. The lowest numbered relay is initially the lead relay.

Note: rotation of relays is performed without the actual swapping of values between relay parameters.

**P270** Auto Seq Enable (Factory default is "Off") Select a rotation auto-sequence. All options are summarised in Table 10 (below).

**P271** Auto Seq Qual (Factory default is 0)

This defines the threshold to be established (e.g. how many times, ratio of starts, etc.) before applying an auto-sequence to rotate the 'lead' to the next relay with the same mode.

#### **Table 10: Auto-Sequence Options**

| Option                                                                       | Rotation basis                                                                                                    |  |  |  |  |
|------------------------------------------------------------------------------|----------------------------------------------------------------------------------------------------|--|--|--|--|
| Standby Starts                                                               | For <b>Standby</b> mode relays only – rotation is based on how many times the 'leading' relay has been energised compared to parameter <b>P271</b> . |  |  |  |  |
| Stdby On Time                                                                | For <b>Standby</b> mode relays only – rotation is based on the hours that the 'leading' relay has been energised compared to parameter <b>P271</b> . |  |  |  |  |
| Stdby Ratio T                                                                | For 2 <b>Standby</b> mode relays only – rotation is based on the ratio of ON time for 2 relays compared to <b>P271</b> . *                           |  |  |  |  |
| Stdby Ratio S                                                                | For 2 <b>Standby</b> mode relays only – rotation based on the ratio of starts (times energised) compared to <b>P271</b> . *                          |  |  |  |  |
| Assist Starts                                                                | Rotation of 'leading' <b>Assist</b> relay is based on how many times it has been energised compared to <b>P271</b> .                                 |  |  |  |  |
| Assist On Time                                                               | Rotation of 'leading' <b>Assist</b> relay is based on the hours that it has been energised compared to <b>P271</b> .                                 |  |  |  |  |
| Assist Ratio T                                                               | For 2 <b>Assist</b> relays only – rotation based on the ratio of ON time for the 2 relays compared to <b>P271.</b> *                                 |  |  |  |  |
| Assist Ratio S                                                               | For 2 <b>Assist</b> relays only – rotation based on the ratio of starts (times energised) compared to <b>P271.</b> *                                 |  |  |  |  |
| Off                                                                          | No rotation required.                                                                                                    |  |  |  |  |
| * Ratio is based on the first two lowest numbered relays with the same mode. |                                                                                                    |  |  |  |  |

## 5.8.16 Energy Saving

(Special Control Function, Table 9, Section 5.8.7)

**P275** Engy Save Strt (Factory default is 0:00 h:m) Set the time of day at which selected relays (**P276**) will energise until each relay Off Point is reached. The energy saving start time is valid for one minute; if missed by the MCU Control Unit being off-line, no action is taken when subsequently put back on-line.

**P276** Engy Save RL (Factory default is 00000) Select relays for the operation associated with parameter **P275**. Each digit represents a relay. Relay **RL1** is selected by editing the first digit to be a "1". Similarly, relay **RL5** is selected with the fifth digit. To de-select a relay, change the appropriate digit back to a "0".

#### 5.8.17 Scum line prevention

(Special Control Function, Table 9, Section 5.8.7)

P277 Scum line var (Factory default is 0.0)

This parameter defines the maximum overall variance in the programmed On/Off point of selected relays (**P278**). The variance is in the units of the On/Off point, spaced in 10 equal increments *inside* the On/Off points. Each time the selected relays (**P278**) de-energise, the variance moves on an increment.

#### P278 Scum line RL (Factory default is 00000)

Select relays for the operation associated with parameter **P277**. Each digit represents a relay. Relay **RL1** is selected by editing the first digit to be a "1". Similarly, relay **RL5** is selected with the fifth digit. To de-select a relay, change the appropriate digit back to a "0".

## 5.8.18 Pump-down

(Special Control Function, Table 9, Section 5.8.7)

Normally, when pumping out a wet-well, the lowest Off point ('pump off' level) will be a fixed level above the Bottom Reference point. However, it is sometimes required to make the pumps continue to run for a period past the Off point or run down to the Bottom Reference Point. This will clear the sump of sludge that may have collected at the bottom.

Pump-down can be initiated automatically at pre-set intervals. A digital input can also initiate pump-down at any time and this will re-set the interval before the next pump-down. For details on configuring a digital input, see Section 5.5.

Pump-down will automatically stop when the parameter **D800** (PV) is zero or after 20 minutes (maximum) if a pumpdown duration (**P274**) has not been programmed, whichever is the shorter period.

P272 Pump down RL (Factory default is 00000)

This is for allocating individual relays to pump-down duty. However, the mode of the relay must be Set point, Assist or Standby. Each of the five digits represents a relay. Relay RL1 is selected by editing the first digit to a "1". Similarly, relay RL5 is selected by editing the fifth digit. To de-allocated, edit the appropriate digit back to a "0".

**P273** Pump down Int (Factory default is 000:00 h:m) This defines a fixed interval (hours and minutes) between pump-downs.

**P274** Pump down Dur (Default setting is 00:00) This defines the period (hours and minutes) that the relay will remain energised for the pump-down. (Safeguards may extend or reduce this period – see Section 5.8.6 for details.)

**D845** Next pump-down h:m (Display 000:00 if pump-down is in progress or it is not used) This shows the time remaining before the next pump-down is invoked.

## 5.8.19 Custom

(Special Control Function, Table 9, Section 5.8.7)

Menu: MAIN MENU / SETUP / [MCU CONTROL UNIT /] DUTY(Mode) / CUSTOM

P250Start On(Factory default is "None")Relay energises when the criteria, as set by an option code, is true. See Table 11.

**P251** Stop On (Factory default is "None") Relay de-energises when the criteria, as selected by an option code, is true. See Table 11.

P252Stop If(Factory default is "None")Relay de-energises when the criteria, as selected by the option code, is true. See Table 11. This is a fail-safe for P251.

P253Start Time(Factory default is "7:00" – i.e. 7AM)This defines the clock time that a Custom relay operation will begin (if P250 = "Time") or end (if P251 = "Time").

**P254**Interval(Factory default is "1:00" – i.e. 1 hour and 0 minutes)This is for defining the interval for repeating a Custom relay operation.

P255 and P256 are for setting up a second starting time and an associated interval.

P257 Max Retries (Factory default is 10)

This defines the maximum number of failed attempts to perform Custom relay operations before it is deemed an alarm condition. This situation can occur if the MCU Control Unit is off-line, preventing all Custom relay operations from starting. In addition, it can occur when the maximum On time (relay safeguard, Section 5.8.6) for a relay prevents a Custom relay operation from completing. For alarm indication options, see Section 5.9.

#### Table 11: P250/P251/P252 Options

| Options *           | Purpose                                                                                                    | P250 | P251 | P252 |
|---------------------|----------------------------------------------------------------------------------------------------|------|------|------|
| None                | Switched off                                                                                                    | Yes  | Yes  | Yes  |
| Time                | P253 and P254 determine when the relay is to be energised.                                                                                                | Yes  | Yes  | -    |
| PV > Level          | While PV value ( <b>D800</b> ) is greater than On point for relay, energise relay                                                                         | Yes  | -    | -    |
| PV < Level          | De-energise relay when PV value (D800) less than the On point for relay                                                                                   | -    | Yes  | Yes  |
| Ext Trig            | Energise a relay only while a digital input is active. This does not require Digital Input IN1 or IN2 to be allocated an action.                          | Yes  | Yes  | -    |
| Ext Trig <b>X</b> s | If Digital Input is active, energise relay <i>after</i> <b>X</b> seconds delay. This does not require Digital Input IN1 or IN2 to be allocated an action. | -    | -    | Yes  |
|                     | * Abbreviations: "Ext Trig" = External Trigger (Digital Input)                                                                                            |      |      |      |

Note: For any of the alarms below to be indicated by a relay or current output, an indication method must be selected. (See Section 5.9.2 for details.)

## 5.8.20 Relay Operations Alarm

(Special alarm, Table 9, Section 5.8.7)

P491 RL operations (Factory default is 0)

It is an alarm condition when the number of operations of a specified relay (P492) exceeds the number in P491. For alarm indication options, see Section 5.9.

**P492** RL ops rly sel (Factory default is "Disabled") Select the relay for the monitoring operation associated with parameter **P491**.

Relay operation counters are parameters D811 to D815, located in the MONITOR menu - see Section 6.1.

#### 5.8.21 Relay Run Time Alarm

(Special alarm, Table 9, Section 5.8.7)

**P493** RL runtime (Factory default is 0:00 h:m = OFF) It is an alarm condition when a specified relay (**P494**) has been energised for longer than the period (hours and minutes) defined by **P493**. For alarm indication options, see Section 5.9.

**P494** RL run rly sel (Factory default is "Disabled") Select the relay for the monitoring operation associated with parameter **P493**.

Run time counters for all relays are D821 to D825, located in the MONITOR menu - see Section 6.1.

#### 5.8.22 No Activity Alarm

(Special alarm, Table 9, Section 5.8.7)

P497No Activity Del(Factory default is 0:00 h:m)It is an alarm condition if there is no relay activity for the period (hours and minutes) defined by parameter P497. This is to be<br/>used with parameter P498. The alarm condition is cleared when any monitored relay is energised. For alarm indication<br/>options, see Section 5.9.

P498 No Activity RL (Factory default is 00000)

Select relays for monitoring operation associated with relay inactivity. Each digit represents a relay. Relay **RL1** is selected for monitoring by editing the first digit to be a "1". Similarly, relay **RL5** is selected with the fifth digit. To de-select a relay, change the appropriate digit back to a "0". This parameter is to be used with parameter **P497**.

## 5.8.23 Rising Level Alarm

(Special alarm, Table 9, Section 5.8.7)

**P490** R Lev alrm del (Factory default is 0:00 m:s) The rising level alarm requires at least one **Assist** or **Standby** relay.

If *any* **Standby** relay is energised, monitoring of the rising level is enabled. However, in the case of **Assist** relays, they must all be energised for monitoring of the rising level to be enabled.

Once the monitoring is enabled, a timed delay (**P490**) starts. After the delay time (**P490**) and the level is still rising, there will be a 'Rising Level' alarm condition if the **Rate of Change of the PV** is *positive*. The alarm stops when the Rate of Change of the PV is *negative*, indicating a falling level.

For the Rising Level Alarm to be indicated by a relay or the Current Output, a method must be selected – see Section 5.9. Also, see Section 5.8.14 for details of the Rate of Change calculation.

## 5.8.24 Pump Efficiency Alarm

(Special alarm, Table 9, Section 5.8.7)

The pump efficiency feature allows you to indicate an alarm (P550, P4x1) if the calculated pump efficiency falls below a defined limit (P495).

**P495** Pump effy limit (Factory default is 0% = OFF)

It is an alarm condition if the calculated pump efficiency falls below the limit defined by **P495** in %. The pump efficiency calculation is based on the Rate of Change of the MCU PV and is independently monitored for each selected relay (**P496**), For alarm indication options, see Section 5.9.

P496 Pump effy RL (Factory default is 0000)

Select relays for monitoring operation associated with the pump efficiency limit. Each digit represents a relay. Relay **RL1** is selected by editing the first digit to be a "1". Similarly, relay **RL4** is selected with the fourth digit. (Relay **RL5** does not support this feature.) To de-select a relay, change the appropriate digit to a "0". This parameter is to be used with parameter **P495**.

Pump efficiency values for relays are saved in D861 to D864, located in the MONITOR menu - see Section 6.1.

#### Pump Efficiency Explanation:

Pump efficiency (PE) is calculated based upon the rate of Change (RoC) of the MCU PV whilst any single pump is on.

The pump efficiency value, (D86\*, where \* is the number of the associated pump relay 1 - 4) is calculated only whilst that pump is operating. The calculations will pause when the pump stops or when other pumps start. Calculations restart when the relevant pump starts again.

To calculate the pump efficiency, the MCU assumes that liquid continues to enter the well or tank during pump operation at the rate just prior to the pump starting.

The MCU continuously calculates the RoC of the PV, making a new measurement every 5 seconds, as described in Section 5.8.14. Once the selected pump starts, the MCU will monitor and record the *change* in RoC over the next 5 measurements. Over the next 9 pump starts, a further 9 change of RoC values are stored such that the MCU can then calculate an average value in change of RoC. This average value, "RoC<sub>100</sub>" is then taken as being equivalent to the pump operating at 100% efficiency. A value of 100% is then stored in D86\*.

Each pump start, and change in RoC thereafter, is used in a rolling average calculation for a new average value in change of RoC,  $RoC_{new}$ , which is then compared to the previous value " $RoC_{100}$ " and a new PE percentage value calculated using:

PE % = (RoC<sub>new</sub> / RoC<sub>100</sub>) \* 100

If the resulting percentage is greater than 100%, then the RoC<sub>100</sub> is updated to the new value and the PE re-stated as 100% based on this new value.

If the resulting percentage is less than 100%, then the PE is calculated as above and stored in D86\*

If the PE is below the limit set (P495), the PE alarm condition is true - to indicate an alarm by relay or current output, a method must be selected - refer to Section 5.9.

Note: the alarm condition is automatically cleared if the calculated PE rises above the limit (P495) by 5% or more.

#### 5.8.25 Pumped Volume Totalising

(Totaliser Option, Table 9, Section 5.8.7)

This function may be used to determine the total throughput of a well. Note: The "Totaliser" Wizard can be used to set-up Pumped Volume Totalising – see Section 5.10.5.

The MCU Control Unit monitors what goes into the well when no pumps are running. It calculates the Rate of Change (RoC) of PV every 5 seconds and then converts it to a Rate of Change per minute for displaying as parameter **D809**.

When a pump is turned on, the MCU Control Unit assumes that the rate of inflow remains the same as it was just before starting the pumps. The RoC value (**D809**) is frozen whilst the pumps are on, i.e. when any **Assist** or **Standby** relay is energised.

In order to totalise pumped volume, the PV value (**D800**) must be in volume units so that the RoC value is in volume units per minute. The MCU Control Unit integrates this volume every second and increments the totaliser for every integer unit.

Therefore, if the RoC value (**D809**) is  $12m^3$  per minute and the total factor (**P530**) is set to 1.0 (m<sup>3</sup>), the Totaliser Count (**D828**) will increment every **5** seconds ( $1/12^{th}$  of a minute = 5 seconds).

Menu: MAIN MENU / SETUP / [MCU CONTROL UNIT /] OUTPUT / TOTALISER

**P530** Total factor (Factor default is 0.0) One count is added to the Totaliser Count (**D828**) for a quantity of liquid as defined by this parameter.

P531Total units(Factory default is "None")Pumped Volume Totalising is selected by the totaliser units (P531) being set to "PVol". (This parameter defines the display<br/>units for parameter D828).

**Note:** For other associated parameters, see Section 5.10.

## 5.9 About Alarms

## 5.9.1 Alarms

The MCU Control Unit can detect the following alarm conditions:

- PV value out-of-limits
- Current Output saturated ( $\leq 3.8$ mA or  $\geq 20.5$ mA)
- Logging memory full (MCULOG only)
- Digital input is configured to force an alarm when active
- Maximum number of failed Custom relay operation attempts
- Current Input saturated (≤ 3.7mA or ≥ 20.75mA)
- Rising liquid level
- Relay operation count limit exceeded
- Relay run time limit exceeded
- Low pump efficiency
- Relay inactivity

Parameter **D830** shows a list of active alarms. In addition, alarms are indicated by means of one or more **Relays**, the **Current Output** or both – see below. Appendix E has a summary of reporting methods for alarms.

## 5.9.2 Alarm indication selection

For each alarm listed in Section 5.9.1, there is a dedicated parameter in the ALARM menu for selecting the method of indication for that alarm.

Menu: MAIN MENU / SETUP / [MCU CONTROL UNIT /] OUTPUT / ALARM

**P540** PV Over Limits (Factory default is "None") Select the indication method for the alarm condition that occurs if the PV value is outside pre-set limits. See also Section 5.8.13.

**P541** mA Out Sat (Factory default is "None") Select the indication method for the alarm condition that occurs if the Current Output is  $\leq$  3.8mA or  $\geq$  20.5mA

**P542** Log mem filling (Factory default is "None") Select the indication method for the alarm condition that occurs if the available logging memory is low. See also Section 5.6.4.

**P543** Digital Input (Factory default is "None") Select the indication method for the alarm condition that only occurs if a digital input is configured to force this alarm **and** that digital input is active – see Section 5.5.

**P544** Max retries (Factory default is "None") Select the indication method for the alarm condition that only occurs if a Custom relay operation is unable to complete as specified, even after a pre-set number of attempts (**P257**). See also Section 5.8.19.

P545 mA In Sat (Factory default is "None")

Select the indication method for the alarm condition that occurs if the Current Input is  $\leq$  3.7mA or  $\geq$  20.75mA.

**P547** Rising Level (Factory default is "None")

Select the indication method for the alarm condition that occurs if the PV value is increasing (or decreasing) at a rate that exceeds is a programmed threshold. See also Section 5.8.23.

P548 Relay Ops (Factory default is "None")

Select the indication method for the alarm condition that occurs if a relay operation counter exceeds a pre-set limit. See also Section 5.8.20.

**P549** Relay run time (Factory default is "None") Select the indication method for the alarm condition that occurs if a relay is energised for longer than a pre-set period. See also Section 5.8.21.

**P550** Pump efficiency (Factory default is "None") Select the indication method for the alarm condition that occurs if the calculated pump efficiency falls below a pre-set limit. See also Section 5.8.24. **P531** No activity (Factory default is "None")

Select the indication method for the alarm condition that occurs if any selected relay is de-energised for longer than a pre-set period. See also Section 5.8.22.

Options for parameters P540 to P551 are:

- None if the alarm will not to be indicated
- Both alarm will be indicated by Relay Output (see below) and Current Output
- Current alarm will be indicated by the Current Output
- Relay alarm will be indicated by Relay Output (see below)

If the indication method for a particular alarm is a **Relay Output** (e.g. RL1), the **mode** of a relay (e.g. **P411**) must first be set to the "Alarm" option. After this is set-up, all 'Alarm duty' relays are **energised** while the alarm condition exists. When there is no alarm condition (or the alarm condition has ceased), 'Alarm duty' relays are de-energised.

More than one Relay Output can be allocated to alarm duty, if required. On the primary display, the relay status icon shows an "**A**" if it is allocated to alarm duty and the relay is energised. (Full information on relays is in Section 5.8.)

If the indication method is the **Current Output**, parameter **P402** is used to determine how the Current Output will indicate an alarm condition – see Section 5.7 for alarm action options.

## 5.10 About Totalising

## 5.10.1 Totalising on the MCU901/LOG

The MCU901/LOG Control Unit has one internal, 8-digit, totaliser, which is updated several times per second.

A Totaliser relay can be configured to output a pulse for *each* increment (by one) to the Totaliser Count parameter. For information on setting up a relay to output 'totaliser' pulses, see Sections 5.8 and 5.10.6.

If the PV value is a volumetric flow rate (e.g. m<sup>3</sup>/hour), the totaliser can **accumulate** this volume of flow, therefore giving the total volume throughput.

For totalising examples, see Section 5.10.6. Note that totalisers are set-up to operate with an input of PV in units/second.

Menu: MAIN MENU / SETUP / [MCU CONTROL UNIT /] OUTPUT / TOTALISER

**P530** Total factor (Factor default is 0.0)

One count is added to the Totaliser Count (D828) for a quantity of liquid as defined by this parameter. The display unit of measurement for D828 is defined by parameter P531.

**P531** Total units (Factory default is "None") This parameter defines the units for the Totaliser Count (**D828**). If requiring **Pumped Volume Totalising**, see Section 5.8.25.

P534 Pulse Width (Factory default is "100ms")

A Totaliser relay is energised for a programmed duration (**P534**) each time the Totaliser Count (**D828**) is incremented. Parameter **P534** controls the 'On' time and 'Off' time – i.e. the pulse width – and may be a value of between 10ms and 2.5s, changeable in steps of 10ms.

The rate at which the unit can output a totaliser pulse is entirely dependent on the pulse width. Parameter **P534** also determines the width of a pulse that is output by a Sampler relay – see Section 5.10.4.

Menu: MAIN MENU / MONITOR / [MCU CONTROL UNIT /] READINGS / TOTALISER

D828 Totaliser

This parameter displays the Totaliser Count. To add this to the primary display, see Section 5.11.

#### 5.10.2 Totalising on the MCU902

The MCU902 has two independent, internal, 8-digit, totalisers – Totaliser 1 and Totaliser 2 – which are updated several times per second.

A Totaliser relay can be configured to output a pulse for each increment (by one) to the Totaliser 1 or 2 Count parameter. For information on setting up a relay to output 'totaliser' pulses, see Sections 5.8 and 5.10.6.

Totaliser 1 is dedicated to totalising the PV value (**D800**). When the PV value is a volumetric flow rate (e.g. m<sup>3</sup>/hour), the totaliser can **accumulate** this flow, therefore giving the total volume throughput.

Totaliser 2 operates in the same way as Totaliser 1, but will count the parameter selected by **P536**. Parameter **P536** offers a choice of PV, SV, TV and FV.

For totalising examples, see Section 5.10.6.

Menu: MAIN MENU / SETUP / [MCU CONTROL UNIT /] OUTPUT / TOTALISER

**P530** Total 1 factor (Factor default is 0.0) One count is added to the Totaliser Count (**D828**) for a quantity of flow as defined by this parameter. The unit of measurement for **D828** is defined by parameter **P531**.

**P531** Total 1 units (Factory default is "None") This parameter defines the units for the Totaliser 1 Count (**D828**). If requiring **Pumped Volume Totalising**, see Section 5.8.25.

**P532** Total 2 factor (Factor default is 0.0) One count is added to the Totaliser 2 Count (**D829**) for a quantity of liquid as defined by this parameter. The unit of measurement for **D829** is defined by parameter **P533**.

**P533** Total 2 units (Factory default is "None") This parameter defines the units for the Totaliser 2 Count (**D829**). If requiring **Pumped Volume Totalising**, see Section 5.8.25. P534 Pulse Width (Factory default is "100ms")

A Totaliser relay is energised for a programmed duration (**P534**) each time a Totaliser Count (**D828/D829**) is incremented. Parameter **P534** controls the 'On' time and 'Off' time – i.e. the pulse width – and may be a value of between 10ms and 2.5s, changeable in steps of 10ms.

The rate at which the unit can output a totaliser pulse is entirely dependent on the pulse width. Parameter **P534** also determines the width of a pulse that is output by a Sampler relay – see Section 5.10.4.

**P536** Totaliser 2 Source (Factory default is "None") If requiring Totaliser 2, select a parameter to be totalised.

Menu: <MAIN MENU>/<MONITOR>/[<MCU CONTROL UNIT>]/<READINGS>/<TOTALISER>

D828 Totaliser 1

This parameter displays the Totaliser 1 Count. To add this to the primary display, see Section 5.11.

D829 Totaliser 2

This parameter displays the Totaliser 2 Count. To add this to the primary display, see Section 5.11.

#### 5.10.3 Resetting the totaliser

To re-set a totaliser to zero, display the Totaliser Count parameter (e.g. **D828**) and then press the button that corresponds to the "Reset" option on display line 4.

#### 5.10.4 Sampler Relay Output

A Sampler mode relay can be used as a coarse totaliser or as a trigger to an external event. They output a pulse at a slower rate than a Totaliser relay.

Parameter **P535** is a Sampler Factor that defines the frequency of the Sampler pulse. For example, a value of 100 means that the Sampler relay outputs a single pulse for every 100<sup>th</sup> increment to the Totaliser Count (**D828/D829**). The pulse width is the same as selected for the Totaliser relay (**P534**).

For information on setting up a Sampler relay, see Sections 5.8 and 5.10.6.

#### 5.10.5 Totaliser Wizard

A Totaliser can be set-up easily using the "**Totaliser**" **Wizard**, accessible by navigating to the TOTALISER menu screen.

The Wizard requires the totaliser source parameter (e.g. PV value) to have suitable units selected (e.g. m<sup>3</sup>/hour). Otherwise, it will display a 'invalid units' message and then exit to the menu upon pressing the appropriate button.

Section 5.10.6 features examples using this Wizard.

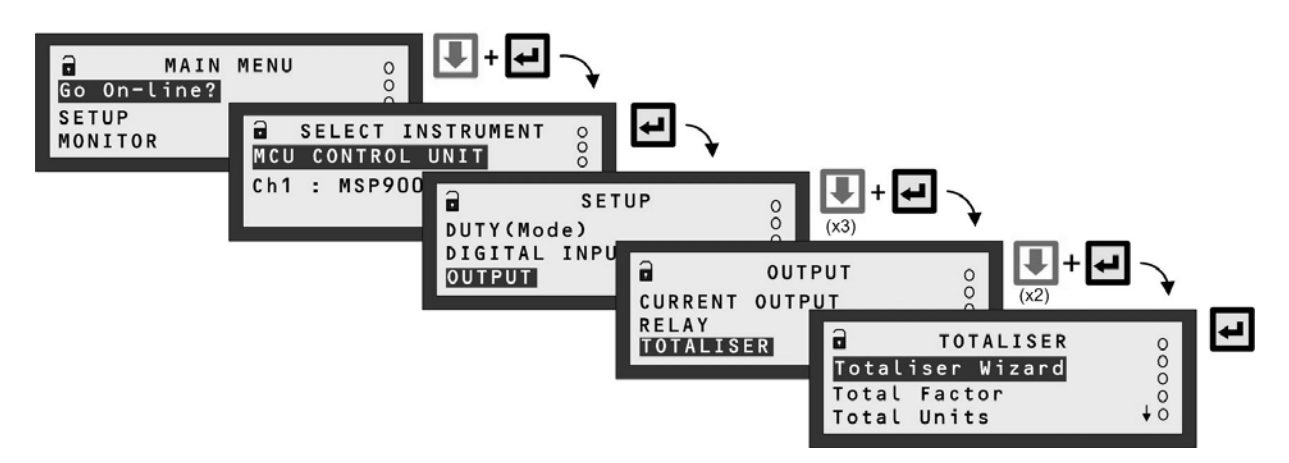

Note: The SELECT INSTRUMENT menu is skipped automatically if there are no HART transmitters. MCU901 screens shown.

#### Figure 23: Navigating to the TOTALISER Menu

### 5.10.6 Totalising examples

Note: The totalisers are set-up to operate with an input of flow in units of flow/second.

#### Example 1

Consider a flow measurement application where the **PV** value is a flow rate in units of **litres per second** and the maximum flow rate is **200** litres per second.

For the Totaliser to count *every* m<sup>3</sup> (1000 litres), the Totaliser Factor (**P530/P532**) must be set to **1000** and the Totaliser Units (**P531/P533**) must be set to m<sup>3</sup>.

The MCU Control Unit will then add **1** to the Totaliser Count (**D828/D829**) for every 1000 litres that flows. The Totaliser Count (**D828/D829**) will be automatically displayed in m<sup>3</sup> by setting the Totaliser Units.

Figure 24 shows how the **"Totaliser" Wizard** can be used to set-up this totalising example. It is assumed the PV value is a flow rate in units of litres per second, which can be set-up using the **"Duty" Wizard**  $^{6}$  – see Appendix D.

In addition, for this example:

- Relay 4 (RL4) will be a Totaliser relay and output a 100 millisecond pulse (P534) for every m<sup>3</sup> added to the Totaliser Count. (To set-up this manually, see Section 5.8.)
- Relay 3 (RL3) will be a Sampler relay that will output a pulse for every 200<sup>th</sup> m<sup>3</sup> added to the Totaliser Count. (To set-up this manually, see Section 5.8.)
- The Totaliser will not freeze while a digital input is active.

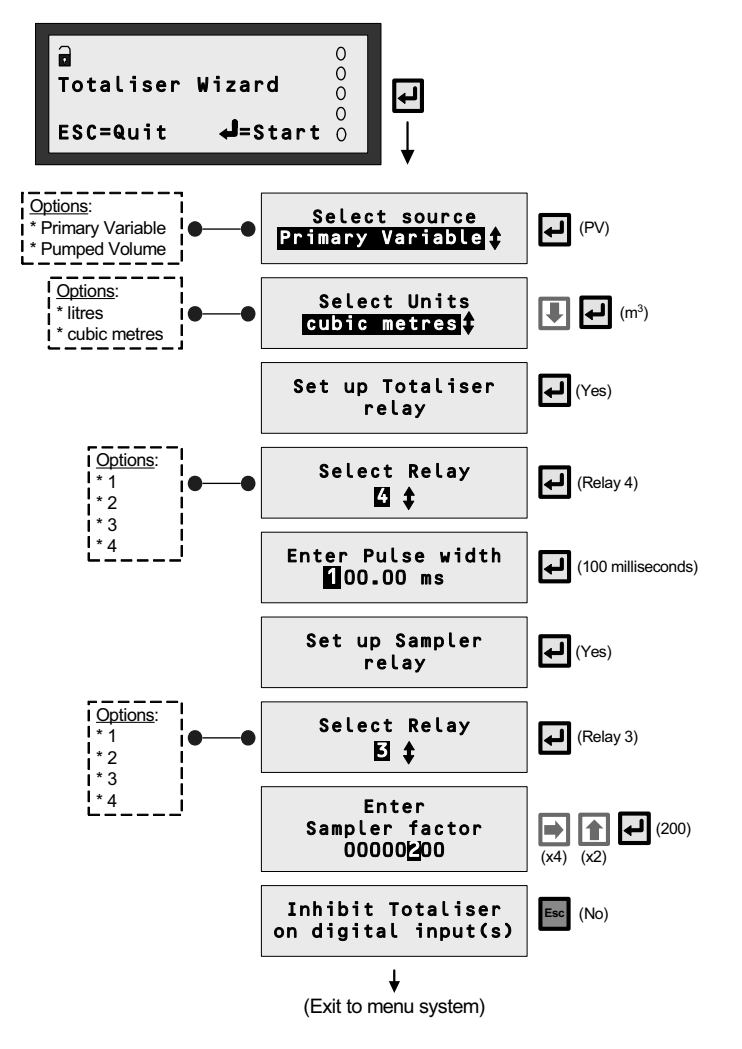

Note: MCU901 version of "Totaliser" Wizard shown here.

Figure 24: Totaliser Wizard - Example 1

<sup>&</sup>lt;sup>6</sup> For convenience, the "Totaliser" wizard appears during the "Duty" wizard. (IP2030/OM) Page 64

## Example 2

Consider a flow measurement application where the PV value is a flow rate in units of cubic metres per hour (m<sup>3</sup>/hour).

As the totalisers are set-up to operate with an input of flow in units of flow/<u>second</u>, the input of m<sup>3</sup>/hour in this example must be scaled. This is achieved by multiplying the totaliser factor, 1.0 in this example, by 60 x 60 to get flow in units of flow/<u>second</u>.

For the Totaliser to count *every* **100**  $\mathbf{m}^3$ , the Totaliser Factor (**P530/P532**) must be set to **3600** (1 x 60 x 60) and the Totaliser Units (**P531/P533**) must be set to  $\mathbf{m}^3$ .

The MCU Control Unit will then add **1** to the Totaliser Count (**D828/D829**) for every 100 cubic metres that flows. The Totaliser Count (**D828/D829**) will be automatically displayed in m<sup>3</sup> by setting the Totaliser Units.

Figure 25 shows how the **"Totaliser" Wizard** can be used to set-up this totalising example. It is assumed the PV value is a flow rate in units of cubic metres per hour, which can be set-up using the **"Duty" Wizard**  $^7$  – see Appendix D.

In addition, for this example:

- Relay 4 (RL4) will be a Totaliser relay and output a 200 millisecond pulse (P534) for every 100 m<sup>3</sup> added to the Totaliser Count. (To set-up this manually, see Section 5.8.)
- No Sampler relay is required.
- The Totaliser will freeze *immediately* when *any* digital input is active i.e. when the voltage-free contact is closed. (To set-up this manually, see Section 5.5.)

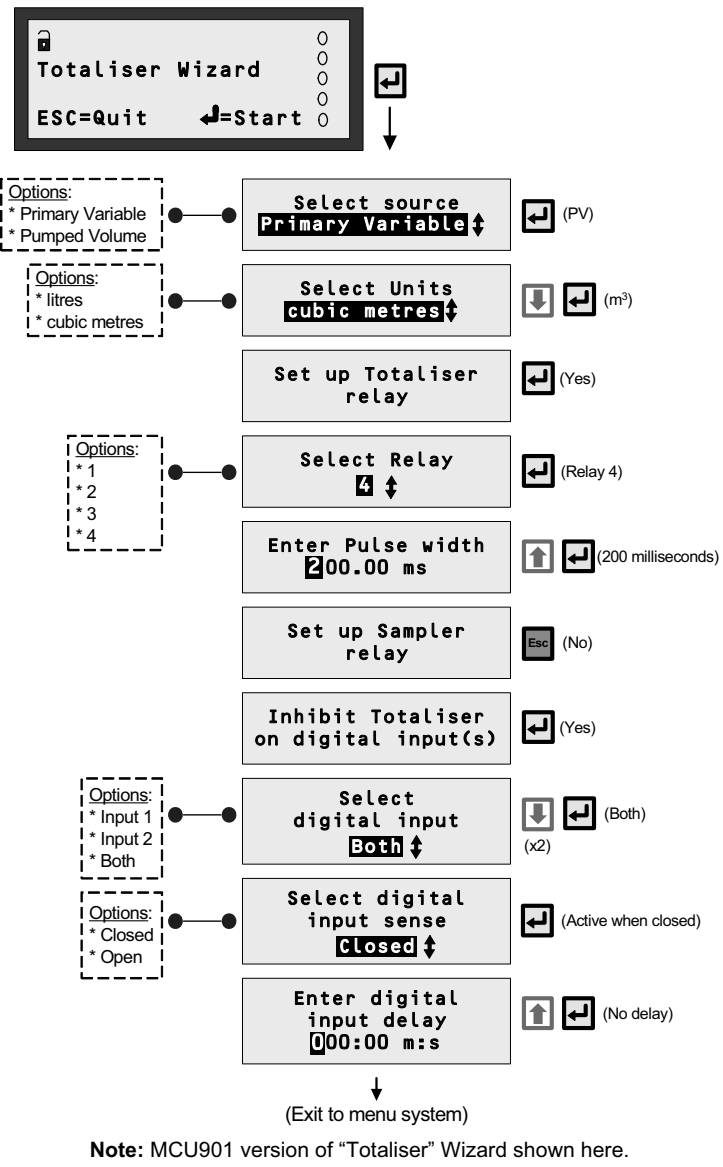

Figure 25: Totaliser Wizard - Example 2

<sup>&</sup>lt;sup>7</sup> For convenience, the "Totaliser" wizard appears during the "Duty" wizard.

## 5.11 Primary Display Options

The factory default configuration of the primary display can be changed to show different graphic and text information. Three areas of the primary display can be re-configured:

- Upper display
- Middle display
- Lower display

In addition, the number of decimal places and the back light operation can be adjusted.

Menu: MAIN MENU / SETUP / [MCU CONTROL UNIT /] OUTPUT / DISPLAY

P570 Display Upper (Factory default is "P731-Time")

Select a parameter from the multiple-choice list of parameters – see Table 12 below. For example, you can display the Totaliser count when "D828-Totaliser" is selected. If it will fit, the clock time will also be displayed alongside the selected parameter.

P571 Display Middle (Factory default is "D800-PV")

Select a parameter from the multiple-choice list of parameters – see Table 12 below. For example, you can display the (MCU) SV value when "D801-SV" is selected.

**P572** Display Lower (Factory default is "Bargraph", representing the 4-20mA output of the MCU) Select a parameter from the multiple-choice list of parameters – see Table 12 below. For example, you can display a user-defined message (**P241**) when the 'P241' option is selected.

P573 Decimal places (Factory default is 3)

Use this to adjust the number of decimal places. Range 0 to 5. Alternatively, select "Disabled" (Auto) for the MCU Control Unit to automatically choose the number of decimal places for a displayed parameter value.

P575 Back light (Factory default is "On")

Select from "On" (always on), "Off" (always off) or "Auto" (goes on when using keypad; goes off after 5 minutes of inactivity).

| P570/P571/P572 Options | Parameter                                                  |
|------------------------|------------------------------------------------------------|
| None                   | (Nothing selected)                                         |
| D800-PV                | (MCU) PV value                                             |
| D801-SV                | (MCU) SV value                                             |
| D802-TV                | (MCU) TV value                                             |
| D803-FV                | (MCU) FV value                                             |
| D805-%mA Out           | Percentage of current output (4-20mA span)                 |
| D806-mA Output         | Actual current output                                      |
| D809-RoC               | Rate of Change of PV value                                 |
| D828-Totaliser         | Totaliser value                                            |
| D828-Totaliser 1       | Totaliser 1 value (MCU902 only)                            |
| D829-Totaliser 2       | Totaliser 2 value (MCU902 only)                            |
| D821-RL1 RTime         | Running time for relay RL1 if energised                    |
| D822-RL2 RTime         | Running time for relay RL2 if energised                    |
| D823-RL3 RTime         | Running time for relay RL3 if energised                    |
| D824-RL4 RTime         | Running time for relay <b>RL4</b> if energised             |
| D825-RL5 RTime         | Running time for relay RL5 if energised                    |
| D840-mA Input          | Actual current input                                       |
| D844-Internal °C       | Temperature of MCU Control Unit                            |
| D846                   | Logging memory remaining                                   |
| D900-PV In             | Transmitter PV (Primary Variable)                          |
| D901-SV In             | Transmitter SV (Secondary Variable)                        |
| D902-TV In             | Transmitter TV (Tertiary Variable)                         |
| D903-FV In             | Transmitter FV (Fourth Variable)                           |
| P240-Descript          | Free-form description                                      |
| P241-Message           | Free-form message                                          |
| P242-Tag               | Free-form tag name                                         |
| P730-Date              | Date                                                       |
| P731-Time              | Time of day                                                |
| Bargraph               | Bar graph of 4-20mA output of MCU – for lower display only |

#### **Table 12: Primary Display Parameter Selection**

## 5.12 Serial Communications

This section is applicable if an RS232 serial port of a communication device (e.g. PC) is connected to the RS232 terminals of the MCU Control Unit or data download socket of the MCULOG. (For connections details, refer to IP2030/IM).

Menu: MAIN MENU / SETUP / [MCU CONTROL UNIT /] OUTPUT / SYSTEM / COMMS

**P710** Address (Factory default is 0) Leave this at the factory default setting.

**P711** Interface (Factory default is "Log download" for MCULOG, "RS232 HART" for MCU901/902) Choose between "Log download" (if using MCULOG and Log-View), "RS232 HART" (if using H-Conf401 software) or "None".

**P712** Baud Rate (Factory default is "1200" or "9600) This must be the same as set for the RS232 serial port of the communication device. Range is 1200 to 115200.

**P713** Start Bits (Factory default is 1) This must be the same as set for the RS232 serial port of the communication device. Range is 0 to 9.

**P714** Data Bits (Factory default is 8) This must be the same as set for the RS232 serial port of the communication device. Range is 0 to 9.

**P715** Parity (Factory default is "Even") This must be the same as set for the RS232 serial port of the communication device. Options are "Even", "Odd" or "None".

**P716** Stop Bits (Factory default is 1) This must be the same as set for the RS232 serial port of the communication device. Range is 0 to 9.

## 5.13 PIN Security

Personal Identification Number (PIN) security prevents unauthorised people from programming the MCU Control Unit. Typically, this is set-up when all the other programming has been completed. As with bankcards, there is one PIN number.

The factory default is for PIN security to be inactive. To activate, navigate the menu system to the **PIN** screen and edit a **4-digit** personal identification number (PIN) that you want. The PIN is edited with the arrow keys and confirmed with the **ENTER** key; the 4-digit PIN will then be replaced by "- - - " to indicate that PIN security is active. (By default, the PIN is a "0" if inactive).

Once PIN security is activated, a prompt for the PIN will appear when needed for an activity, such as starting a Wizard. If correctly entered, no further PIN requests are made **unless** the "Cancel Password" option is selected from the MAIN MENU screen. This menu option appears only after correctly entering the PIN; the option disappears when selected, therefore making the MCU Control Unit secure and will prompt for the PIN when needed.

### If the PIN number has been forgotten, contact Mobrey for assistance.

Please ensure that you have the serial number of the MCU Control Unit available. It is located in the menu system at MAIN MENU / [MCU CONTROL UNIT /] SETUP / SYSTEM / FIXED / Serial No.

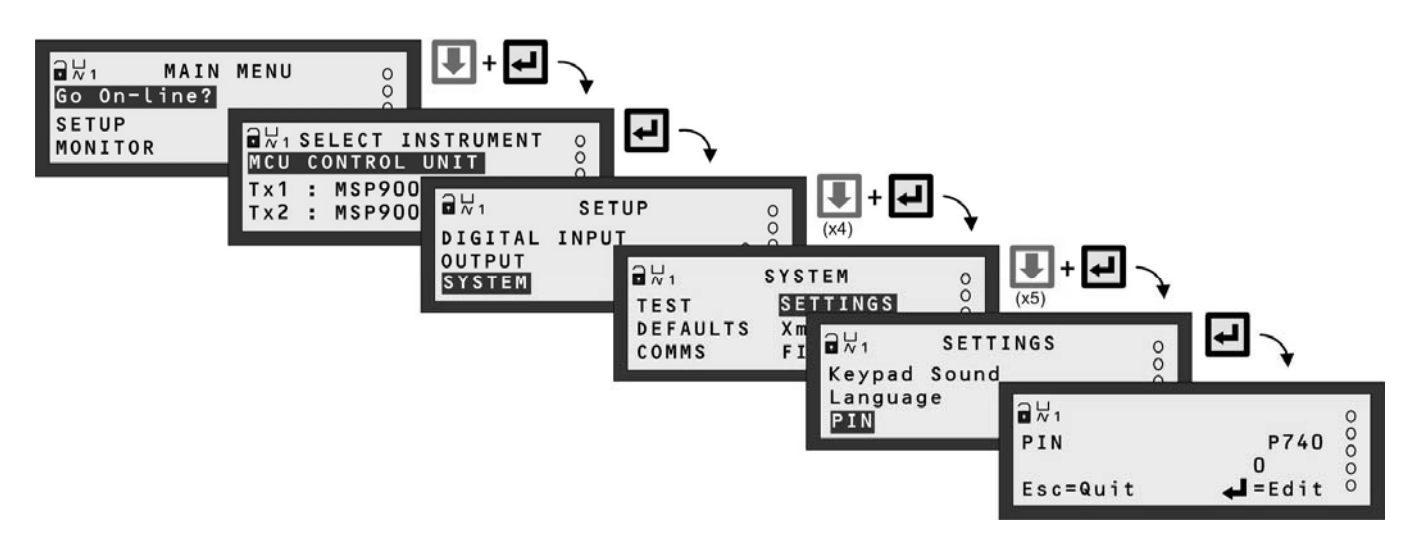

Note: The SELECT INSTRUMENT menu is skipped automatically if there are no HART transmitters. MCU902 screens shown.

## Figure 26: Navigating to the PIN set-up screen

# Chapter 6 Checks, Diagnostics and Fault-finding

Chapter 6 is a guide to health check matters, which includes MCU tests, Current Input and Output calibration, live readings and diagnostic information for the MCU Control Unit and for HART compatible transmitters.

In addition, there is a guide to fixed details of the MCU Control Unit e.g. Serial Number.

## 6.1 Health Check – MCU Control Unit

## 6.1.1 Auto-Cycle (Self-Test)

Menu: MAIN MENU / SETUP / [MCU CONTROL UNIT /] SYSTEM / TEST / AUTO-CYCLE

The Auto-Cycle (or Self-Test) function is selected by pressing the yellow (**ENTER**) button at the AUTO-CYCLE screen. To start the Auto-Cycling, press the **UP-ARROW** button *once*.

When started, the **PV value** is driven up to the *maximum* value (**P401**) and then driven down to the *minimum* value (**P400**), continuously, therefore exercising the Current Output and relays. It always begins at the 4mA point.

The operating mode of the MCU Control Unit may Off-line or On-line, although the outputs are frozen when Off-line. During this Auto-Cycling, MCU operations continue as normal, e.g. totalising and, if supported, data logging.

A single cycle of this takes approximately 100 seconds to complete. To pause the cycle at any time, press the **UP-ARROW** button *once*. When paused, pressing the **UP-ARROW** button *once* will resume the cycle.

To quit the Auto-Cycling at any time, even when paused, use the **ESC** button *once* to exit immediately to the primary display. Upon exiting, the PV value immediately takes on the value based on the transmitter inputs.

## 6.1.2 Display Test

Menu: MAIN MENU / SETUP / [MCU CONTROL UNIT /] SYSTEM / TEST / DISPLAY

The Display Test function is started by pressing the yellow (ENTER) button at the DISPLAY screen.

When started, a pre-defined pattern sequence exercises all the LCD pixels. After a few seconds, the test ends by displaying the MCU model code and software version number.

To re-run the Display Test, press the yellow (ENTER) button again. Otherwise, use the ESC button to exit to the menu.

## 6.1.3 Current Input Calibration

Menu: MAIN MENU / SETUP / [MCU CONTROL UNIT /] SYSTEM / TEST / CURRENT INPUT

#### 4mA Input Calibration

Step 1: Apply 4mA to the Current InputStep 2: Select the "4mA In Adjust" menu option (from the above menu)Step 3: Press the yellow (ENTER) button once

#### 20mA Input Calibration

Step 1: Apply 20mA to the Current InputStep 2: Select the "20mA In Adjust" menu option (from the above menu)Step 3: Press the yellow (ENTER) button once

## 6.1.4 Fixing The Output Current

Menu: MAIN MENU / SETUP / [MCU CONTROL UNIT /] SYSTEM / TEST / CURRENT OUTPUT

## Set Current to fixed output, temporarily (P702)

**Step 1**: Select the "Set Current" menu option (from the above menu)

**Step 2**: Edit a suitable mA value (in the range 4-20mA)

Step 3: Save the mA value to then fix the Current Output at that level

Pressing the **ESC** button will exit to the menu and restore the Current Output to the level appropriate for the PV value.

## 6.1.5 Current Output Calibration

## Menu: MAIN MENU / SETUP / [MCU CONTROL UNIT /] SYSTEM / TEST / CURRENT OUTPUT

#### 4mA Output Calibration (P700)

Step 1: Select the "4mA Out Adjust" menu option (from the above menu)Step 2: Measure the output currentStep 3: If the output current is not 4mA, edit the existing value to be the actual mA reading and then save it.

## 20mA Output Calibration (P701)

Step 1: Select the "20mA Out Adjust" menu option (from the above menu)
Step 2: Measure the output current
Step 3: If the output current is not 20mA, edit the existing value to be the actual mA reading and then save it.

## 6.1.6 Monitoring The MCU Control Unit Readings

Menu: MAIN MENU / MONITOR / [MCU CONTROL UNIT /] READINGS

#### <u>Answers</u>

D800PVANSWERS / PVThis is the live PV (Process Variable) value as seen in Section 5.3.

**D801** SV ANSWERS / SV This is the live (MCU) SV value as seen in Section 5.3.

**D802** TV ANSWERS / TV This is the live (MCU) SV value as seen in Section 5.3.

**D803** FV ANSWERS / FV This is the live (MCU) FV value as seen in Section 5.3

#### D804 Ullage

This is an indication of by how much a vessel or open-channel falls short of being full. It is calculated as the difference between the upper range value (URV) of the Current Output and the PV value i.e. **D804** = (**P401** - **D800**)

**D805** % Current Output ANSWERS / % Current Out This is the percentage of actual current from the 4-20mA output of the MCU Control Unit. **Note:** The current output is frozen when the MCU Control Unit is in the Off-line operating mode.

**D806** Current O/P ANSWERS / Current Output Actual current output from the 4-20mA output of the MCU Control Unit. **Note:** The current output is frozen when the MCU Control Unit is in the Off-line operating mode.

#### Rate of change

**D809**Rate of changeRate of ChangeThis displays the calculated Rate of Change of the PV value.See also Section 5.8.14 for use of parameter **D809**.

#### <u>Relay</u>

D811RL1 OpsRELAY / RELAY OPERATIONSDisplays the number of operations carried out by relay RL1. It can be re-set to zero by pressing the yellow (ENTER) buttonwhen displaying D811. The operation count is used by the Relay Operations Alarm (Section 5.8.20).

D812 to D815 are the operation counters for other relays.

**D820** Relay Status RELAY / Relay Status This indicates whether relays are energised (1) or de-energised (0). First digit represents Relay **RL1**.

**D821** RL1 Run-Time RELAY / RELAY RUN TIME Displays the total time that relay **RL1** has been energised for the present relay operation. It is reset to 0 hours and 0 minutes when it is de-energised. Parameter **D821** is used by the **Relay Run Time Alarm**.

D822 to D825 are the running times for the other relays.

#### Totaliser (MCU901/MCULOG)

D828TotaliserTotaliserThis displays the Totaliser Count.Also, see Section 5.10 for details of totalising.

### Totaliser (MCU902)

**D828** Totaliser 1 Totaliser This displays the Totaliser 1 Count. Also, see Section 5.10 for details of totalising.

**D829** Totaliser 2 Totaliser This displays the Totaliser 2 Count. Also, see Section 5.10 for details of totalising.

#### Alarm Report

#### D830 Alarm Report

This is for viewing active alarms. The highest priority alarm listed first. Use the **UP/DOWN-ARROW** buttons to scroll through list if more than one alarm exists. If there are no live alarms, **D830** shows the word "none". **See also Appendix E for** a summary of other reporting methods for Alarms.

#### Fault Report

D831 Fault Report

This is for viewing active faults. The highest priority fault listed first. Use the **UP/DOWN-ARROW** buttons to scroll through list if more than one fault exists. If there are no live faults, **D831** shows the word "none". See also Appendix E for a summary of other reporting methods for Faults.

## 6.1.7 Diagnostic data available from the MCU Control Unit

Menu: MAIN MENU / MONITOR / [MCU CONTROL UNIT /] DIAGNOSTICS

#### I/P Status (Input Status)

**D835** Input Status This indicates whether digital inputs are active (1) or inactive (0). First digit represents the state of Digital Input **IN1**.

#### Current I/P (Current Input)

D840 Current I/P

This shows the actual input current. For the purpose for parameter **D840**, see Section 5.3.

#### mA Input

#### D842 mA Input %

This shows the percentage of actual current input. For the purpose for parameter D842, see Section 5.3.

#### **CU Temperature**

#### D844 CU Temperature

This shows the operating temperature of the MCU Control Unit. If above 65°C, it is a fault condition – see Section 5.8.12.

#### Next Pump down

**D845** Next Pump down This shows the time remaining before the next pump-down is invoked. See also Section 5.8.18 for pump-down details.

#### Free Memory (MCULOG only)

#### D846 Free Memory

This shows the percentage of free memory remaining for data logging. See also Section 5.6.4.

### Date of Change

**D848** Date of Change This shows the date on which a MCU Control Unit parameter was last edited.

## 1<sup>st</sup> Pwr Date

D849 1<sup>st</sup> Pwr Date

This shows the date on which the MCU Control Unit was first powered-up.

#### **Channels**

D851 CH1 Output

This shows the MCU Channel 1 output value. See also see Section 5.3.

#### D852 CH2 Output

This shows the MCU Channel 2 output value on a MCU902. See also Section 5.3.

#### Pump Efficiency

#### D861 Pump effy RL1

This shows the pump efficiency percentage for relay RL1 – see "Pump Efficiency Alarm" Section on Section 5.8.24.

D862 to D864 show the pump efficiencies for the relays RL2, RL3 and RL4. (Relay RL5 does not support this.)

## 6.1.8 Fixed data of the MCU Control Unit

The values of the following parameters may be requested from you if you ever contact the <u>Customer Support Group</u> of the factory:

Menu: MAIN MENU / MONITOR / [MCU CONTROL UNIT /] SYSTEM / FIXED

#### D750 Model Code

This is the model number of your MCU Control Unit (e.g. MCU901WX-A)

### D751 Serial Number

This is the unique serial number of your MCU Control Unit.

#### D752 H/W Revision

This is the issue number for the particular build of your MCU Control Unit.

#### D753 S/W Revision

This is the issue number of the software release that is running on your MCU Control Unit.
# 6.2 Health Check – Mobrey's MSP900 Series of HART Transmitter

This section is for health checking Mobrey's HART transmitters. Note that all parameters mentioned here relate specifically to the MSP900 Series of transmitters.

For a full menu map of these HART transmitter parameters and more, see also Table 17 in Appendix G.

#### 6.2.1 Readings From The Transmitter

Menu: MAIN MENU / MONITOR / Transmitter Tag / READINGS

#### Variables

**D900** Xmtr PV ("Live" PV measurement in metres or feet) Primary Variable values from the HART transmitter.

**D901** Level (SV) ("Live" level measurement in metres or feet) Secondary Variable values from the HART transmitter.

**D902** Range (TV) ("Live" distance measurement in metres or feet) Tertiary Variable values from the HART transmitter.

#### **Current**

**D906** Current Output (Live measurement in mA) Displays the actual current output from the HART transmitter.

**D905** % Current Out (Live %) This displays the percentage of current output from the HART transmitter.

#### 6.2.2 Diagnostics Available From the Transmitter

Menu: MAIN MENU / MONITOR / Transmitter Tag / DIAGNOSTICS

#### **Diagnostics**

**D910** Target Range (Live measurement in metres or feet) This displays the live distance to target.

**D911** Echo Size (Live %) This displays the strength of the return echo on a scale of 0 to 100%.

D912 Echo Success (Live %)

This indicates 100% unless echoes are being lost. Generally, echo loss may be due to the positioning of the transmitter, obstructions, poor surface conditions, etc. Refer to the product installation manual for further guidance.

**D913** Target Echoes (Live maximum value of 3) This is the number of recognised echoes within the **measurement range** shown in Figure 27.

**D914** Speed of Sound (Value in m/s or ft/s) This displays the speed of sound in metres per second or feet per second, as applicable.

**D915** Xducer Temp (Live measurement in °C or °F) This is the temperature from the HART transmitter.

**D916** Xducer Freq (Value in kHz) This is the operating frequency of the transmitter, which is fixed at the time of manufacture.

#### **History**

P003Date of Change(Date)View the date on which the transmitter tag or description was changed.

P046Max Temp(Value in °C)This is the record of a maximum temperature in excess of 50°C.

 P047
 Min Temp
 (Value in °C)

 This is the record of a minimum temperature below -10°C.

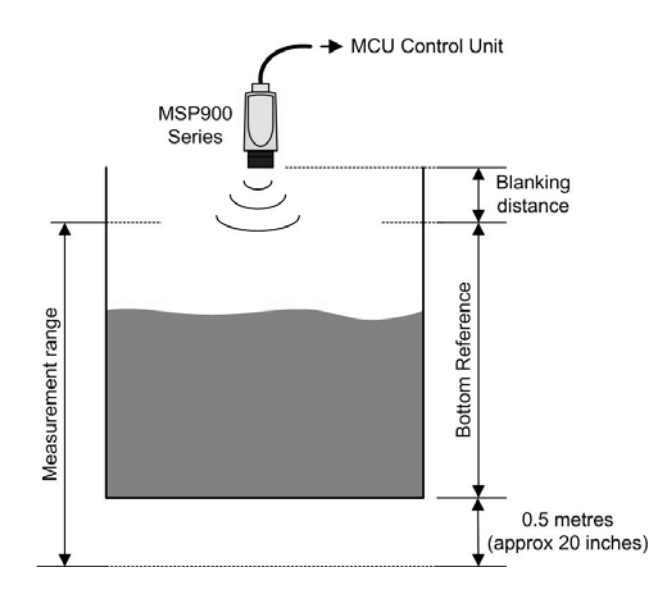

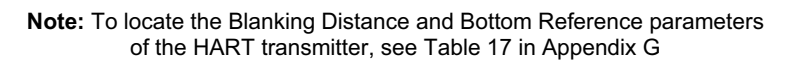

Figure 27: Measurement range in which echoes may be found

# Appendix A Restoring Factory Defaults

Use the following sequence to restore the MCU Control Unit to the **factory defaults**, erasing all user entered data:

- Use the "Remove" option of the 'MCU TRANSMITTER' Wizard for all connected transmitters (Appendix B). This will clear the MCU memory of any transmitter data that has been uploaded from a HART transmitter.
- Navigate to the DEFAULTS menu, as guided in Figure 28 (Below).
- Press the yellow (ENTER) button twice and then wait for a short beep.
- Switch-off the MCU Control Unit.
- Disconnect the second transmitter (MCU902 only).
- Turn to Chapter 3 to start again.

Note: The factory defaults may not be the same as the settings when shipped from the factory. It is advisable to keep a record of settings, if possible.

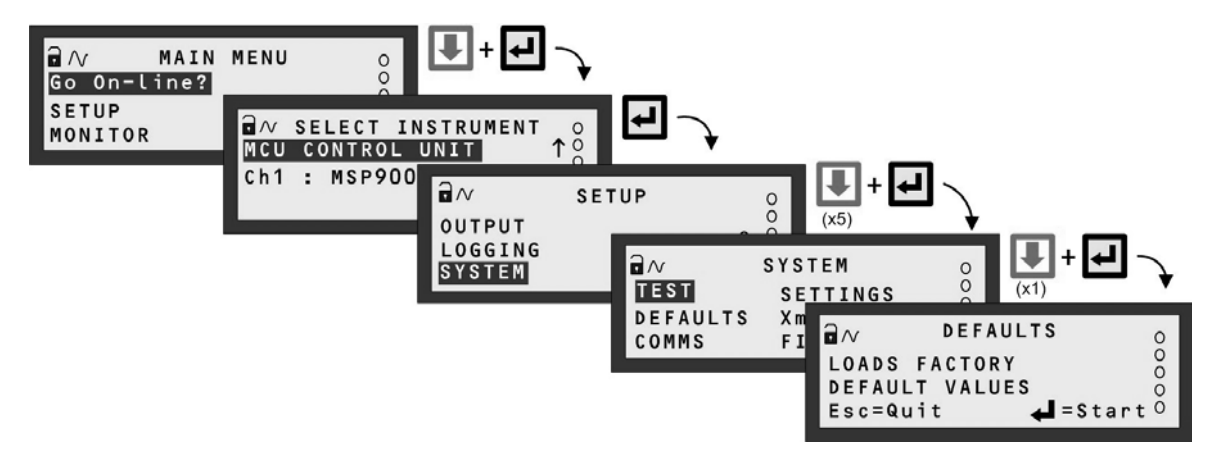

Note: The SELECT INSTRUMENT menu is skipped automatically if there are no HART transmitters. MCULOG screens shown.

Figure 28: Navigating to the DEFAULTS menu

# Appendix B Using the 'MCU Transmitter' Wizard

Appendix **B** is a guide to the 'MCU TRANSMITTER' Wizard, which can be used to find, remove and clone HART transmitters.

## B.1 When the 'TRANSMITTER' Wizard is needed

#### Appearing during start-up of MCU Control Unit

The 'MCU TRANSMITTER' Wizard, "Xmtr Wiz", appears during start-up when a transmitter is **not known** by MCU Control Unit and **P111/P121** is set to a digital (HART) input, but then subsequently not found.

The cause may be any of the following:

- the transmitter is not HART compatible e.g. a transmitter with a 4-20mA output,
- the transmitter is incorrectly connected to the "CURRENT INPUT" terminals on the MCU Control Unit
- faulty transmitter cable or
- the transmitter itself is faulty

**Note:** If *any* 4-20mA transmitter or HART transmitter is connected when the MCU Control Unit is configured for a 4-20mA input, the Wizard will never appear and the set-up is as guided in Section 5.3.

If there are **no transmitters** cabled to a **new** (or re-set) MCU Control Unit, the Wizard will also appear during start-up. It will report no transmitters connected, pause for a few seconds and then complete the start-up. The Wizard responds in exactly the same way when the transmitter is incorrectly connected to a MCU Control Unit, the cabling is faulty or the transmitter itself has a fault. (Check the connections and then re-start the MCU Control Unit.)

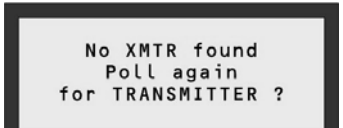

When a **HART** transmitter is connected for the **first time** and MCU Control Unit **is configured for a digital input**, the Wizard process is automatic, requiring little or no intervention as described in Chapter 3. Once known to the MCU Control Unit, the HART transmitter is remembered even after switching the power off. Subsequent powering off and on then involves a short, automatic process of re-establishing digital communications before completing a normal start-up.

However, if a remembered HART transmitter is then disconnected, the Wizard will report no transmitters connected and then complete the start-up. Subsequent re-connection of the transmitter will not have any further consequences, unless *another* transmitter is connected – see "Cloning" section B.5 to avoid this.

If *any* **4-20mA** transmitter is connected when the MCU Control Unit is configured for a **digital input**, the Wizard process is automatic, requiring no intervention as described in Chapter 3. However, unlike a HART transmitter, the MCU Control Unit does not need to remember it since the unit is then re-configured for the 4-20mA input.

#### Manually starting the Wizard

The 'TRANSMITTER' Wizard, "Xmtr Wiz", can also be started manually. It is located by navigating the menu system as shown in Figure 29. (If the primary display is showing, press the yellow **ENTER** button first.)

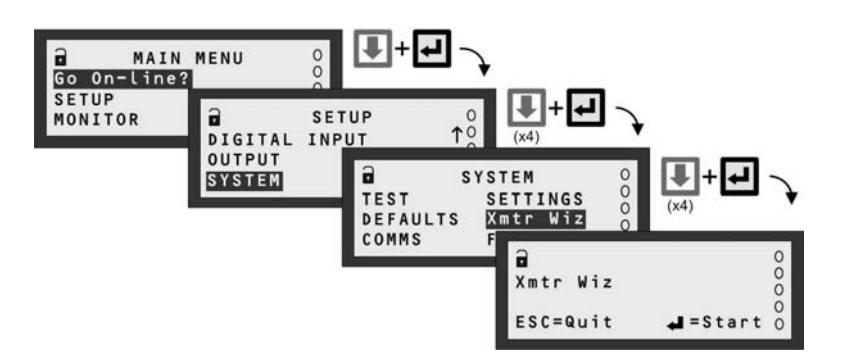

Note: The menus shown are for the MCU902

#### Figure 29: How to find the 'TRANSMITTER' Wizard

The manual option is required if you want to:

- Find a HART transmitter Turn to sections B.2 and B.3
- Remove all reference to a HART transmitter before disconnection Turn to section B.4.
- **Clone** a HART transmitter (save/restore on-board settings) *Turn to section B.5.*

If there are **no transmitters** cabled to the MCU Control Unit, the Wizard will report this fact after a few seconds and then exit to the SYSTEM menu screen. The Wizard responds in the same way when the transmitter is incorrectly connected to the MCU Control Unit, the cabling is faulty or the transmitter itself has a fault.

# **B.2** Finding a HART Transmitter (MCU901 or MCULOG)

Figure 30 shows how the 'TRANSMITTER' Wizard is **started manually** and then used to locate a HART transmitter with **any polling address** in the range 0 to 15. When found, it is designated **Tx1** and allocated to **MCU Channel 1**. There is an option to edit the tag name.

**Note:** The sequence will appear as illustrated by following the keypad hints shown alongside the prompts.

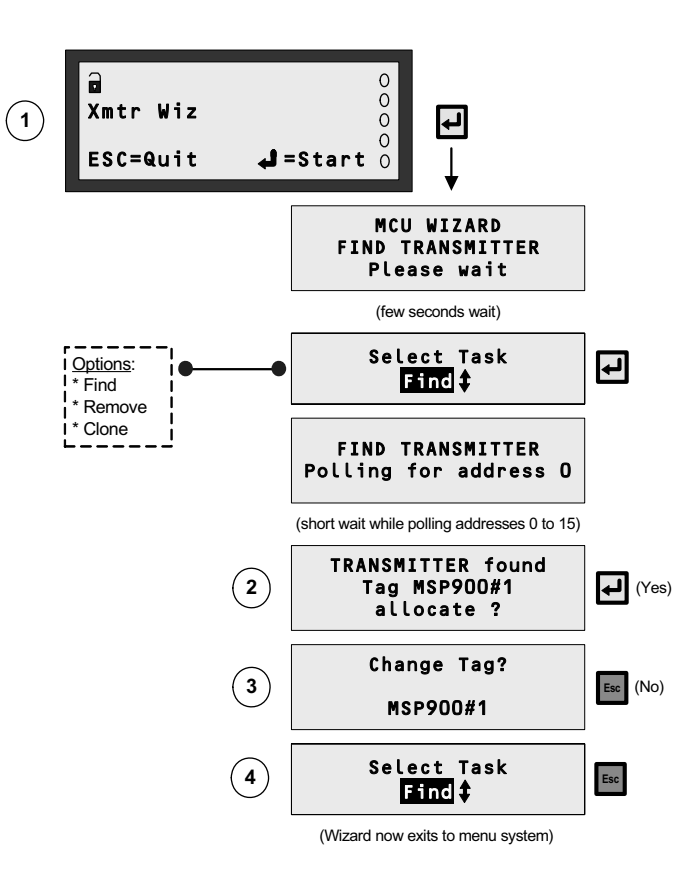

#### Figure 30: How to find a HART transmitter (MCU901/MCULOG)

Notes associated with the circled numbers are as follows:

- ① Navigate to the Wizard as guided in Figure 29.
- ② Pressing 'No' will result in re-polling addresses 0 to 15. If a transmitter is found, the "allocate?" prompt appears again. Otherwise, the Wizard reports "no transmitter found" and allows re-polling or an exit to the menu system.
- ③ Pressing the yellow ENTER button ('Yes') will allow editing of the tag name by using the arrow keys.
- ④ Allows you to select another task or exit the menu system.

## B.3 Finding a HART Transmitter (MCU902 Only)

Figure 31 shows how the 'TRANSMITTER' Wizard is **started manually** and then used to locate a HART transmitter with any polling address in the range 0 to 15. When found, it is designated **Tx1** or **Tx2**, depending on whether another transmitter is known by the MCU Control Unit. There is an option to edit the tag name and manually allocate Tx1 (or Tx2) to **MCU Channel 1** or **2**.

Note: The sequence will appear as illustrated by following the keypad hints shown alongside the prompts.

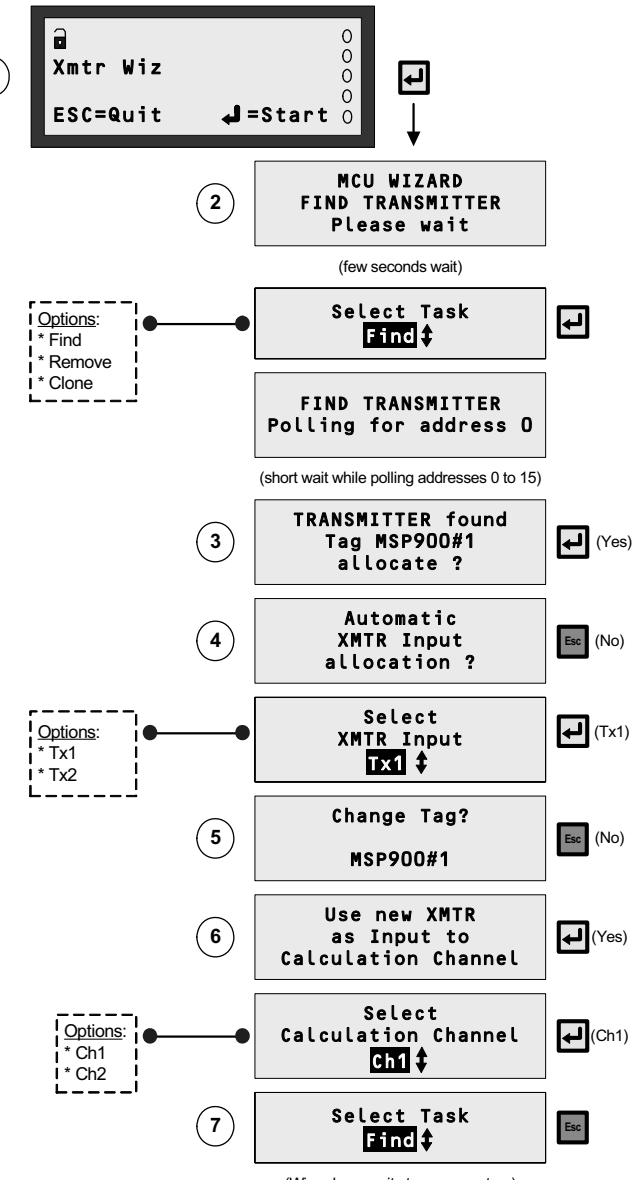

(Wizard now exits to menu system)

Figure 31: How to find a HART transmitter (MCU902 only)

Notes associated with the circled numbers are as follows:

- ① Navigate to the Wizard as guided in Figure 29.
- ② Pressing 'No' will result in re-polling addresses 0 to 15. If a transmitter is found, the "allocate?" prompt appears again. Otherwise, the Wizard reports "no transmitter found" and allows re-polling or an exit to the menu system.
- ③ Pressing the yellow ENTER button ('Yes') will automatically designate the transmitter 'Tx1' if it is the first one known to the MCU Control Unit. Otherwise, the transmitter is automatically designated 'Tx2'.
- ④ Pressing the yellow **ENTER** button ('Yes') will allow editing of the tag name by using the arrow keys.
- ⑤ Pressing 'No' will result in the "Select Task" prompt appearing, allowing re-polling. However, to find the same HART transmitter again, the Wizard must be re-started.
- 6 Allows you to select another task or exit the menu system.

## B.4 Removing a HART Transmitter

The "Remove" function is typically used prior to disconnection of a HART transmitter. Figure 32 illustrates the Wizard sequence for removing all references to a HART transmitter that was designated **Tx1**.

If there are no 'remembered' HART transmitters prior to using the "Remove" function, the Wizard immediately reports "No TRANSMITTER selected" and prompts for another task.

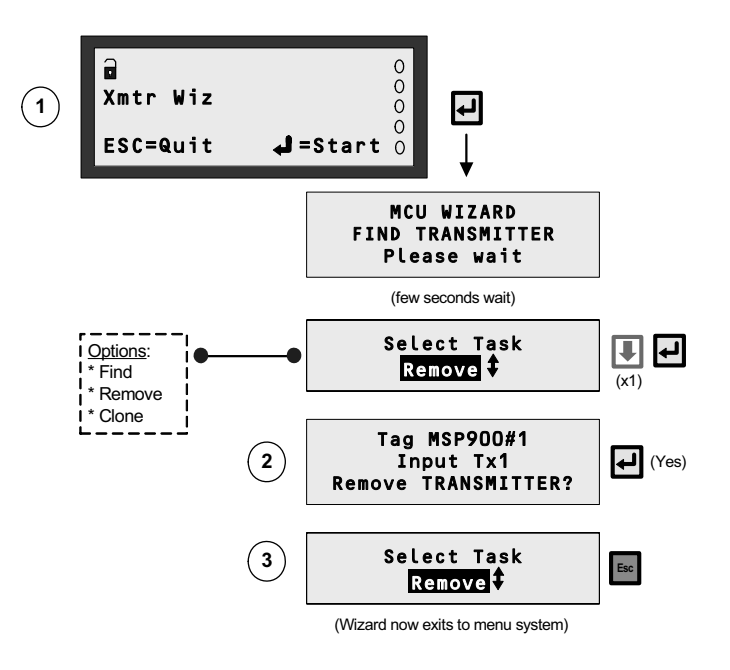

Figure 32: How to remove all reference to HART transmitter

Notes associated with the circled numbers in Figure 32 are as follows:

- ① Navigate to this Wizard as guided in Figure 29.
- ② In the case of the MCU902, the second transmitter (Tx2) can only be 'removed' after Tx1.
- ③ Allows you to select another task or exit the menu system. (The "Find" function will re-find the HART transmitter.)

## B.5 Cloning of a HART Transmitter

This feature can be used to save a HART transmitter configuration and download it to another HART transmitter of the same type.

Figure 33 illustrates how the on-board settings of a HART transmitter (Tx1) can be **saved** and then **restored** to another connected HART transmitter (Tx2).

Once **saved**, the MCU Control Unit will remember the **saved parameters** even if power is lost. So, you may save the parameters, power-off, replace a transmitter, power-on and then **restore parameters** to that new transmitter.

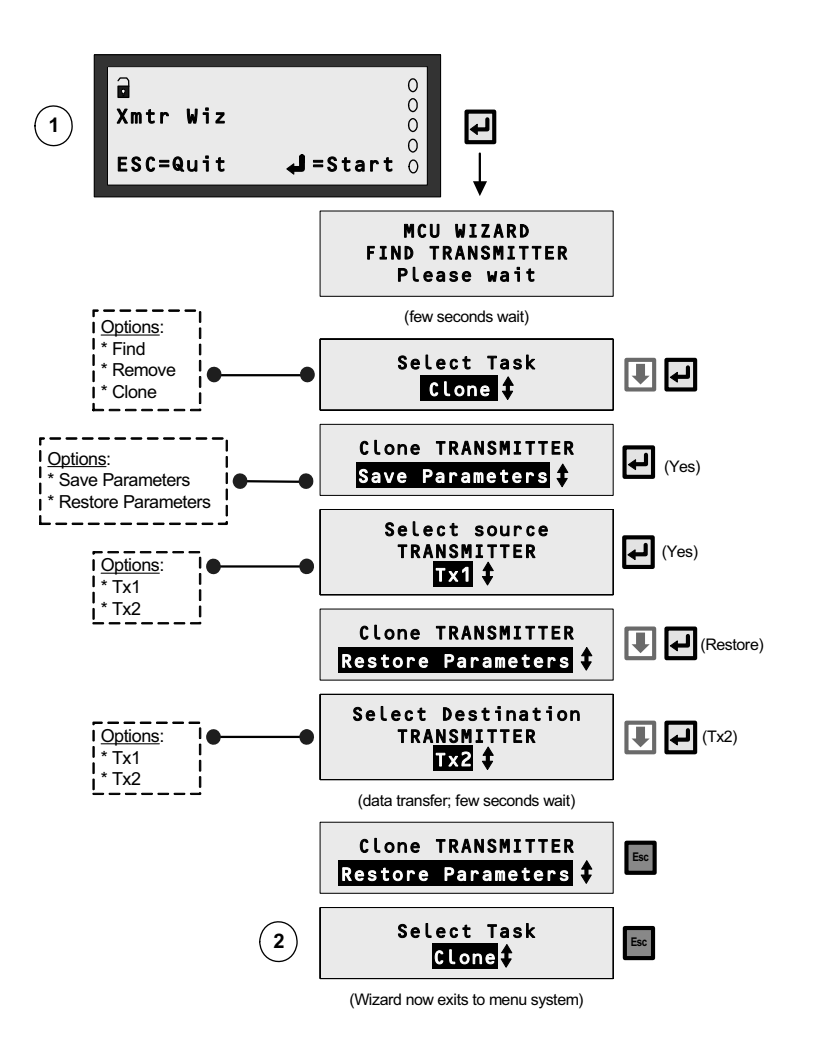

Figure 33: How to clone a HART transmitter

Notes associated with the circled numbers in Figure 33 are as follows:

- ① Navigate to this Wizard as guided in Figure 29.
- ② Allows you to select another task or exit the SYSTEM menu.

## C.1 The DIRECT Menu – fast access to parameter screens

The "DIRECT" menu screen is selectable from the MAIN MENU. It features a method for **fast access** to parameter screens. This is an ideal facility for those who want to check parameter settings without traversing the menu system. All that is required is the entry of the 3-digit identification (ID) number for a parameter, as found in Appendix G.

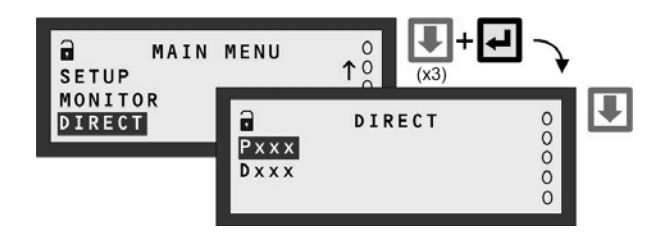

Figure 34: Navigating to the DIRECT menu

Both 'P' and 'D' prefixed parameters can be accessed, but through separate selection screens. At the DIRECT menu screen, a selection must first be made which is based on the parameter prefix – see Figure 35.

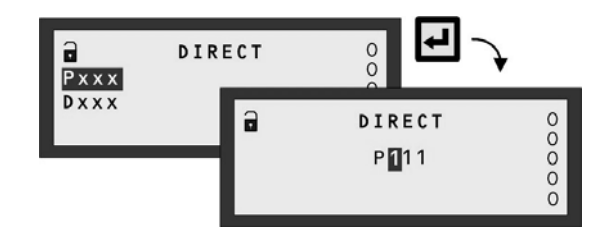

Figure 35: DIRECT menu – Pxxx or Dxxx Selection

Once a selection is made, the unique 3-digit identification number of the parameter is edited using the arrow buttons. Pressing the **ENTER** button will then bring up the parameter screen, unless it is unavailable.

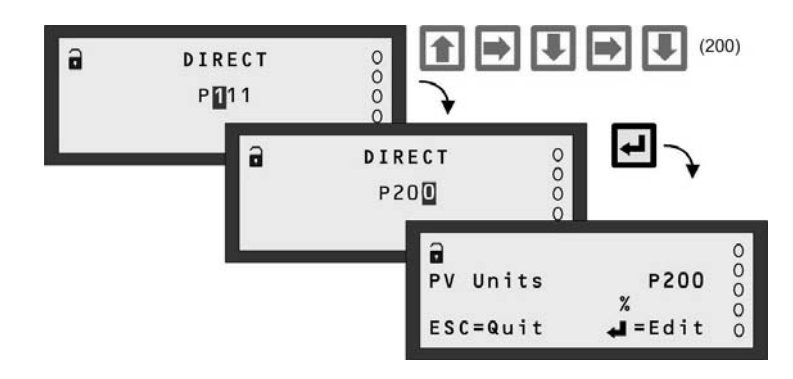

Figure 36: DIRECT menu – Pxxx Editing (Parameter Exists)

When a parameter is unavailable, the nearest numbered parameter is displayed instead. However, pressing the **ESC** button takes you back to the previous screen, allowing you to re-edit the number and try for another parameter screen. This is also convenient for when checking on more than one parameter.

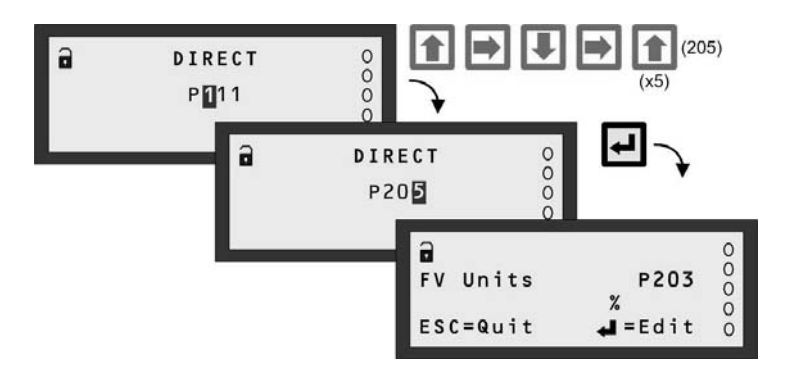

Figure 37: DIRECT menu – Pxxx Editing (No Such Parameter)

In addition, whilst displaying a parameter screen, you may use the **UP-ARROW** or **DOWN-ARROW** buttons to scroll through adjacent parameter screens. (Watch the parameter ID number change).

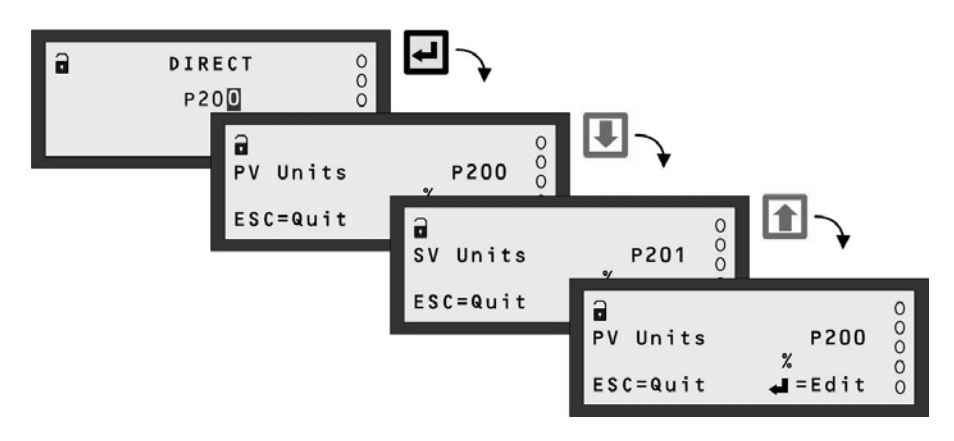

Figure 38: DIRECT menu – Pxxx Scrolling

You can still use the **ESC** button to return to the Pxxx or Dxxx screen at any time. Once finished with the direct access facility, use the **ESC** button until you are returned to the MAIN MENU.

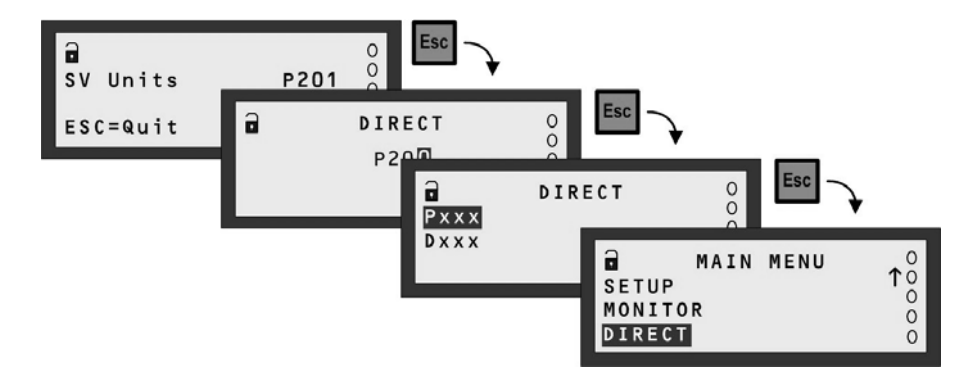

Figure 39: DIRECT menu – Return to the menu system

# Appendix D The DUTY Wizard

Appendix D is a guide to using the "Duty" Wizard, which is the **recommended** method for setting up applications.

## D.1 How to find the DUTY Wizard on the MCU901/MCULOG

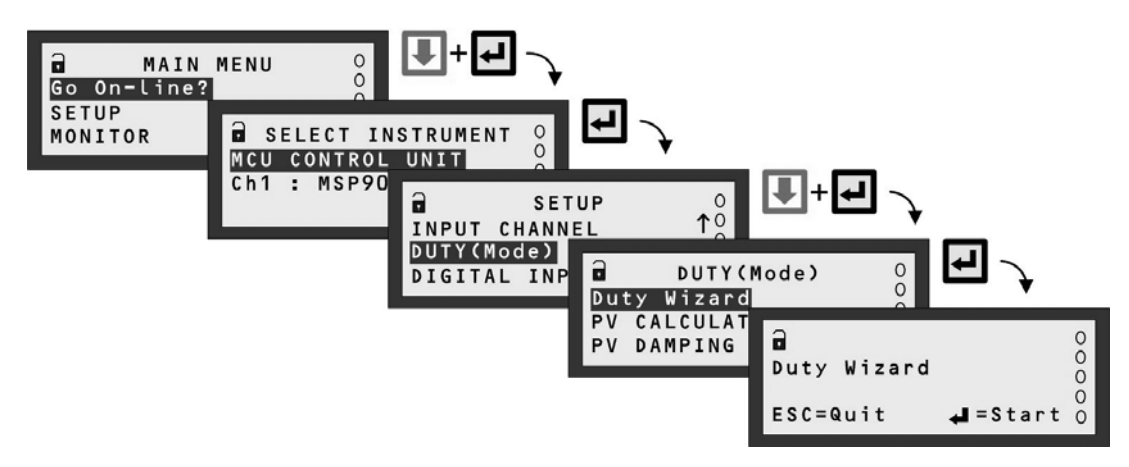

Note: Menus may vary from those illustrated here. The SELECT INSTRUMENT menu does not appear when there are no HART transmitters.

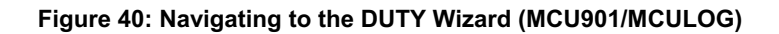

## D.2 How to find the DUTY Wizard on the MCU902

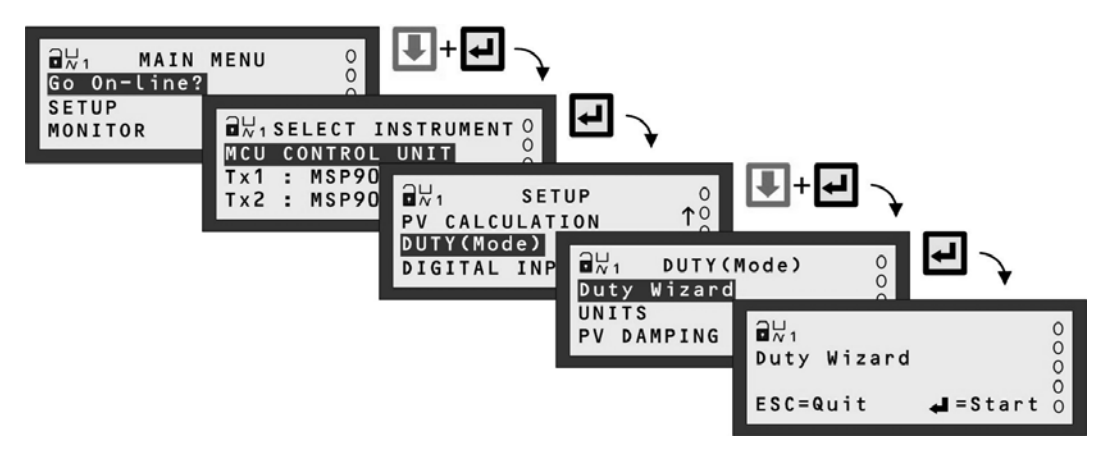

Note: Menus may vary from those illustrated here. The SELECT INSTRUMENT menu does not appear when there are no HART transmitters.

Figure 41: Navigating to the DUTY Wizard (MCU902)

# D.3 DUTY Wizard: Level from a Level Transmitter (MCU901/LOG Only)

## Note: ensure that MCU Channel 1 is set-up appropriately before starting the Duty Wizard

**1.** With power on and the transmitter giving a 4-20mA or HART signal to the MCU Control Unit, you can now configure the MCU Control Unit for an application. **This application example is for level measurement.** 

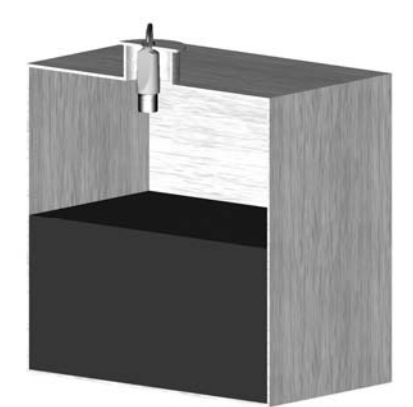

#### Requirements

Live level measurement in units of metres over a range of 0 to 11.7 metres. Energise relay RL1 while level exceeds 9 metres and then de-energise the same relay when level falls below 9.5 metres.

### Input Data

Tank Shape: Linear (e.g. Square)

Bottom Reference: 12 metres

The transmitter is supplying the live level measurements in units of metres.

- **2.** Navigate the menu system to get to the "Duty Wizard" screen.
- **3.** Start the "Duty" Wizard by pressing the yellow (ENTER) button *once*.
- **4.** Work through the "Duty" Wizard prompts (Figure 42 or Figure 43) until completion; this occurs when the menu system re-appears. Keypad hints, for the illustrated Wizard sequence on the next page, are provided alongside the prompts. If applicable, adapt the example to suit your application.
- **5.** Circled numbers in the illustrated Wizard sequence relate to these notes:
  - ① Select "Level" from the multiple-choice list.
  - ② Set-up the 4-20mA input span with a level range (e.g. 0 to 11.7 metres)
  - ③ Set-up the 4-20mA output span with a level range (e.g. 0 to 11.7 metres)
  - ④ Set-up relay RL1 to be energised whenever the measured level exceeds a pre-set level and de-energises below another pre-set level, as defined at these prompts.
  - 5 Optional overrides to prevent individual relays from being energised for too little time or too much time.
  - 6 Option to set-up further relays.
- 6. Return to the main menu by holding the ESC button for a few seconds, releasing it when the main menu appears. Next, go on-line by selecting the "Go on-line" menu option and then pressing the ENTER button *once*. Finally, press the ESC button repeatedly until the primary display appears. The level measurement will be live on the primary display.

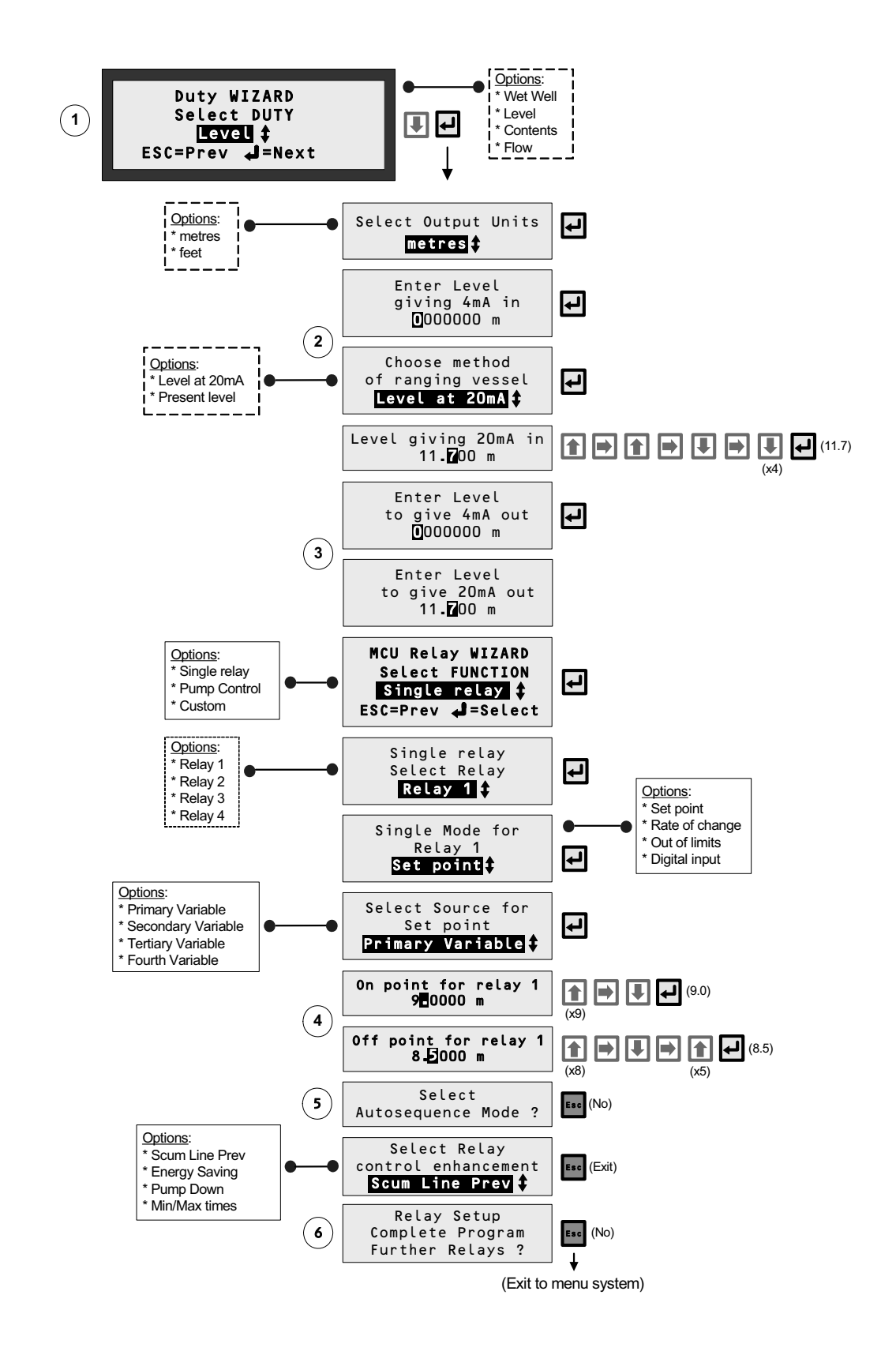

Figure 42: Application/Duty: Level Measurement using a 4-20mA Level Transmitter

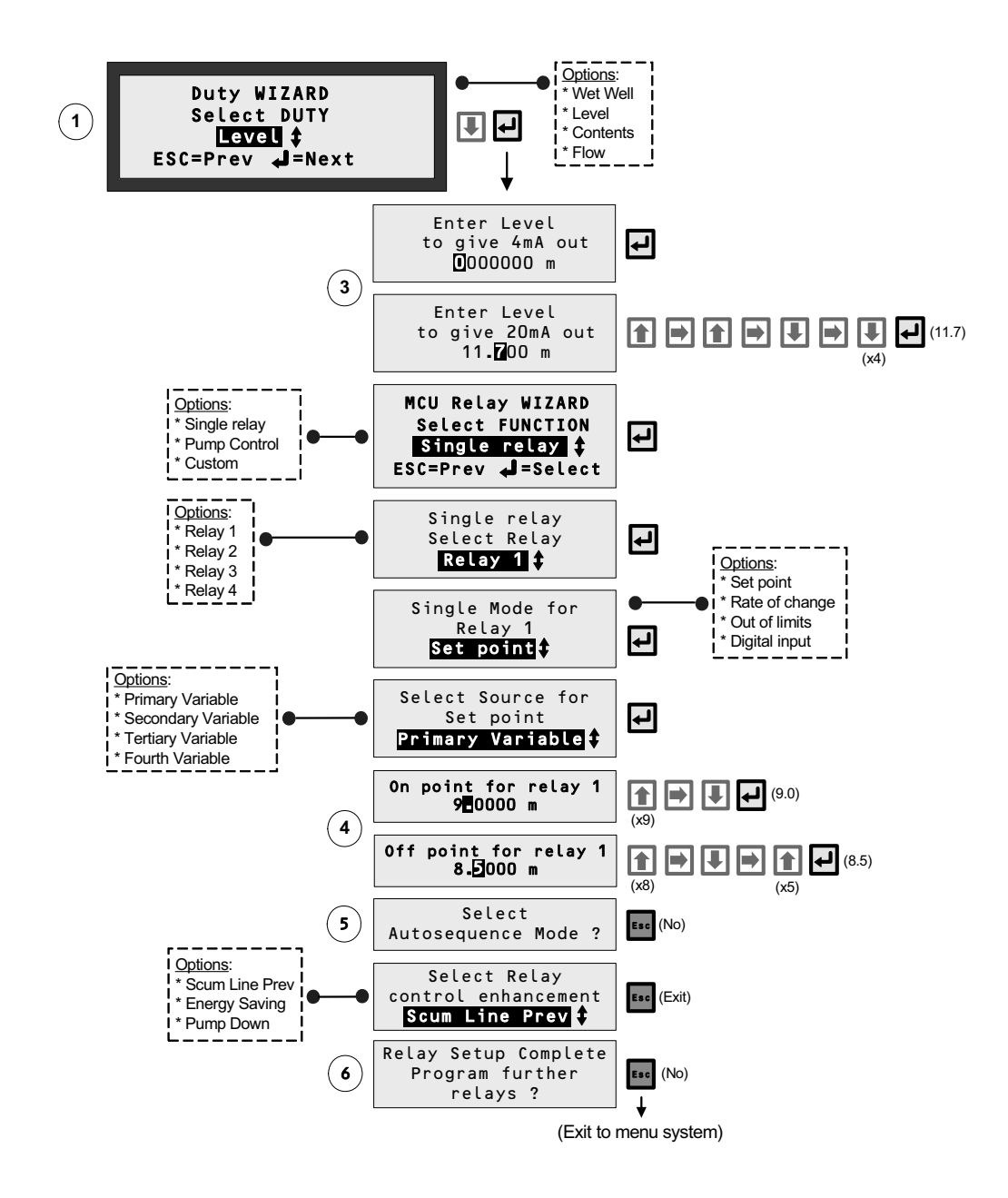

Figure 43: Application/Duty: Level Measurement using a HART Transmitter

# D.4 DUTY Wizard: Content from a Level Transmitter (MCU901/LOG Only)

## Note: ensure that MCU Channel 1 is set-up appropriately before starting the Duty Wizard

**1.** With power on and the transmitter giving a 4-20mA or HART signal to the MCU Control Unit, you can now set-up the MCU Control Unit for an application.

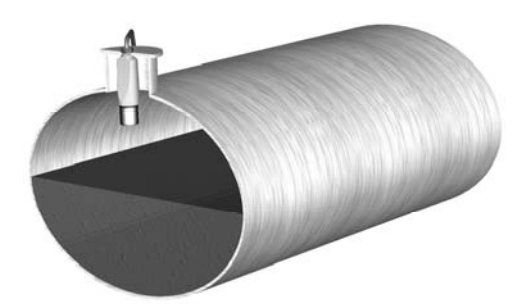

**Requirement** 

Live contents measurement in units of litres.

Input Data

Tank Shape: horizontal cylinder with flat ends. Tank Diameter: 2.5 metres. Tank Length: 5 metres.

The transmitter is supplying live level measurements in units of metres.

- 2. Navigate the menu system to get to the "Duty Wizard" screen.
- 3. Start the "Duty" Wizard by pressing the yellow (ENTER) button once.
- **4.** Work through the "Duty" Wizard prompts (Figure 44 or Figure 45) until completion; this occurs when the menu system re-appears. Keypad hints, for the illustrated Wizard sequence on the next page, are provided alongside the prompts. If applicable, adapt the example to suit your application.
- **5.** Circled numbers in the illustrated Wizard sequence relate to these notes:
  - ① Select "Contents" from the multiple-choice list.
  - <sup>2</sup> The required tank shape is a pre-programmed shape from the MCU Control Unit library.
  - ③ Maximum contents as calculated by MCU Control Unit. It can be edited here if required.
  - ④ Set-up the 4-20mA output span with a content range (e.g. 0 to 24,543.5 litres)
  - (5) Set-up relay RL1 to be energised whenever the measured content falls below 2000 litres and de-energises on rising above 2500 litres, as defined at these prompts.
  - 6 Option for relay auto-sequencing.
  - $\bigcirc$  Option to set-up further relays.
- 6. Return to the main menu by holding the ESC button for a few seconds, releasing it when the main menu appears. Next, go on-line by selecting the "Go on-line" menu option and then pressing the ENTER button *once*. Finally, press the ESC button repeatedly until the primary display appears. The level measurement will be live on the primary display.

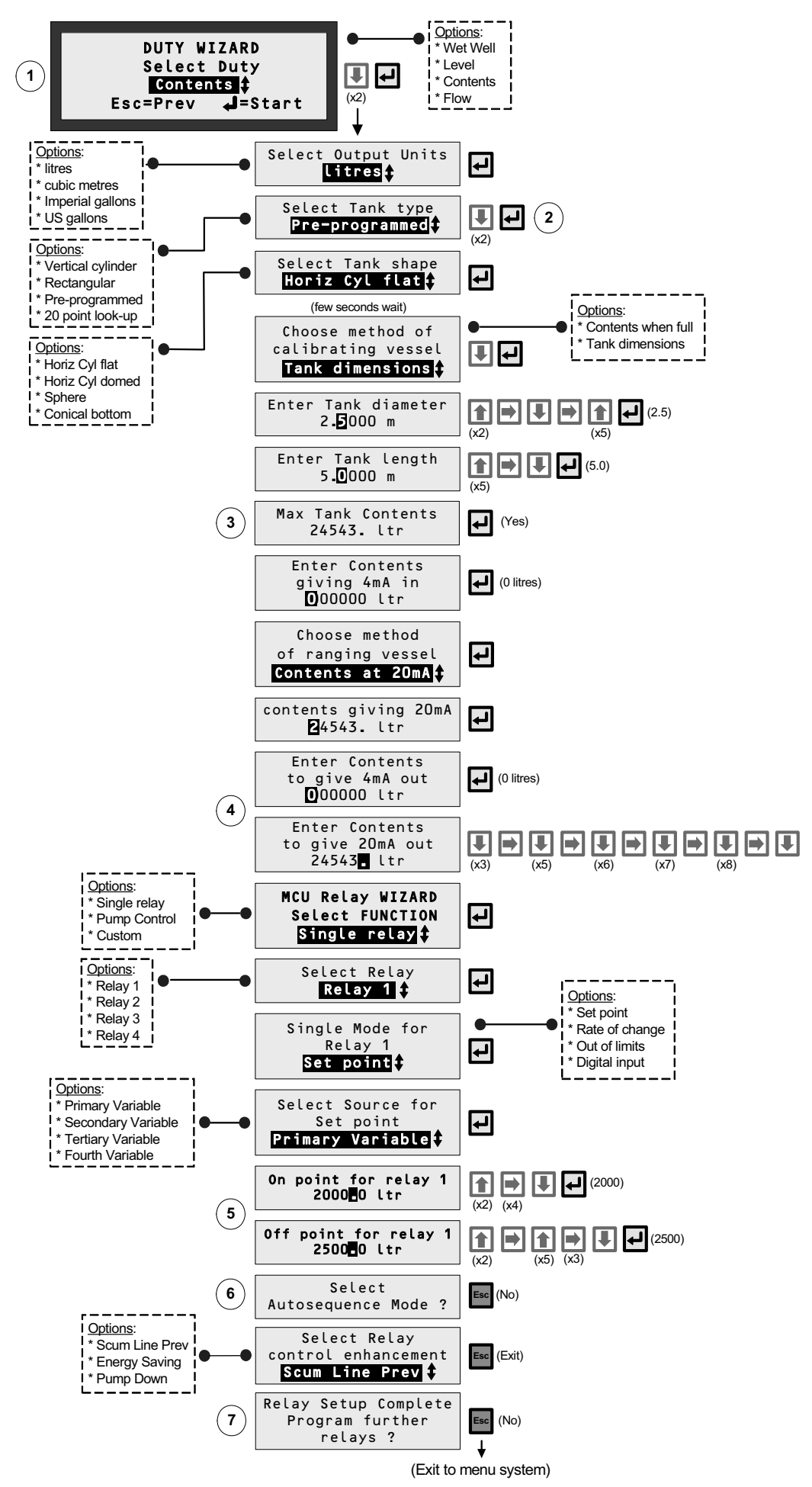

Figure 44: Application/Duty: Contents measurement using a 4-20mA Level Transmitter

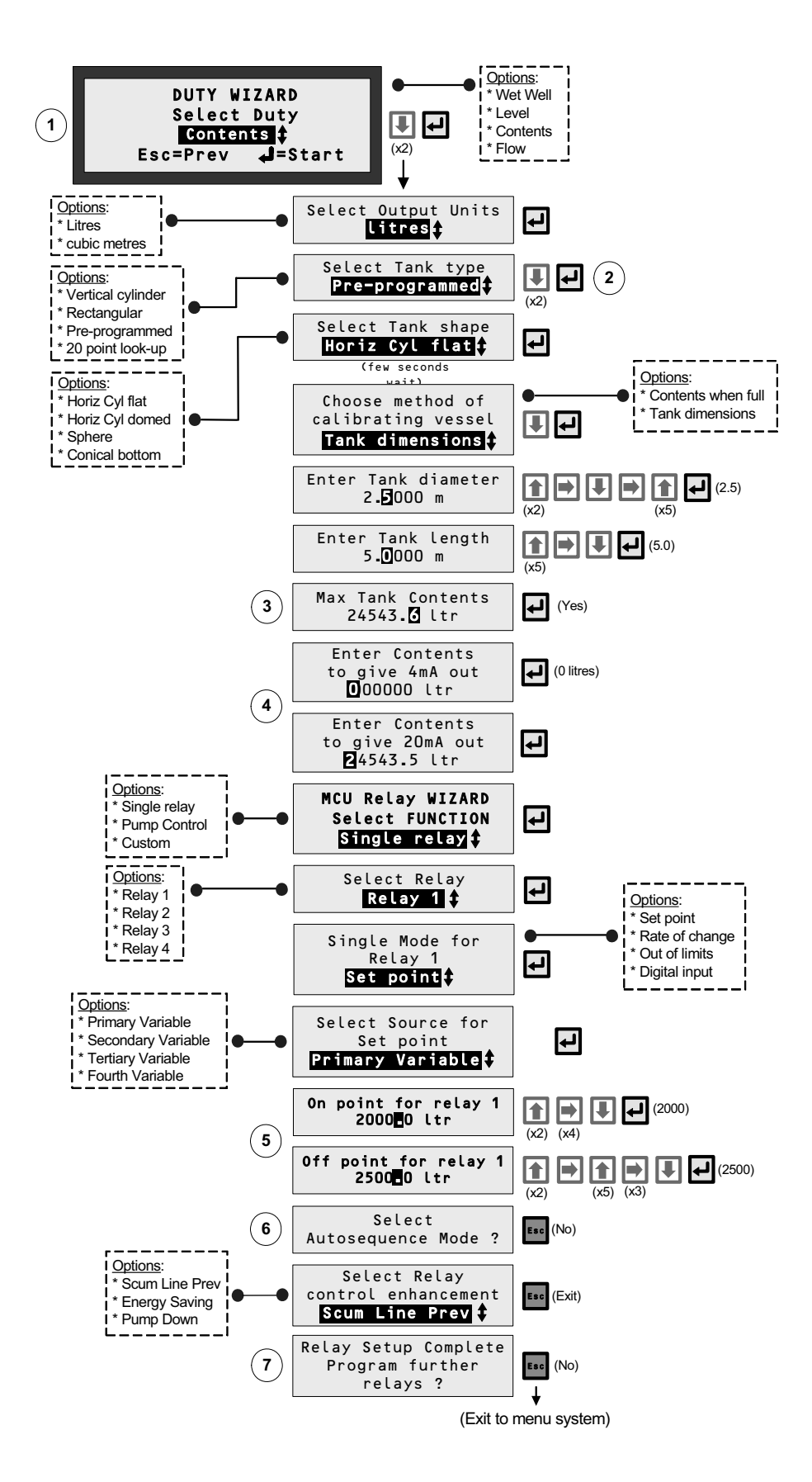

Figure 45: Application/Duty: Contents measurement using a HART Transmitter

# D.5 DUTY Wizard: Wet Well Control (MCU901/LOG Only)

## Note: ensure that MCU Channel 1 is set-up appropriately before starting the Duty Wizard.

**1.** With power on and the transmitter giving a 4-20mA or HART signal to the MCU Control Unit, you can now configure the MCU Control Unit for an application. **This application example is for a Wet Well with pump control.** 

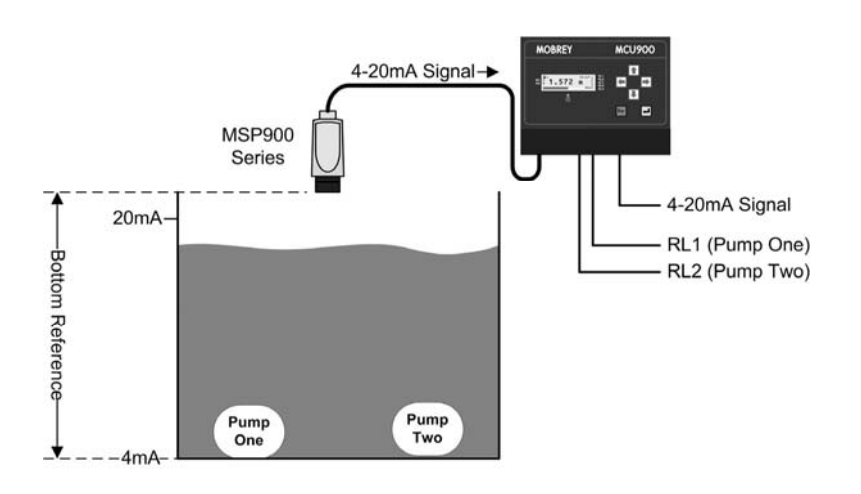

## **Requirement**

- Live measurement in units of metres.
- Emptying application with 2 pumps
- RL1 On at 2.0m at and Off at 0.5m
- RL2 On at 3.8m and Off at 3.3m
- Additional relay functions: None

## Input Data

- Tank Shape: Square
- Bottom Reference: 5 metres

The transmitter is supplying the live level measurements in units of metres.

- 2. Navigate the menu system to get to the "Duty Wizard" screen.
- **3.** Start the "Duty" Wizard by pressing the yellow (**ENTER**) button *once*.
- **4.** Work through the "Duty" Wizard prompts (Figure 46 or Figure 47) until completion; this occurs when the menu system re-appears. Keypad hints, for the illustrated Wizard sequence on the next page, are provided alongside the prompts. If applicable, adapt the example to suit your application.
- **5.** Circled numbers in the illustrated Wizard sequence relate to these notes:
  - ① Select "Wet Well" from the multiple-choice list.
  - ② Set-up the 4-20mA input span with a level range (e.g. 0 to 4.7 metres)
  - ③ Set-up the 4-20mA output span with a level range (e.g. 0 to 4.7 metres)
  - ④ Set-up of On and Off points for Relay 1 (Pump 1) and Relay 2 (Pump 2).
  - ⑤ Options for switching lead pump according to specified criteria (e.g. number of times used).
  - 6 Option to set-up further relays.
- 6. Return to the main menu by holding the ESC button for a few seconds, releasing it when the main menu appears. Next, go on-line by selecting the "Go on-line" menu option and then pressing the ENTER button once. Finally, press the ESC button repeatedly until the primary display appears. The level measurement will be live on the primary display.

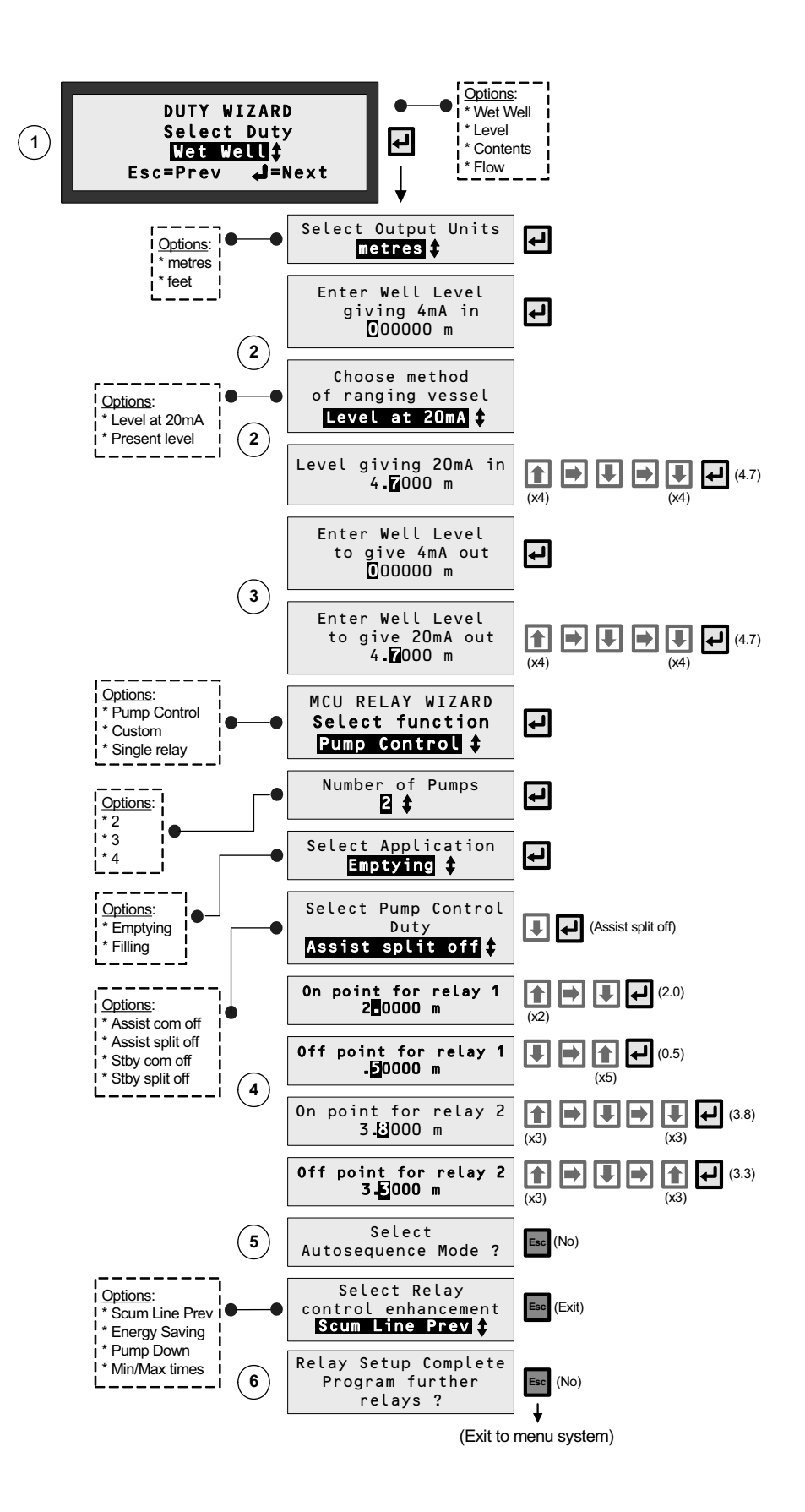

Figure 46: Application/Duty: Wet well control using a 4-20mA Level Transmitter

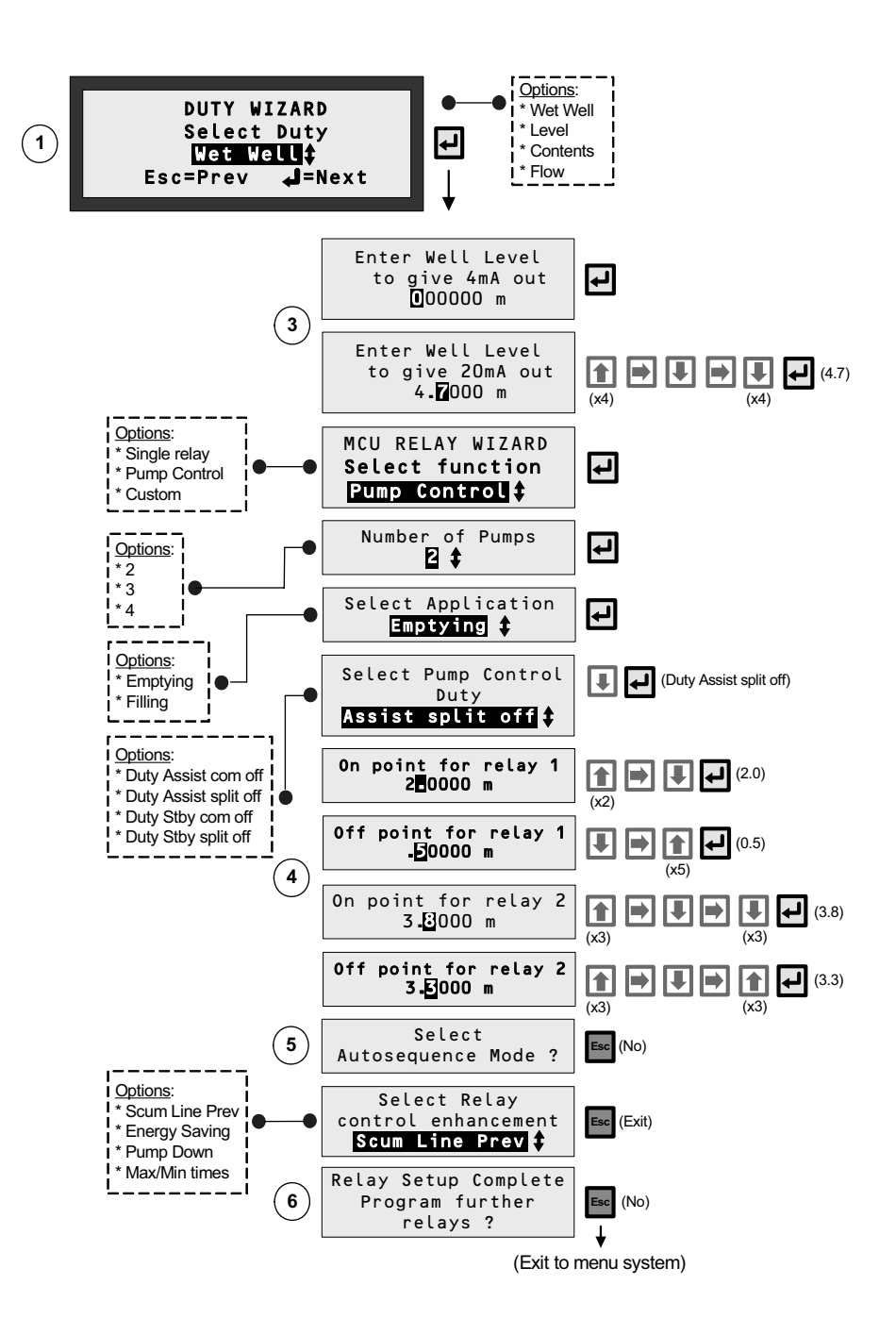

Figure 47: Application/Duty: Wet well control using a HART Transmitter

## Note: ensure that MCU Channel 1 is set-up appropriately before starting the Duty Wizard.

**1.** With power on and the transmitter giving a 4-20mA or HART signal to the MCU Control Unit, you can now configure the MCU Control Unit for an application. **This application example is for flow measurements.** 

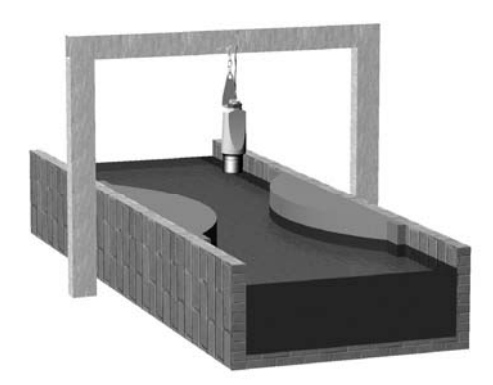

#### **Requirement**

Live flow measurements in units of cubic metres per second. Totalised flow in cubic metres per second.

#### Input Data

Channel Shape: Flume Maximum depth: 1 metre Maximum rate: 1 cubic metre per second

The transmitter is supplying live level measurements in units of metres.

<u>Output Data</u> The MCU Control Unit will be calculating the flow rate.

- 2. Navigate the menu system to get to the "Duty Wizard" screen.
- **3.** Start the "Duty" Wizard by pressing the yellow (ENTER) button *once*.
- **4.** Work through the "Duty" Wizard prompts (Figure 48 or Figure 49) until completion; this occurs when the menu system re-appears. Keypad hints, for the illustrated Wizard sequence on the next page, are provided alongside the prompts. If applicable, adapt the example to suit your application.
- **5.** Circled numbers in the illustrated Wizard sequence relate to these notes:

(Figure 48)

- ① Select "Flow" from the multiple-choice list.
- ② Enter the maximum rate of flow.
- ③ Option of registering flow as 0 m<sup>3</sup>/s on the MCU while the measured flow rate is below a programmed cut off.
- ④ Set-up the 4-20mA output span with a flow rate range (e.g. 0 m<sup>3</sup>/s to 1 m<sup>3</sup>/s)
- <sup>(5)</sup> Option to set-up a relay to output (100ms) pulses representing the totalised flow.

## (Figure 49)

- ① Select "Flow" from the multiple-choice list.
- ② Enter the maximum rate of flow.
- ③ Enter the present height of maximum flow in the Flume.
- ④ Option of registering flow as 0 m<sup>3</sup>/s on the MCU while the measured flow rate is below a programmed cut off.
- $\bigcirc$  Set-up the 4-20mA output span with a flow rate range (e.g. 0 m<sup>3</sup>/s to 1 m<sup>3</sup>/s)
- <sup>6</sup> Option to set-up a relay to output (100ms) pulses representing the totalised flow.
- 6. Return to the main menu by holding the ESC button for a few seconds, releasing it when the main menu appears. Next, go on-line by selecting the "Go on-line" menu option and then pressing the ENTER button *once*. Finally, press the ESC button repeatedly until the primary display appears. The flow measurement will be live on the primary display.

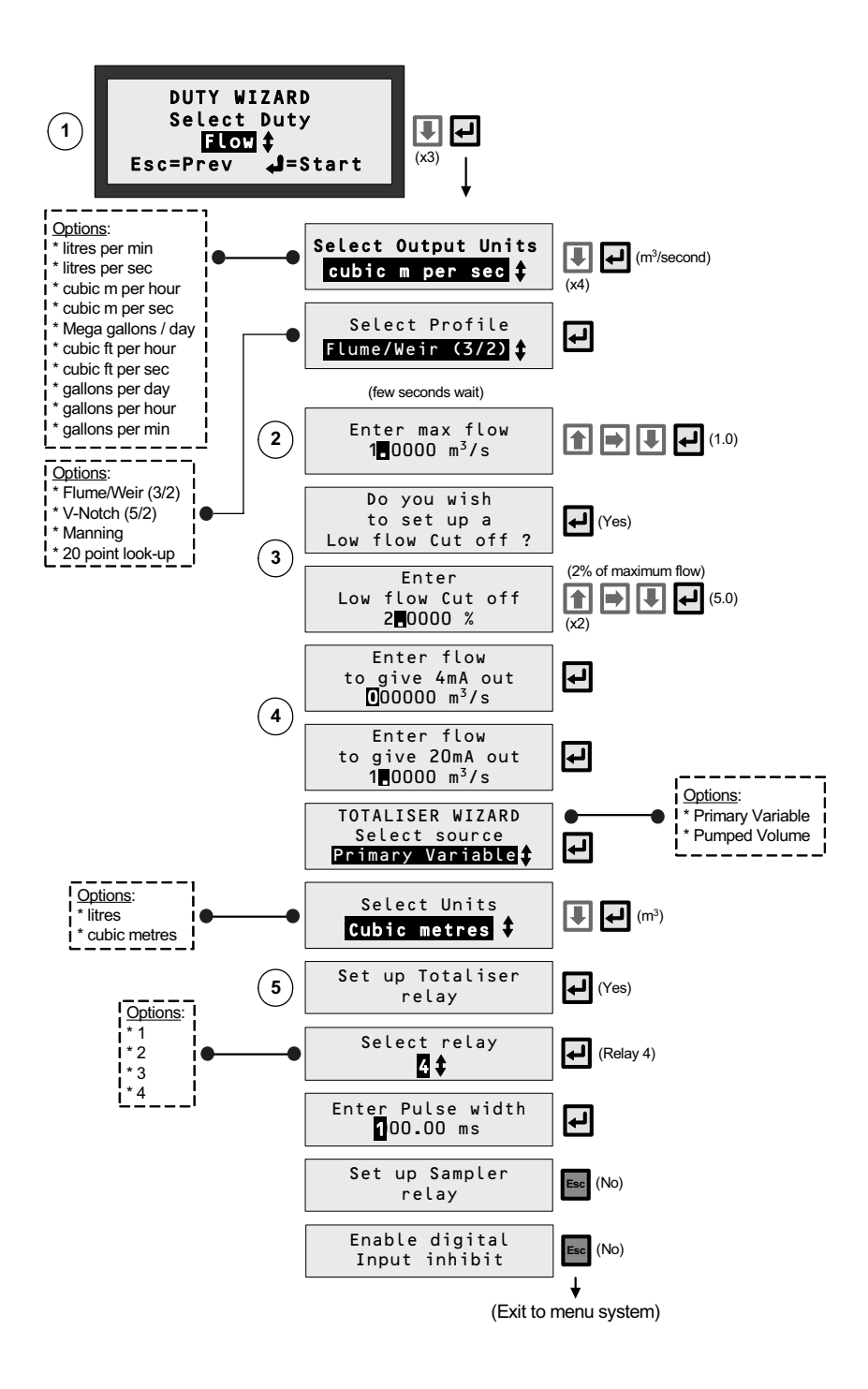

Figure 48: Application/Duty: Flow measurement using a 4-20mA Level Transmitter

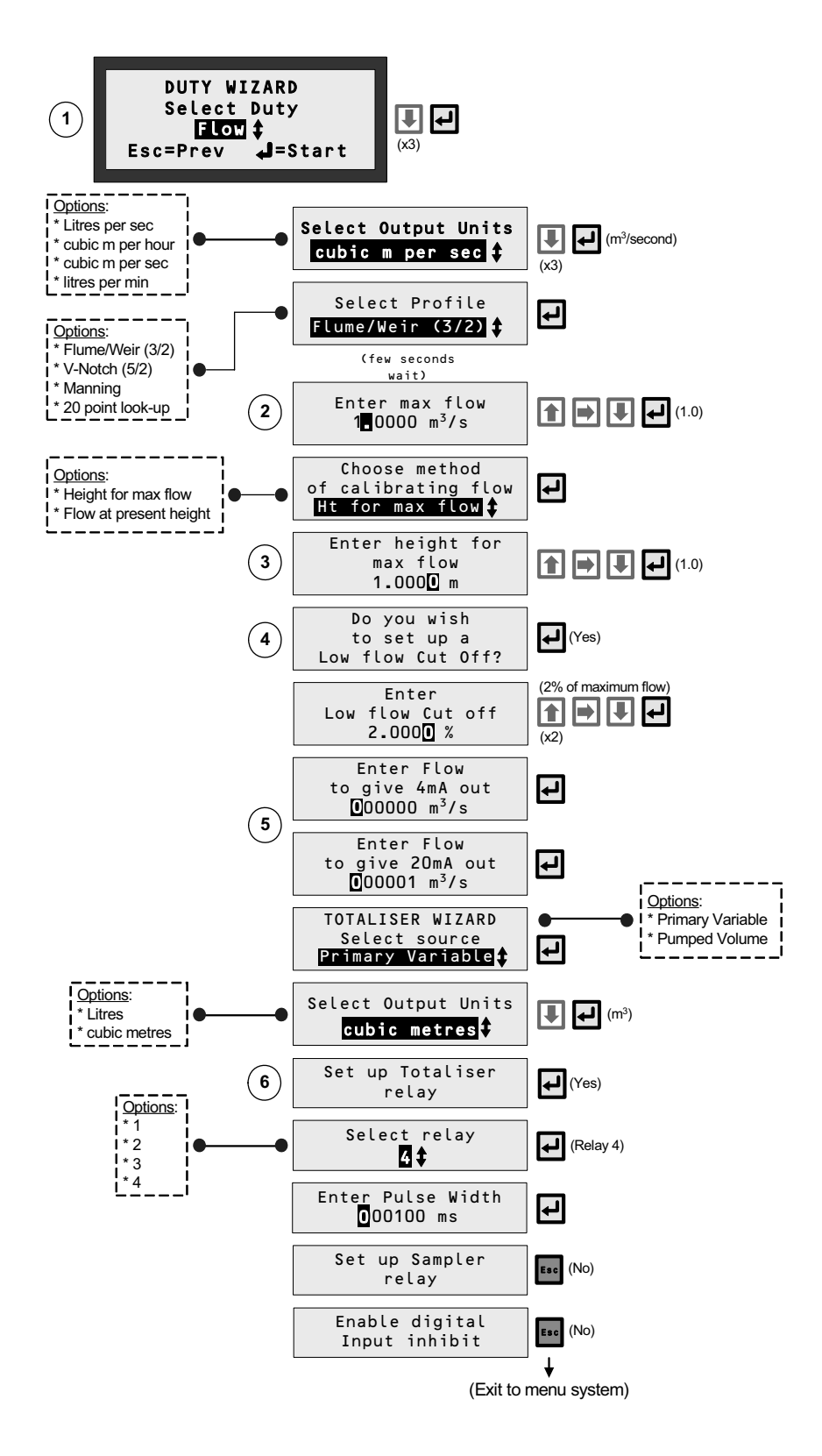

Figure 49: Application/Duty: Flow measurement using a HART Level Transmitter

# D.7 DUTY Wizard: Level difference across a screen (MCU902 Only)

## Note: ensure that MCU Channels 1 and 2 are set-up appropriately before starting the Duty Wizard.

**1.** With power on and the HART transmitters communicating with the MCU902 unit, you can now configure the MCU902 for an application. **This application example is for level differential across a screen.** 

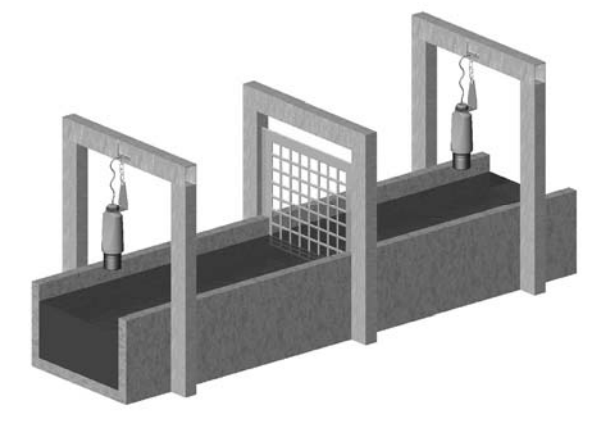

### **Requirements**

- 2 HART transmitters.
- Measure the level each side of a screen and compute the difference in level across the screen.
- Activate a relay once the difference reaches 0.5m, with a relay differential of 0.4m, and give a 4-20mA signal proportional to a level difference of maximum 1m.

#### Input Data

- Depth of inlet is 4.5m. The transmitters are supplying the live level readings each side of the screen in metres.
- 2. Navigate the menu system to get to the "Duty Wizard" screen.
- **3.** Start the "Duty" Wizard by pressing the yellow (ENTER) button *once*.
- **4.** Work through the "Duty" Wizard prompts (Figure 50) until completion; this occurs when the menu system reappears. Keypad hints, for the illustrated Wizard sequence on the next page, are provided alongside the prompts. If applicable, adapt the example to suit your application.
- **5.** Circled numbers in the illustrated Wizard sequence relate to these notes:
  - ① Select "Difference" from the multiple-choice list.
  - ② Set-up the 4-20mA output span with a level range (e.g. 0 to 1.0 metres)
  - ③ Set-up a relay the relay RL1 is energised whenever the measured level exceeds a pre-set level and deenergises below another pre-set level, as defined at these prompts.
  - ④ Optional auxiliary functions can be selected.
  - 5 Option to set-up further relays.
- 6. Return to the main menu by holding the ESC button for a few seconds, releasing it when the main menu appears. Next, go on-line by selecting the "Go on-line" menu option and then pressing the ENTER button *once*. Finally, press the ESC button repeatedly until the primary display appears. The flow measurement will be live on the primary display.

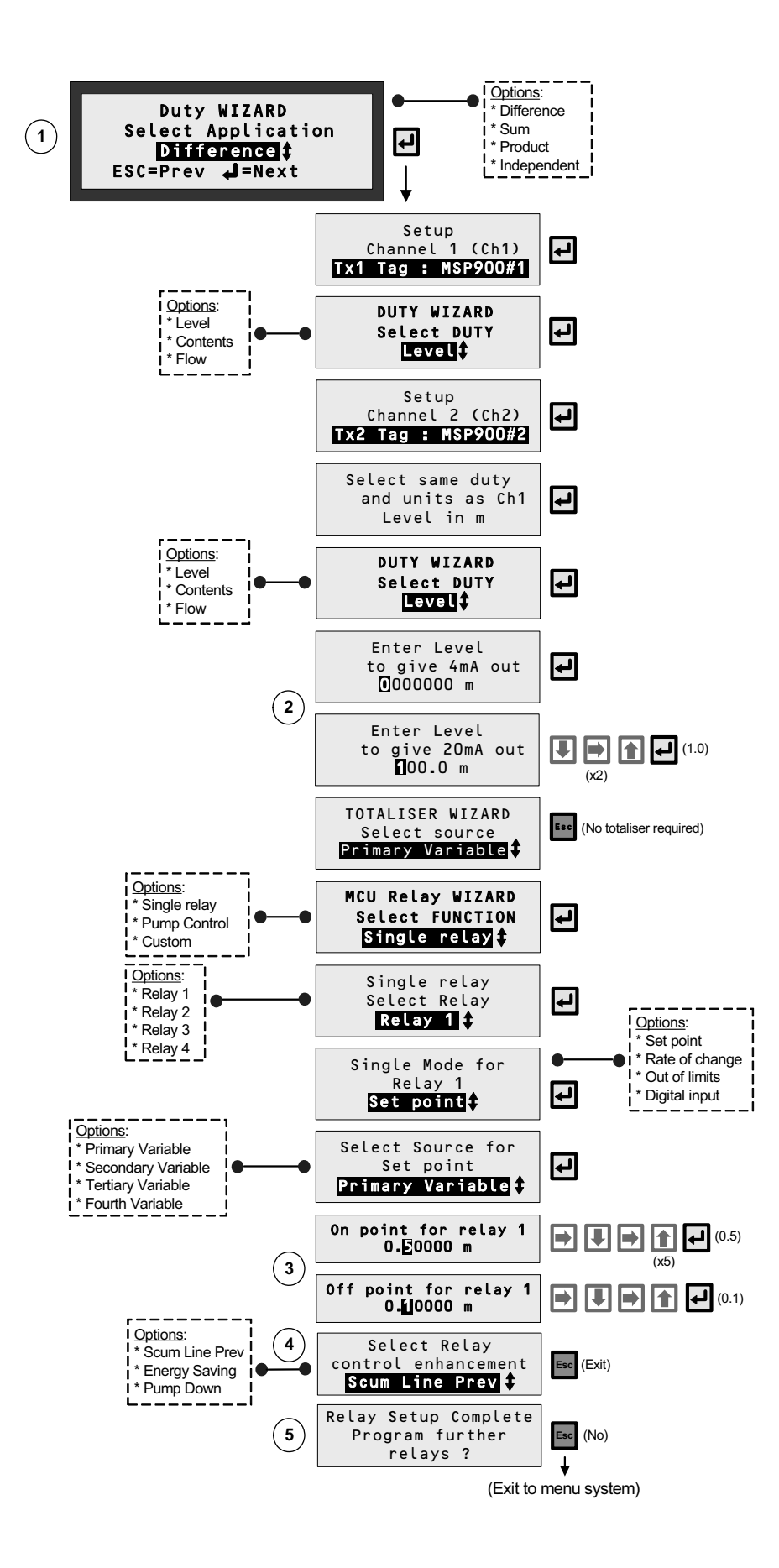

Figure 50: Application/Duty – Level Difference across a screen using Duty Wizard (and 2 HART transmitters)

# D.8 DUTY Wizard: Sum of two flows in two inlet channels (MCU902 Only)

## Note: ensure that MCU Channels 1 and 2 are set-up appropriately before starting the Duty Wizard.

1. With power on and the HART transmitters communicating with the MCU902 unit (see previous pages), you can now set-up the MCU902 for an application. This application example is for the sum of two flows.

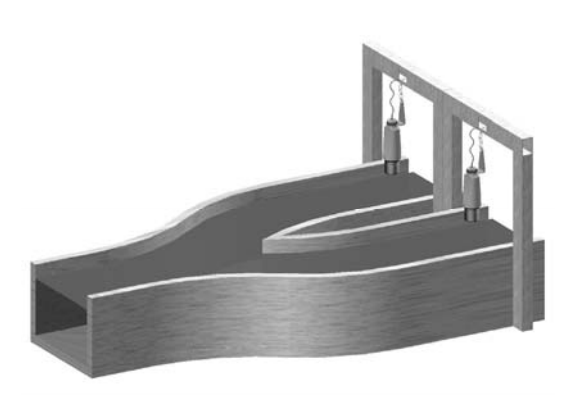

#### **Requirement**

- 2 HART transmitters.
- Measure flow in each channel and sum the flows to give a total flow into works.
- Readout totalised flow into works and give a 4-20mA signal proportional to flow between 50 litres and 12,000 litres/min.
- Activate low flow cut off if flow in either channel is less than 50 litres/min.

## Input Data

- Two channels are identical flat plate weir flow structures and the HART transmitters are supplying the live level readings from each channel in metres using a bottom reference of 1.0 m.
- Maximum flow of 5975 litres/min occurs at 0.6 metres level.
- 2. Navigate the menu system to get to the "Duty Wizard" screen.
- 3. Start the "Duty" Wizard by pressing the yellow (ENTER) button once.
- **4.** Work through the "Duty" Wizard prompts (Figure 51) until completion; this occurs when the menu system reappears. Keypad hints, for the illustrated Wizard sequence on the next page, are provided alongside the prompts. If applicable, adapt the example to suit your application.
- **5.** Circled numbers in the illustrated Wizard sequence relate to these notes:
  - Select "Flow" from the multiple-choice list.
  - ② Enter the maximum rate of flow.
  - ③ Enter the height that relates to the maximum flow in the Flume.
  - ④ Option of registering flow as 0 I/m on the MCU902 while the measured flow rate is below a programmed cut off.
  - (5) Set-up the 4-20mA output span with a flow rate range (e.g. 50 l/m to 12,000 l/m)
  - 6 Option to set-up a relay to output (100ms) pulses, where 1 pulse is output for a user-defined flow volume through the channel.
- 6. Return to the main menu by holding the ESC button for a few seconds, releasing it when the main menu appears. Next, go on-line by selecting the "Go on-line" menu option and then pressing the ENTER button *once*. Finally, press the ESC button repeatedly until the primary display appears. The flow measurement will be live on the primary display.

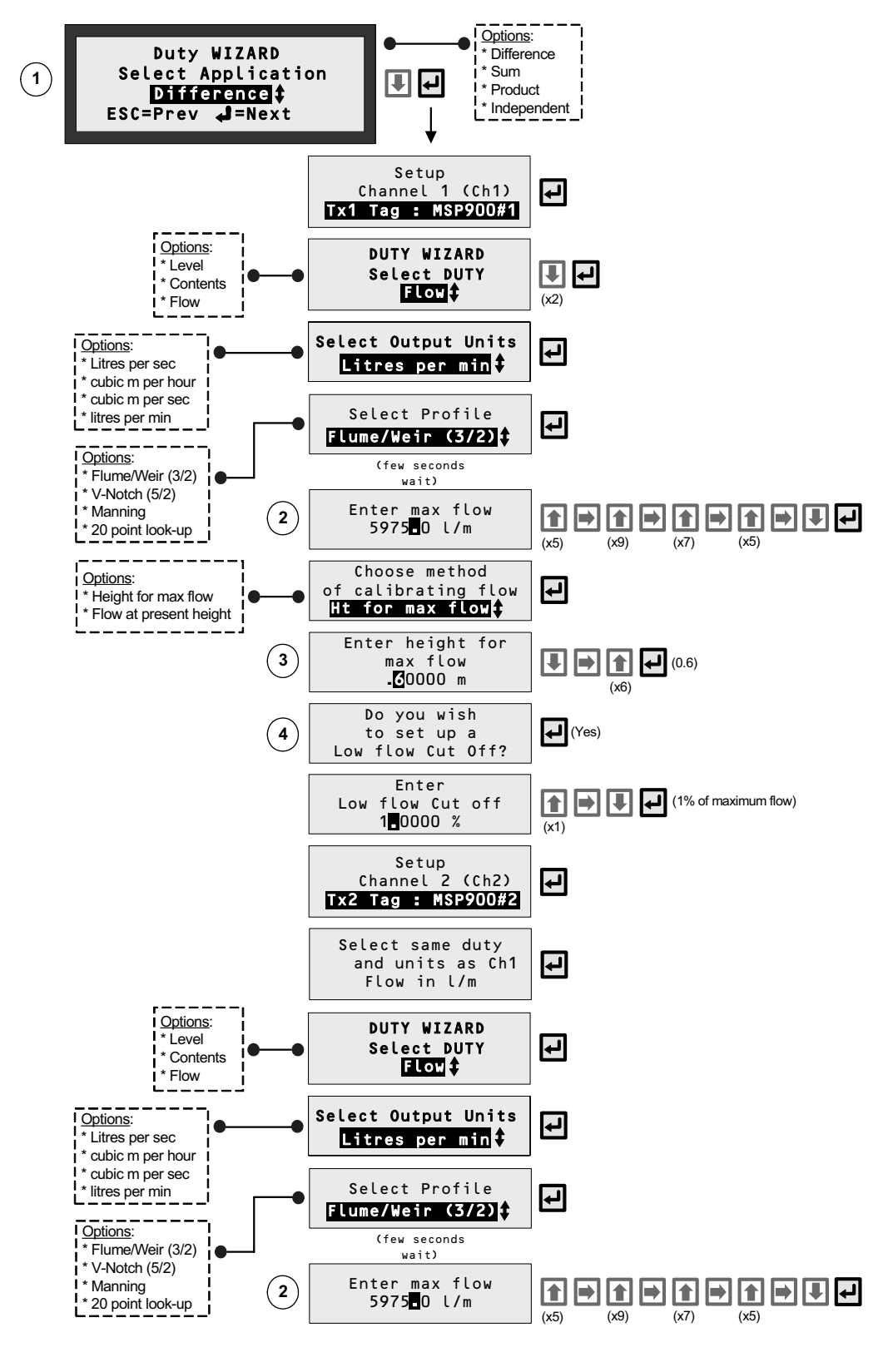

(PART 1 OF 2)

Figure 51: Application/Duty – Sum of flow in two inlet channels using 2 HART transmitters

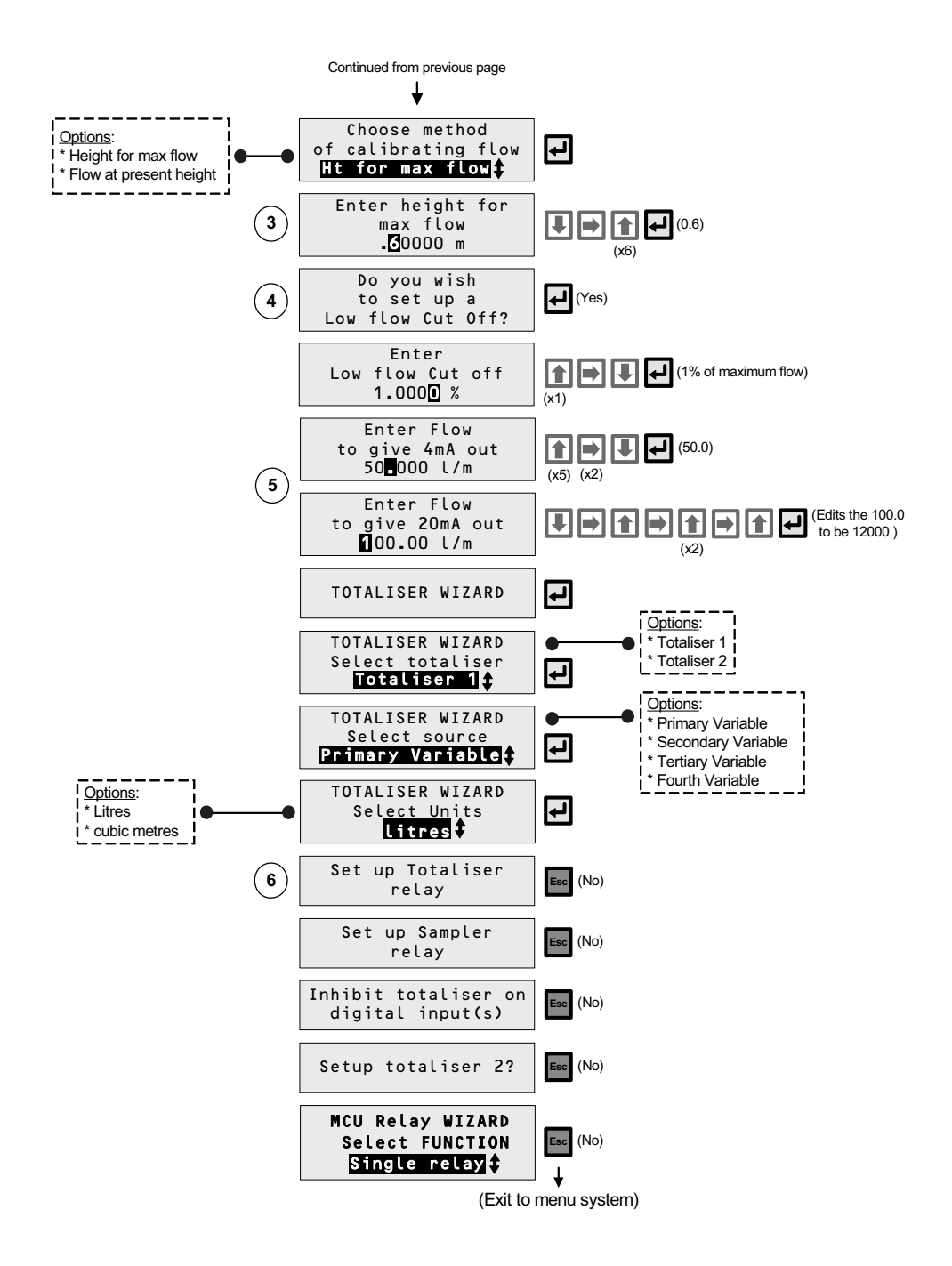

## (DUTY/APPLICATION – SUM OF FLOW IN TWO INLET CHANNELS - PART 2 OF 2)

| CATEGORY | SOURCE | CAUSE                                          | AS SEEN ON DISPLAY         | Status<br>LED | Primary<br>Display | Pxxx<br>Screen | Relay | Current<br>Output | Alarm<br>Report<br>(D830) | Fault<br>Report<br>(D831) |
|----------|--------|------------------------------------------------|----------------------------|---------------|--------------------|----------------|-------|-------------------|---------------------------|---------------------------|
|          |        | PV out-of-limits                               | PV OL                      |               |                    |                | ~     | >                 | ~                         |                           |
|          |        | Current Output $\leq 3.8$ mA or $\geq 20.5$ mA | mA Out Sat                 |               |                    |                | ~     |                   | ~                         |                           |
|          |        | Logging Memory almost full                     | Log Mem Filling            |               |                    |                | ~     | ∕                 | <u> </u>                  |                           |
|          |        | Digital input #1 and/or #2 active              | Digital_input #1 and/or #2 |               |                    |                | ~     | ~                 | ~                         |                           |
|          |        | Custom relay operation retries exceeded        | Max Retries                |               |                    |                | ~     | ∕                 | <u> </u>                  |                           |
|          |        | Current input saturated < 3.7mA                | mA In1 Low                 |               |                    |                | >     | >                 | >                         |                           |
|          |        | Current input saturated > 20.75mA              | mA In1 High                |               |                    |                | >     | >                 | >                         |                           |
|          |        | Rising level despite relays on                 | Rising level               |               |                    |                | >     | >                 | >                         |                           |
|          |        | Relay number of operations exceeded            | Relay operations           |               |                    |                | >     | >                 | >                         |                           |
|          |        | Relay runtime exceeded                         | Relay run time             |               |                    |                | >     | >                 | >                         |                           |
|          |        | Pump efficiency below limit                    | Pump efficiency            |               |                    |                | >     | >                 | >                         |                           |
|          |        | No activity of Control Relay                   | No activity                |               |                    |                | ~     | ∕                 | <u> </u>                  |                           |
| ALARM    |        | Communication Error                            | Comms Error                |               |                    | <u> </u>       |       |                   |                           |                           |
|          |        | Invalid Selection                              | Invalid Select             |               |                    | >              |       |                   |                           |                           |
|          |        | Passed Parameter too Large                     | Too Large                  |               |                    | <u> </u>       |       |                   |                           |                           |
|          |        | Passed Parameter too Small                     | Too Small                  |               |                    | <u> </u>       |       |                   |                           |                           |
|          |        | Too Few Data Bytes Received                    | Too Few Bytes              |               |                    | <b>^</b>       |       |                   |                           |                           |
|          |        | Transmitter Specific Command Error             | Xmtr Specf Err             |               |                    | >              |       |                   |                           |                           |
|          | XMTR   | In Write-Protect Mode                          | Write Protect              |               |                    | >              |       |                   |                           |                           |
|          |        | Access Restricted                              | Access Restrtd             |               |                    | ~              |       |                   |                           |                           |
|          |        | Busy                                           | Busy                       |               |                    | <u> </u>       |       |                   |                           |                           |
|          |        | Command Not Implemented                        | Invalid request            |               |                    | >              |       |                   |                           |                           |
|          |        | Transmitter PV out of limits                   | Xmtr PV OL                 |               |                    |                |       |                   | >                         |                           |
|          |        | PV Analogue Output Saturated                   | Xmtr PV Out Sat            |               |                    |                |       |                   | <u>∕</u>                  |                           |
|          |        | Non PV out of Limits                           | Xmtr Non-PV OL             |               |                    |                |       |                   | >                         |                           |
|          |        | ROM Checksum Error                             | ROM CKS Error              | X             | ×                  |                | ~     | ~                 |                           | ~                         |
|          |        | RAM Test Error                                 | RAM Test Error             | 1             | ∕                  |                | ~     | <b>^</b>          |                           | ~                         |
|          |        | Real Time Clock fault                          | Clock fault                | X             | <                  |                | ~     | ~                 |                           | ~                         |
|          |        | EEPROM Signature Error                         | EEPROM Sig err             | ٧             | ~                  |                | ~     | ~                 |                           | ~                         |
|          | MCU    | EEPROM Checksum Error                          | EEPROM CKS err             | ۲             | <                  |                | ~     | <                 |                           | `                         |
|          |        | ADC Error                                      | ADC Error                  | >             | >                  |                | >     | >                 |                           | >                         |
|          |        | No Response from Instrument (for >1 min)       | No Response (128)          |               | >                  | >              | >     | >                 |                           | >                         |
|          |        | Locked out by Bus Activity (for >1 min)        | Locked Out (129)           |               | >                  | >              | >     | >                 |                           | >                         |
|          |        | Control Unit Temperature out of limits         | CU Temp OL                 |               | >                  |                | >     | >                 |                           | >                         |
|          | XMTR   | Field Device Malfunction                       | Xmtr Fault (130)           |               | <                  |                | >     | >                 |                           | >                         |

Table 13: Reporting of Alarms and Faults

Key: Key: / / / / / / / / / / / / / / / / / / / / / / / / / / / / / / / / / /

## F.1 External connections

**Refer to IP2030/IM for all connections details and safety information.** You can make the following types of connection to the MCU900 family of control units:

| • | INPUTS       | Analogue or HART (digital) | Input from transmitters which continuously<br>measure parameters e.g. liquid level and<br>transmit measurements as analogue or<br>digital HART signals |
|---|--------------|----------------------------|----------------------------------------------------------------------------------------------------|
|   |              | Digital                    | Voltage-free contact closure for triggering actions or indicating a change of status                                                                   |
| • | OUTPUTS      | Analogue                   | Output from MCU900 to other devices that require 4-20mA analogue signals                                                                               |
|   |              | Relay                      | For output to equipment such as pump controllers or electro-mechanical totalisers                                                                      |
| • | COMMUNCTIONS | Serial port                | For receiving from and sending information to other devices connected to MCU900                                                                        |
| • | POWER SUPPLY | Input only                 | AC or DC                                                                                                    |

# F.2 Specification

| En | vironmental           |                               |                                                                                                    |
|----|-----------------------|-------------------------------|----------------------------------------------------------------------------------------------------|
| •  | Ambient temperature   |                               | -40°C to +55°C                                                                                       |
| •  | Relative humidity     | Wall mount<br>Panel mount     | ≤ 100%<br>≤ 90% non-condensing                                                                       |
| •  | Electrical safety     |                               | EN61010-1                                                                                            |
| •  | Enclosure rating      | Wall mount<br>Panel mount     | IP65 indoor/outdoor<br>IP40 indoor mount. (IP65 if with optional hood)                               |
| •  | Vibration             | Control Room<br>Field Mounted | 0.1 – 200Hz, 0.5g acceleration<br>0.1 – 200Hz, 1.0g acceleration,<br>200 – 2000Hz, 0.5g acceleration |
| •  | Installation category |                               | III : Supply voltage < 127Vac – IEC664<br>II : Supply voltage < 254Vac – IEC664                      |
| •  | Pollution degree      |                               | 2 – IEC664                                                                                           |
| •  | Maximum altitude      |                               | 2000 metres                                                                                          |
| •  | Approvals             |                               | ATEX Coding II (1) G<br>CENELEC Coding [EEx ia] IIC -40°C to +55°C                                   |
| •  | EMC                   | Emissions                     | EN50081-1<br>(Commercial. Domestic and Light industrial)                                             |
|    |                       | Immunity                      | EN50082-2 (Industrial)                                                                               |

# General

| • | Construction materials | Wall mount                | Polycarbonate enclosure and cover (Black)<br>304SS cover fixing screws<br>UV resistant Polycarbonate membrane keypad<br>Nylon cable glands and blanking plugs                                  |
|---|------------------------|---------------------------|----------------------------------------------------------------------------------------------------|
|   |                        | Panel mount               | Polyphenylene enclosure and cover (Black)<br>Carbon Steel / Zinc plated fascia fixing screws<br>UV resistant Polycarbonate membrane keypad<br>Nylon + PBT terminal blocks with plated fittings |
| • | Dimensions             | Wall mount                | 213mm wide x 185mm high x 84mm deep                                                                                                    |
|   |                        | Panel mount               | Panel cut-out : 138mm wide x 68mm high<br>Allow 165mm clearance behind panel                                                                                                    |
| • | Weight                 | Wall mount<br>Panel mount | 1.4kg (mains unit) or 1.0kg (DC unit)<br>1.2kg (mains unit) or 0.8kg (DC unit)                                                                                                    |
| • | Cable entry            | Wall mount                | 5 positions pre-drilled.<br>2 glands and 3 blanking plugs provided                                                                                                    |
|   |                        | Panel mount               | Cage clamp terminal block at rear<br>Maximum 2.5mm <sup>2</sup> cable                                                                                                    |

# Power Supply

Refer to IP2030/IM for all connections details and safety information.

| • | AC input | Supply voltage    | 115V or 230V ac +/- 15% (switch selectable) |
|---|----------|-------------------|---------------------------------------------|
|   |          | Supply frequency  | 50 or 60Hz                                  |
|   |          | Power consumption | 10VA nominal. 18VA maximum                  |
|   |          | Fuse              | 200mA(T), 5 x 20mm, 250V                    |
| • | DC input | Supply voltage    | 15 to 30V dc, 30V dc maximum                |
|   |          | Power consumption | 9w maximum                                  |
|   |          |                   |                                             |
|   |          |                   |                                             |

# Display

| Туре     | Dot matrix LCD, 32 x 122 pixels, back lit |
|----------|-------------------------------------------|
| Location | Integrated into enclosure                 |
| LED      | Single red LED                            |

## Inputs

Refer to IP2030/IM for all connections details and safety information.

| • | Digital input | Quantity<br>Type | 2<br>Voltage-free contact closure                                                  |
|---|---------------|------------------|------------------------------------------------------------------------------------|
| • | Current Input | Quantity<br>Type | 1<br>4 - 20mA (Earth referenced in MCU) or<br>HART Digital communications (Rev. 5) |
### Outputs

Refer to IP2030/IM for all connections details and safety information.

| • | Current output | Quantity               | 1                                                                 |
|---|----------------|------------------------|-------------------------------------------------------------------|
|   |                | Signal range (nominal) | 4 - 20mA                                                          |
|   |                | Output range (linear)  | 3.8 - 20.5mA.<br>(Alarm current of 3.6 or 21mA – user-selectable) |
|   |                | Load                   | $R_{max}$ is 1 K $\Omega$                                         |
|   |                | Resolution             | 12-bit                                                            |
|   |                | Regulation             | < 0.1% over load change from 0 to $600\Omega$                     |
|   |                | Isolated               | Isolated from other terminals to 500V dc                          |
|   |                | Update rate (software) | 5 Hz                                                              |
| • | Relays         | Quantity               | 5                                                                 |
|   |                | Туре                   | SPCO                                                              |
|   |                | Rating                 | 5A at 240V ac                                                     |

### Communications

Refer to IP2030/IM for all connections details and safety information.

| • | Serial Communications | 1 Serial Port | RS232 full duplex         |
|---|-----------------------|---------------|---------------------------|
|   |                       |               | Maximum baud rate is 19k2 |

Appendix G contains the menu system maps for the MCU901, MCU902, MCULOG and the MSP900 Series ultrasonic transmitters. Use Table 14 to determine which menu system maps are applicable to your MCU Control Unit.

| MCU Control Unit | MSP900 Series<br>Transmitter Connected | Applicable Menu<br>Maps |
|------------------|----------------------------------------|-------------------------|
| MCU901           | Yes                                    | Table 15 and Table 17   |
| MCU901           | No                                     | Table 15                |
| MCU902           | Yes                                    | Table 16 and Table 17   |
| MCU902           | No                                     | Table 16                |
| MCULOG           | Yes                                    | Table 15 and Table 17   |
| MCULOG           | No                                     | Table 15                |

| Table 14: Applicable | Menu System | Maps |
|----------------------|-------------|------|
|----------------------|-------------|------|

| MAIN MENU       | Menu Level 1  | Menu Level 2 | Menu Level 3 | Parameter<br>Number | Parameter Name                   | Units   | Factory Default | Min. | Мах. | Reference<br>Pages     |
|-----------------|---------------|--------------|--------------|---------------------|----------------------------------|---------|-----------------|------|------|------------------------|
| Cancel Password |               |              |              |                     | Cancel Password                  |         | -               |      |      | 68                     |
| Go Offline ?    |               |              |              |                     | Go Online/Offline ?              | -       | -               | '    |      | 22                     |
| SETUP *         | INPUT CHANNEL |              |              | P111                | MCU Channel 1 Input Source       | •       | Tx1 : PV        | •    |      | 25, 29                 |
|                 |               |              |              | P321                | MCU Current Input 1 Damping      | sec     | 5               | 0    | 99.9 | 25 - 31                |
|                 |               |              |              | P112                | MCU Channel 1 Input Offset       | -       | 0               | -    | •    | 25, 29                 |
|                 |               |              |              | P113                | MCU Channel 1 Profile            | -       | Scaled          | •    | •    | 25, 29                 |
|                 |               |              |              | P114                | MCU Channel 1 Input Scale Factor | -       | 1               | •    | -    | 25, 29, <b>33 - 37</b> |
|                 |               |              |              | P115                | MCU Channel 1 Non-Linear Data    |         | 0               | -    | -    | 25, 29, <b>33 - 37</b> |
|                 |               |              |              | P116                | MCU Channel 1 Post Scale         | -       | 1               | -    | -    | 25, 29, <b>33 - 37</b> |
|                 |               |              |              | P117                | MCU Channel 1 Low Cut-off        | as P201 | AUTO            | •    | •    | 25, 29                 |
|                 | DUTY(Mode)    |              |              |                     | Duty Wizard                      | -       | 0               | •    | •    | Appendix D             |
|                 |               | UNITS        |              | P200                | PV Units                         | -       | %               | -    |      | 25 - 31, 44 - 45       |
|                 |               |              |              | P201                | SV Units                         | -       | %               | -    | -    | 25 - 31                |
|                 |               |              |              | P202                | TV Units                         | -       | %               | '    |      | 25 - 31                |
|                 |               |              |              | P203                | FV Units                         | •       | °C              | •    | •    | 29 - 31                |
|                 |               | PV DAMPING   |              | P210                | Output PV Damping                | s       | 0               | •    |      | 25 - 31                |
|                 |               |              |              | P240                | Description                      |         | MCU CONTROL     | •    | -    | 66                     |
|                 |               |              |              | P241                | Message                          | -       | MESSAGE         | '    | •    | 41, 66                 |
|                 |               |              |              | P242                | Tag Number – Control Unit        | -       | MSP2000         | -    | -    | 66                     |
|                 |               | CUSTOM       |              | P250                | Start On                         | -       | None            | 0    | 4    | 57                     |
|                 |               |              |              | P251                | Stop On                          | '       | None            | 0    | 3    | 57                     |
|                 |               |              |              | P252                | Stop If                          | '       | None            | 0    | 253  | 57                     |
|                 |               |              |              | P253                | Start Time                       | hh.mm   | 07:00           | '    | '    | 57                     |
|                 |               |              |              | P254                | Interval                         | hh.mm   | 01:00           | -    | •    | 57                     |
|                 |               |              |              | P255                | Start Time #2                    | hh.mm   | 00:00           | •    | •    | 57                     |
|                 |               |              |              | P256                | Interval #2                      | hh.mm   | 00:00           | •    | -    | 57                     |
|                 |               |              |              | P257                | Max Retries                      | -       | 10              | 0    | 250  | 57, 60                 |
|                 |               | OVERRIDES    |              | P270                | Auto Sequence Enable             | -       | Off             | -    | -    | 56                     |
|                 |               |              |              | P271                | Auto Sequence Qualifier          | '       | 0               | •    | •    | 56                     |
|                 |               |              |              | P272                | Pump-down Relay                  | '       | 0               | ı    | ı    | 57                     |

\* Selecting the SETUP menu presents a SELECT INSTRUMENT screen if a HART transmitter is known to the MCU Control Unit. If this happens, select MCU CONTROL UNIT to see Menu Level 1 options. If you select a HART transmitter 'tag', see Table 17.

| Reference<br>Page(s) | 57                 | 57                 | 56                       | 56                         | 56                            | 56                         | 41                     | 41                    | 41                       | 41                     | 41                    | 41                       | 46                | 37, <b>46</b>     | <b>46</b> , 61 | 47           | 48              | 48           | <b>48</b> , 51, 53 | <b>48</b> , 51, 53 | 48                      | 48                      | 48                       | 48           | <b>48</b> , 51, 53 | <b>48</b> , 51, 53 | 48                      | 48                      | 48                       | 48           | 48               | 48                | 48                      |
|----------------------|--------------------|--------------------|--------------------------|----------------------------|-------------------------------|----------------------------|------------------------|-----------------------|--------------------------|------------------------|-----------------------|--------------------------|-------------------|-------------------|----------------|--------------|-----------------|--------------|--------------------|--------------------|-------------------------|-------------------------|--------------------------|--------------|--------------------|--------------------|-------------------------|-------------------------|--------------------------|--------------|------------------|-------------------|-------------------------|
| Max.                 | -                  |                    | •                        | -                          |                               |                            |                        | •                     |                          | •                      | -                     | •                        | •                 | •                 |                | •            | •               | •            | •                  |                    |                         | -                       |                          | •            | •                  | •                  |                         |                         | •                        | -            | •                | ,                 | '                       |
| Min.                 | -                  | ·                  | •                        | -                          |                               |                            | ·                      | •                     |                          |                        | •                     | •                        |                   |                   |                | •            | •               | •            | •                  |                    | ·                       | -                       |                          |              | •                  | •                  |                         |                         |                          | -            | '                | ,                 | •                       |
| Factory Default      | 00:00              | 00:00              | 00:00                    | 0                          | 0                             | 0                          | Free                   | 00:000                | Closed                   | Free                   | 00:000                | Closed                   | 0                 | 100               | 3.6mA          | 0            |                 | None         | 0                  | 0                  | 00:000                  | 00:000                  | 00:000                   | None         | 0                  | 0                  | 00:000                  | 00:000                  | 00:000                   | None         | 0                | 0                 | 00:000                  |
| Units                | hh.mm              | hh.mm              | hh.mm                    | -                          |                               |                            | -                      | mmm:ss                |                          | '                      | mmm:ss                | -                        | as P200           | as P200           | •              | -            |                 | -            | as P200            | as P200            | mmm:ss                  | mmm:ss                  | mmm:ss                   | -            | as P200            | as P200            | mmm:ss                  | mmm:ss                  | mmm:ss                   |              | as P200          | as P200           | mmm:ss                  |
| Parameter Name       | Pump-down Interval | Pump-down Duration | Energy Saving Start Time | Energy Saving Relay Select | Scum Line Prevention variance | Scum Line Prevention relay | Digital Input 1 Action | Digital Input 1 Delay | Digital Input 1 On State | Digital Input 2 Action | Digital Input 2 Delay | Digital Input 2 On State | Lower range value | Upper range value | Alarm action   | Relay Wizard | Reset RL Params | Relay 1 Mode | Relay 1 ON Point   | Relay 1 OFF Point  | Relay 1 Minimum ON Time | Relay 1 Maximum ON Time | Relay 1 Minimum OFF Time | Relay 2 Mode | Relay 2 ON Point   | Relay 2 OFF Point  | Relay 2 Minimum ON Time | Relay 2 Maximum ON Time | Relay 2 Minimum OFF Time | Relay 3 Mode | Relay 3 ON Point | Relay 3 OFF Point | Relay 3 Minimum ON Time |
| Parameter<br>Number  | P273               | P274               | P275                     | P276                       | P277                          | P278                       | P340                   | P341                  | P342                     | P345                   | P346                  | P347                     | P400              | P401              | P402           |              |                 | P410         | P411               | P412               | P413                    | P414                    | P415                     | P420         | P421               | P422               | P423                    | P424                    | P425                     | P430         | P431             | P432              | P433                    |
| Menu Level 3         |                    |                    |                          |                            |                               |                            |                        |                       |                          |                        |                       |                          |                   |                   |                |              |                 | RELAY 1      |                    |                    |                         |                         |                          | RELAY 2      |                    |                    |                         |                         |                          | RELAY 3      |                  |                   |                         |
| Menu Level 2         |                    |                    |                          |                            |                               |                            | DIGITAL INPUT 1        |                       |                          | DIGITAL INPUT 2        |                       |                          | CURRENT OUTPUT    |                   |                | RELAY        |                 |              |                    |                    |                         |                         |                          |              |                    |                    |                         |                         |                          |              |                  |                   |                         |
| Menu Level 1         |                    |                    |                          |                            |                               |                            | DIGITAL INPUT          |                       |                          |                        |                       |                          | OUTPUT            |                   |                |              |                 |              |                    |                    |                         |                         |                          |              |                    |                    |                         |                         |                          |              |                  |                   |                         |
| MAIN MENU            |                    |                    |                          |                            |                               |                            |                        |                       |                          |                        |                       |                          |                   |                   |                |              |                 |              |                    |                    |                         |                         |                          |              |                    |                    |                         |                         |                          |              |                  |                   |                         |

| MAIN MENU | Menu Level 1 | Menu Level 2 | Menu Level 3 | Parameter<br>Number | Parameter Name                | Units   | Factory Default | Min. | Max. | Reference<br>Page(s) |
|-----------|--------------|--------------|--------------|---------------------|-------------------------------|---------|-----------------|------|------|----------------------|
|           |              |              |              | P434                | Relay 3 Maximum ON Time       | mmm:ss  | 00:000          | •    | •    | 48                   |
|           |              |              |              | P435                | Relay 3 Minimum OFF Time      | mmm:ss  | 00:000          |      |      | 48                   |
|           |              |              | RELAY 4      | P440                | Relay 4 Mode                  | •       | None            |      |      | 48                   |
|           |              |              |              | P441                | Relay 4 ON Point              | as P200 | 0               |      |      | 48                   |
|           |              |              |              | P442                | Relay 4 OFF Point             | as P200 | 0               |      |      | 48                   |
|           |              |              |              | P443                | Relay 4 Minimum ON Time       | mmm:ss  | 00:000          |      |      | 48                   |
|           |              |              |              | P444                | Relay 4 Maximum ON Time       | mmm:ss  | 00:000          |      |      | 48                   |
|           |              |              |              | P445                | Relay 4 Minimum OFF Time      | mmm:ss  | 00:000          |      |      | 48                   |
|           |              |              | RELAY 5      | P450                | Relay 5 Mode                  |         | Fault           |      |      | 48                   |
|           |              |              |              | P451                | Relay 5 ON Point              | as P200 | 0               |      |      | 48                   |
|           |              |              |              | P452                | Relay 5 OFF Point             | as P200 | 0               |      |      | 48                   |
|           |              |              |              | P453                | Relay 5 Minimum ON Time       | mmm:ss  | 00:000          |      |      | 48                   |
|           |              |              |              | P454                | Relay 5 Maximum ON Time       | mmm:ss  | 00:000          |      |      | 48                   |
|           |              |              |              | P455                | Relay 5 Minimum OFF Time      | mmm:ss  | 00:000          |      |      | 48                   |
|           |              |              | ALARM        | P490                | Rising level alarm delay      | mmm:ss  | 00:000          |      |      | 58                   |
|           |              |              |              | P491                | Relay operations alarm limit  |         | 0               | •    |      | 58                   |
|           |              |              |              | P492                | Relay operations relay select |         | Disabled        |      |      | 58                   |
|           |              |              |              | P493                | Relay runtime alarm limit     | hh.mm   | 00:00           |      |      | 58                   |
|           |              |              |              | P494                | Relay runtime relay select    | -       | Disabled        |      |      | 58                   |
|           |              |              |              | P495                | Pump efficiency limit         | -       | 0               |      |      | 58                   |
|           |              |              |              | P496                | Pump Efficiency relay select  | '       | 0               | •    | •    | 58                   |
|           |              |              |              | P497                | No activity delay             | hh:mm   | 00:00           | •    | •    | 58                   |
|           |              |              |              | P498                | No activity relay             | -       | 0               |      | •    | 58                   |
|           |              | TOTALISER    |              |                     | Totaliser Wizard              | •       | 0               | •    | •    | 63                   |
|           |              |              |              | P530                | Totaliser Factor              |         | 0               | 0    | •    | 37, <b>62</b>        |
|           |              |              |              | P531                | Totaliser Units               | '       | None            | •    | •    | 62                   |
|           |              |              |              | P534                | Totaliser Pulse width         | sm      | 100             | 10   | 2500 | 62                   |
|           |              |              |              | P535                | Sampler Factor                |         | 0               | 0    |      | 55                   |
|           |              | ALARM        |              | P540                | PV Out of Limits              | -       | None            |      |      | 60                   |
|           |              |              |              | P541                | Current Output Saturated      | -       | None            | •    | •    | 60                   |
|           |              |              |              | P542                | Logging Memory Filling        | '       | None            | •    | •    | 42, <b>60</b>        |
|           |              |              |              | P543                | Digital Input Active          |         | None            | •    |      | 60                   |
|           |              |              |              | P544                | Maximum number of retries     | •       | None            | •    | •    | 60                   |
|           |              |              |              | P545                | Current Input Saturated       |         | None            |      |      | 60                   |

| RELAY                |
|----------------------|
|                      |
|                      |
|                      |
|                      |
|                      |
|                      |
|                      |
|                      |
|                      |
|                      |
|                      |
|                      |
|                      |
|                      |
|                      |
|                      |
| AUTO-CYCLE           |
| DISPLAY              |
| <b>CURRENT INPUT</b> |
|                      |
| CURRENT OUTPUT       |
|                      |
|                      |
|                      |
|                      |
|                      |
|                      |
|                      |
|                      |
|                      |
|                      |
|                      |

| Page(s)             | 23   | 23          | 23                  | 23       | 68                           | Appendix B  | 72            | 72                           | 72                | 72               | 72                  |               |                            |                                |                |       | 25 - 31, 70      | 25 - 31, 70        | 25 - 31, 70       | 25 - 31, 70     | 70      | 20               | 20             | <b>55</b> , 59, 70 | <b>58</b> , 70     | <b>58</b> , 70     | <b>58</b> , 70     | <b>58</b> , 70     | <b>58</b> , 70     | 20           | <b>58</b> , 70  | <b>58</b> , 70  | <b>58</b> , 70  | nu Level 1 options.                     |
|---------------------|------|-------------|---------------------|----------|------------------------------|-------------|---------------|------------------------------|-------------------|------------------|---------------------|---------------|----------------------------|--------------------------------|----------------|-------|------------------|--------------------|-------------------|-----------------|---------|------------------|----------------|--------------------|--------------------|--------------------|--------------------|--------------------|--------------------|--------------|-----------------|-----------------|-----------------|-----------------------------------------|
| Мах.                |      |             |                     | ı        |                              |             |               |                              |                   |                  |                     |               |                            |                                |                |       |                  |                    |                   |                 |         |                  |                |                    |                    | ı                  |                    |                    |                    |              | ı               |                 |                 | see Mei                                 |
| Min.                |      |             |                     | ı        |                              |             |               |                              |                   |                  |                     |               |                            |                                |                | ı     | ı                |                    |                   |                 |         |                  |                |                    |                    |                    |                    |                    |                    |              | ı               |                 |                 | UNIT to                                 |
| Factory Default     | ı    | dd/mm/yy    | On                  | English  | 0000                         | 0           | (Factory set) | (Factory set)                | (Factory set)     | (Factory set)    | Sol. Mobrey         | (Factory set) | 5                          | ÷                              | 5              | Ļ     | I                |                    |                   |                 |         | -                |                |                    | 0                  | 0                  | 0                  | 0                  | 0                  | -            | -               | I               | ı               | et MCU CONTROL                          |
| Units               |      | -           | -                   | -        | •                            | -           | -             |                              |                   | -                | -                   |               |                            | -                              | -              | -     | as P200          | as P201            | as P202           | as P203         | as P200 | %                | mA             | PV/min             | -                  |                    | '                  | -                  | -                  | •            | hh:mm           | hh:mm           | hh:mm           | appens, sele                            |
| Parameter Name      | Time | Date format | Keypad Sound On/Off | Language | Personal Identification Code | Xmtr Wizard | Model Code    | Serial Number – Control Unit | Hardware Revision | Software Version | Manufacturer's Code | Unique ID     | Universal Command Revision | Transmitter Spec. Command Rev. | Preamble Bytes | Flags | Primary Variable | Secondary Variable | Tertiary Variable | Fourth Variable | Ullage  | % Current Output | Current output | Rate of Change     | Relay 1 Operations | Relay 2 Operations | Relay 3 Operations | Relay 4 Operations | Relay 5 Operations | Relay Status | Relay 1 runtime | Relay 2 runtime | Relay 3 runtime | nown to the MCU Control Unit. If this h |
| Parameter<br>Number | P731 | P734        | P735                | P737     | P740                         |             | D750          | D751                         | D752              | D753             | D760                | D761          | D762                       | D763                           | D764           | D765  | D800             | D801               | D802              | D803            | D804    | D805             | D806           | D809               | D811               | D812               | D813               | D814               | D815               | D820         | D821            | D822            | D823            | ansmitter is k                          |
| Menu Level 3        |      |             | <u> </u>            |          |                              |             |               |                              |                   |                  | HART                |               |                            |                                |                |       |                  |                    |                   |                 |         |                  |                |                    | RELAYOPERATIONS    |                    |                    |                    |                    |              | RELAY RUN TIME  |                 |                 | MENT screen if a HART ti                |
| Menu Level 2        |      |             |                     |          |                              |             | FIXED         |                              |                   |                  |                     |               |                            |                                |                |       | ANSWERS          |                    |                   |                 |         |                  |                |                    | RELAY              |                    |                    |                    |                    |              |                 |                 |                 | its a SELECT INSTRU                     |
| Menu Level 1        |      |             |                     |          |                              |             |               |                              |                   |                  |                     |               |                            |                                |                |       | READINGS         |                    |                   |                 |         |                  |                |                    |                    |                    |                    |                    |                    |              |                 |                 |                 | NITOR menu preser                       |
| MAIN MENU           |      |             |                     |          |                              |             |               |                              |                   |                  |                     |               |                            |                                |                |       | MONITOR *        |                    |                   |                 |         |                  |                |                    |                    |                    |                    |                    |                    |              |                 |                 |                 | * Selecting the MOI                     |

| MAIN MENU | Menu Level 1 | Menu Level 2    | Menu Level 3 | Parameter<br>Number | Parameter Name                   | Units   | Factory Default | Min. | Max. | Reference<br>Pages  |
|-----------|--------------|-----------------|--------------|---------------------|----------------------------------|---------|-----------------|------|------|---------------------|
|           |              |                 |              | D824                | Relay 4 runtime                  | hh:mm   |                 |      |      | <b>58</b> , 70      |
|           |              |                 |              | D825                | Relay 5 runtime                  | hh:mm   |                 |      |      | <b>58</b> , 70      |
|           | _            |                 |              | D828                | Totaliser 1 Value                | As P531 |                 | 0    | 0    | 55, <b>62</b> , 70  |
|           |              |                 |              | D830                | Alarm report                     |         | None            |      |      | 60, 71, 105         |
|           |              |                 |              | D831                | Fault report                     |         | None            |      |      | 55, <b>71</b> , 105 |
|           | DIAGNOSTICS  |                 |              | D835                | Digital input status             |         |                 |      |      | <b>41</b> , 71      |
|           |              |                 |              | D840                | Current input                    | т       |                 |      |      | 25, 27, 71          |
|           |              |                 |              | D842                | Current input %                  | %       | ı               |      | •    | 25, 27, 71          |
|           |              |                 |              | D844                | Temperature of Control Unit      | ပ       | ı               |      |      | 55. 71              |
|           |              |                 |              | D845                | Time to next Pump Down           | hh:mm   | ı               |      |      | <b>57</b> , 71      |
|           |              |                 |              | D846                | Logging Memory Free              | %       | ı               |      |      | <b>42</b> , 71      |
|           |              |                 |              | D848                | Date of Last Change              | dmy     | //              |      |      | 71                  |
|           |              |                 |              | D849                | Date of 1 <sup>st</sup> Power-On | dmy     | //              |      |      | 71                  |
|           |              | CHANNELS        |              | D851                | MCU Channel 1 Output             | As P201 |                 |      |      | 25, 29, 31          |
|           |              | PUMP EFFICIENCY |              | D861                | Pump efficiency RL1              | %       | ı               |      | •    | 58                  |
|           |              |                 |              | D862                | Pump efficiency RL2              | %       | ı               |      |      | 58                  |
|           |              |                 |              | D863                | Pump efficiency RL3              | %       | ı               |      |      | 58                  |
|           |              |                 |              | D864                | Pump efficiency RL4              | %       |                 |      |      | 58                  |
| DIRECT    | Pxxx         |                 |              |                     | ı                                |         | I               | •    | •    | Appendix C          |
|           | Dxxx         |                 |              |                     | -                                | 1       | I               |      | •    | Appendix C          |

| Parameters |
|------------|
| and        |
| Menus      |
| CU902      |
| 16: MC     |
| Table      |

| MAIN MENU              | Menu Level 1   | Menu Level 2 | Menu Level 3 | Parameter<br>Number | Parameter Name                   | Units   | Default     | Min | Мах  | Reference<br>Pages       |
|------------------------|----------------|--------------|--------------|---------------------|----------------------------------|---------|-------------|-----|------|--------------------------|
| <b>Cancel Password</b> |                |              |              |                     | Cancel Password                  | -       | I           | -   |      | 68                       |
| Go Offline?            |                |              |              |                     | Go Online/Offline ?              |         |             |     |      | 22                       |
| SETUP *                | PV CALCULATION | CHANNEL 1    |              | P111                | MCU Channel 1 Input Source       |         | Tx1 : PV    | 0   | 250  | 25, 29                   |
|                        |                |              |              | P112                | MCU Channel 1 Input Offset       | 1       | 0           | ı   | ı    | 25, 29                   |
|                        |                |              |              | P113                | MCU Channel 1 Profile            |         | Scaled      | -   | 9    | 25, 29                   |
|                        |                |              |              | P114                | MCU Channel 1 Input Scale Factor |         | -           |     | 1    | 25, 29, <b>33 - 37</b>   |
|                        |                |              |              | P115                | MCU Channel 1 Non-Linear Data    |         | 0           |     |      | 25, 29, <b>33 - 37</b>   |
|                        |                |              |              | P116                | MCU Channel 1 Post Scale NLP     | •       | -           |     |      | 25, 29, <b>33 - 37</b>   |
|                        |                |              |              | P117                | MCU Channel 1 Low Cut-off        | as P201 | AUTO        |     |      | 25, 29                   |
|                        |                | CHANNEL 2    |              | P121                | MCU Channel 2 Input Source       |         | Tx2 : PV    | 0   | 250  | 27, 31                   |
|                        |                |              |              | P122                | MCU Channel 2 Input Offset       |         | 0           |     |      | 27, 31                   |
|                        |                |              |              | P123                | MCU Channel 2 Profile            |         | Scaled      | ÷   | 9    | 27, 31                   |
|                        |                |              |              | P124                | MCU Channel 2 Input Scale Factor |         | -           |     |      | 27, 31                   |
|                        |                |              |              | P125                | MCU Channel 2 Non-Linear Data    |         | 0           |     |      | 27, 31                   |
|                        |                |              |              | P126                | MCU Channel 2 Post Scale NLP     |         | £           |     |      | 27, 31                   |
|                        |                |              |              | P127                | MCU Channel 2 Low Cut-off        | as P202 | AUTO        |     |      | 27, 31                   |
|                        |                |              |              | P150                | Output Mapping                   | -       | Ch1         | 0   | 251  | 31                       |
|                        |                |              |              | P151                | MCU Fourth Variable Source       |         | Tx1 : FV    | 1   | 251  | 31                       |
|                        |                |              |              | P321                | Current Input 1 Damping          | sec     | 5           | 0   | 6.66 | 25 - 27                  |
|                        | DUTY(Mode)     |              |              |                     | Duty Wizard                      |         | 0           |     |      | Appendix D               |
|                        |                | UNITS        |              | P200                | PV Units                         |         | %           | 9   | 251  | <b>25 - 31</b> , 44 - 45 |
|                        |                |              |              | P201                | SV Units                         | -       | %           | 9   | 251  | 25 - 31                  |
|                        |                |              |              | P202                | TV Units                         | -       | %           | 9   | 251  | 25 - 31                  |
|                        |                |              |              | P203                | FV Units                         |         | °C          | 9   | 251  | 29 - 31                  |
|                        |                | PV DAMPING   |              | P210                | Output PV Damping                | s       | 0           | -   |      | 25 - 31                  |
|                        |                |              |              | P240                | Description                      | -       | MCU CONTROL | -   | ı    | 66                       |
|                        |                |              |              | P241                | Message                          | -       | MESSAGE     | ı   | I    | 41, 66                   |
|                        |                |              |              | P242                | Tag Number – Control Unit        | -       | MSP2000     | ı   | ı    | 66                       |
|                        |                | CUSTOM       |              | P250                | Start On                         | I       | None        | 0   | 4    | 57                       |
|                        |                |              |              | P251                | Stop On                          |         | None        | 0   | 3    | 57                       |

\* Selecting the SETUP menu presents a SELECT INSTRUMENT screen if a HART transmitter is known to the MCU Control Unit. If this happens, select MCU CONTROL UNIT to see Menu Level 1 options. If you select a HART transmitter 'tag', see Table 17.

| MAIN MENU | Menu Level 1  | Menu Level 2           | Menu Level 3 | Parameter<br>Number | Parameter Name                | Units   | Default | Min  | Max | Reference<br>Pages |
|-----------|---------------|------------------------|--------------|---------------------|-------------------------------|---------|---------|------|-----|--------------------|
|           |               |                        |              | P252                | Stop If                       | -       | None    | 0    | 253 | 57                 |
|           |               |                        |              | P253                | Start Time                    | hh.mm   | 02:00   | -    |     | 57                 |
|           |               |                        |              | P254                | Interval                      | hh.mm   | 01:00   |      |     | 57                 |
|           |               |                        |              | P255                | Start Time #2                 | hh.mm   | 00:00   |      |     | 57                 |
|           |               |                        |              | P256                | Interval #2                   | hh.mm   | 00:00   |      |     | 57                 |
|           |               |                        |              | P257                | Max Retries                   | •       | 10      | 0    | 250 | 57, 60             |
|           |               | OVERRIDES              |              | P270                | Auto Sequence Enable          |         | Off     | 0:00 | ### | 56                 |
|           |               |                        |              | P271                | Auto Sequence Qualifier       | •       | 0       |      |     | 56                 |
|           |               |                        |              | P272                | Pump-down Relay               |         | 0       | ı    |     | 57                 |
|           |               |                        |              | P273                | Pump-down Interval            | hh.mm   | 00:00   |      |     | 57                 |
|           |               |                        |              | P274                | Pump-down Duration            | hh.mm   | 00:00   |      |     | 57                 |
|           |               |                        |              | P275                | Energy Saving Start Time      | hh.mm   | 00:00   |      |     | 56                 |
|           |               |                        |              | P276                | Energy Saving Relay Select    |         | 0       |      |     | 56                 |
|           |               |                        |              | P277                | Scum Line Prevention variance |         | 0       | ı    |     | 56                 |
|           |               |                        |              | P278                | Scum Line Prevention relay    |         | 0       |      |     | 56                 |
|           | DIGITAL INPUT | DIGITAL INPUT 1        |              | P340                | Digital Input 1 Action        |         | Free    | 0    | 10  | 41                 |
|           |               |                        |              | P341                | Digital Input 1 Delay         | mmm:ss  | 00:000  |      |     | 41                 |
|           |               |                        |              | P342                | Digital Input 1 On State      | -       | Closed  | 0    | -   | 41                 |
|           |               | <b>DIGITAL INPUT 2</b> |              | P345                | Digital Input 2 Action        |         | Free    | 0    | 10  | 41                 |
|           |               |                        |              | P346                | Digital Input 2 Delay         | mmm:ss  | 00:000  |      |     | 41                 |
|           |               |                        |              | P347                | Digital Input 2 On State      | •       | Closed  | 0    | -   | 41                 |
|           | OUTPUT        | CURRENT OUTPUT         |              | P400                | Lower range value             | as P200 | 0       |      |     | 46                 |
|           |               |                        |              | P401                | Upper range value             | as P200 | 100     | -    |     | 37, <b>46</b>      |
|           |               |                        |              | P402                | Alarm action                  |         | 3.6mA   | -    | e   | <b>46</b> , 61     |
|           |               | RELAY                  |              |                     | Relay Wizard                  | •       | 0       |      |     | 47                 |
|           |               |                        |              |                     | Reset RL Params               |         |         |      |     | 48                 |
|           |               |                        | RELAY 1      | P410                | Relay 1 Mode                  |         | None    | 0    | 23  | 48                 |
|           |               |                        |              | P411                | Relay 1 ON Point              | as P200 | 0       | -    |     | <b>48</b> , 51, 53 |
|           |               |                        |              | P412                | Relay 1 OFF Point             | as P200 | 0       | -    |     | <b>48</b> , 51, 53 |
|           |               |                        |              | P413                | Relay 1 Minimum ON Time       | mmm:ss  | 000:00  | I    |     | 48                 |
|           |               |                        |              | P414                | Relay 1 Maximum ON Time       | mmm:ss  | 00:00   | I    |     | 48                 |
|           |               |                        |              | P415                | Relay 1 Minimum OFF Time      | mmm:ss  | 00:000  |      | •   | 48                 |

| MAIN MENU | Menu Level 1 | Menu Level 2 | Menu Level 3 | Parameter<br>Number | Parameter Name                | Units   | Default  | Min  | Max | Reference<br>Pages |
|-----------|--------------|--------------|--------------|---------------------|-------------------------------|---------|----------|------|-----|--------------------|
|           |              |              | RELAY 2      | P420                | Relay 2 Mode                  | '       | None     | 0    | 23  | 48                 |
|           |              |              |              | P421                | Relay 2 ON Point              | as P200 | 0        |      |     | <b>48</b> , 51, 53 |
|           |              |              |              | P422                | Relay 2 OFF Point             | as P200 | 0        |      |     | <b>48</b> , 51, 53 |
|           |              |              |              | P423                | Relay 2 Minimum ON Time       | mmm:ss  | 00:000   |      |     | 48                 |
|           |              |              |              | P424                | Relay 2 Maximum ON Time       | mmm:ss  | 00:000   |      |     | 48                 |
|           |              |              |              | P425                | Relay 2 Minimum OFF Time      | mmm:ss  | 00:000   |      |     | 48                 |
|           |              |              | RELAY 3      | P430                | Relay 3 Mode                  |         | None     | 0    | 23  | 48                 |
|           |              |              |              | P431                | Relay 3 ON Point              | as P200 | 0        |      |     | 48                 |
|           |              |              |              | P432                | Relay 3 OFF Point             | as P200 | 0        |      |     | 48                 |
|           |              |              |              | P433                | Relay 3 Minimum ON Time       | mmm:ss  | 00:000   |      |     | 48                 |
|           |              |              |              | P434                | Relay 3 Maximum ON Time       | mmm:ss  | 00:000   |      |     | 48                 |
|           |              |              |              | P435                | Relay 3 Minimum OFF Time      | mmm:ss  | 00:000   |      |     | 48                 |
|           |              |              | RELAY 4      | P440                | Relay 4 Mode                  | '       | None     | 0    | 23  | 48                 |
|           |              |              |              | P441                | Relay 4 ON Point              | as P200 | 0        |      |     | 48                 |
|           |              |              |              | P442                | Relay 4 OFF Point             | as P200 | 0        |      |     | 48                 |
|           |              |              |              | P443                | Relay 4 Minimum ON Time       | mmm:ss  | 00:000   |      |     | 48                 |
|           |              |              |              | P444                | Relay 4 Maximum ON Time       | mmm:ss  | 00:000   |      |     | 48                 |
|           |              |              |              | P445                | Relay 4 Minimum OFF Time      | mmm:ss  | 00:000   | -    |     | 48                 |
|           |              |              | RELAY 5      | P450                | Relay 5 Mode                  | '       | Fault    | 0    | 23  | 48                 |
|           |              |              |              | P451                | Relay 5 ON Point              | as P200 | 0        |      |     | 48                 |
|           |              |              |              | P452                | Relay 5 OFF Point             | as P200 | 0        |      |     | 48                 |
|           |              |              |              | P453                | Relay 5 Minimum ON Time       | mmm:ss  | 00:000   | -    |     | 48                 |
|           |              |              |              | P454                | Relay 5 Maximum ON Time       | mmm:ss  | 00:000   | -    |     | 48                 |
|           |              |              |              | P455                | Relay 5 Minimum OFF Time      | mmm:ss  | 00:000   | '    |     | 48                 |
|           |              |              | ALARM        | P490                | Rising level alarm delay      | mmm:ss  | 00:000   | •    |     | 60                 |
|           |              |              |              | P491                | Relay operations              | '       | 0        |      |     | 60                 |
|           |              |              |              | P492                | Relay operations relay select |         | Disabled | 0:00 |     | 42, <b>60</b>      |
|           |              |              |              | P493                | Relay runtime                 | hh.mm   | 00:00    | -    |     | 60                 |
|           |              |              |              | P494                | Relay runtime relay select    | '       | Disabled | 0:00 | 5   | 60                 |
|           |              |              |              | P495                | Pump efficiency limit         | '       | 0        |      |     | 60                 |
|           |              |              |              | P496                | Pump Efficiency relay select  | •       | 0        | •    |     | 58                 |
|           |              |              |              | P497                | No activity delay             | hh:mm   | 00:00    | •    |     | 58                 |

| MAIN MENU | Menu Level 1 | Menu Level 2 | Menu Level 3  | Parameter<br>Number | Parameter Name                       | Units | Default   | Min | Max  | Reference<br>Pages |
|-----------|--------------|--------------|---------------|---------------------|--------------------------------------|-------|-----------|-----|------|--------------------|
|           |              |              |               | P498                | No activity relay                    |       | 0         |     |      | 58                 |
|           |              | TOTALISER    |               |                     | Totaliser Wizard                     | -     | 0         | -   |      | 63                 |
|           |              |              |               | P530                | Totaliser 1 Factor                   |       | 0         | 0   |      | 37, <b>62</b>      |
|           |              |              |               | P531                | Totaliser 1 Units                    | -     | None      | 9   | 251  | 62                 |
|           |              |              |               | P532                | Totaliser 2 Factor                   |       | 0         | 0   |      | 37, <b>62</b>      |
|           |              |              |               | P533                | Totaliser 2 Units                    |       | None      | 9   | 251  | 62                 |
|           |              |              |               | P536                | Totaliser 2 Source                   |       | None      |     |      | 62                 |
|           |              |              |               | P534                | Totaliser Pulse width                | sm    | 100       | 10  | 2500 | 62                 |
|           |              |              |               | P535                | Sampler Factor                       | -     | 0         | 0   |      | 55                 |
|           |              | ALARM        |               | P540                | PV Out of Limits                     | -     | None      | 0   | 3    | 60                 |
|           |              |              |               | P541                | Current Output Saturated             | -     | None      | 0   | 3    | 60                 |
|           |              |              |               | P542                | Logging Memory Filling               | -     | None      | 0   | 3    | 42, <b>60</b>      |
|           |              |              |               | P543                | Digital Input 1 Active               | -     | None      | 0   | 3    | 60                 |
|           |              |              |               | P544                | Maximum number of retries            | -     | None      | 0   | ю    | 60                 |
|           |              |              |               | P545                | Current Input Saturated              | -     | None      | 0   | 3    | 60                 |
|           |              |              |               | P547                | Rising level                         | -     | None      | 0   | 3    | 60                 |
|           |              |              | RELAY         | P548                | Relay operations                     | -     | None      | 0   | 3    | 60                 |
|           |              |              |               | P549                | Relay runtime                        | ı     | None      | 0   | з    | 60                 |
|           |              |              |               | P550                | Pump efficiency                      |       | None      | 0   | e    | 60                 |
|           |              |              |               | P551                | No activity                          |       | None      | 0   | e    | 61                 |
|           |              | FAULT        |               | P560                | System Fault Alarm                   |       | Both      | 0   | e    | 55                 |
|           |              |              |               | P561                | Control Unit Temperature over Limits | -     | None      | 0   | с    | 55                 |
|           |              |              |               | P562                | Transmitter Fault                    | -     | Both      | 0   | 3    | 55                 |
|           |              | DISPLAY      |               | P570                | Display Select 1 (upper)             |       | P731-Time | 0   | 44   | 66                 |
|           |              |              |               | P571                | Display Select 2 (mid)               | -     | D800-PV   | 0   | 44   | 66                 |
|           |              |              |               | P572                | Display Select 3 (lower)             | -     | Bargraph  | 0   | 44   | 66                 |
|           |              |              |               | P573                | Decimal places                       | -     | 3         | 0   | 251  | 66                 |
|           |              |              |               | P575                | Backlight On/Off                     | -     | On        | 0   | 2    | 66                 |
|           | SYSTEM       | TEST         | AUTO-CYCLE    |                     | Self Test                            | -     | T         | -   |      | 69                 |
|           |              |              | DISPLAY       |                     | Display Test                         | -     | -         | -   | -    | 69                 |
|           |              |              | CURRENT INPUT |                     | 4mA input adjust                     | -     | I         | ı   |      | 69                 |
|           |              |              |               |                     | 20mA input adjust                    | -     | I         | ı   |      | 69                 |

| Final Heat         Final Answer         Final Answer <th>Prior         Current Ontruit         Prior         Sector mutual selent         -         -         -         -         -         -         -         -         -         -         -         -         -         -         -         -         -         -         -         -         -         -         -         -         -         -         -         -         -         -         -         -         -         -         -         -         -         -         -         -         -         -         -         -         -         -         -         -         -         -         -         -         -         -         -         -         -         -         -         -         -         -         -         -         -         -         -         -         -         -         -         -         -         -         -         -         -         -         -         -         -         -         -         -         -         -         -         -         -         -         -         -         -         -         -         -         -         -         -         -         -</th> <th>MENU</th> <th>Menu Level 1</th> <th>Menu Level 2</th> <th>Menu Level 3</th> <th>Parameter<br/>Number</th> <th>Parameter Name</th> <th>Units</th> <th>Default</th> <th>Min</th> <th>Мах</th> <th>Reference<br/>Pages</th> | Prior         Current Ontruit         Prior         Sector mutual selent         -         -         -         -         -         -         -         -         -         -         -         -         -         -         -         -         -         -         -         -         -         -         -         -         -         -         -         -         -         -         -         -         -         -         -         -         -         -         -         -         -         -         -         -         -         -         -         -         -         -         -         -         -         -         -         -         -         -         -         -         -         -         -         -         -         -         -         -         -         -         -         -         -         -         -         -         -         -         -         -         -         -         -         -         -         -         -         -         -         -         -         -         -         -         -         -         -         -         -         -         -                                                                                                    | MENU     | Menu Level 1 | Menu Level 2 | Menu Level 3   | Parameter<br>Number | Parameter Name                 | Units   | Default       | Min | Мах | Reference<br>Pages |
|----------------------------------------------------------------------------------------------------|----------------------------------------------------------------------------------------------------|----------|--------------|--------------|----------------|---------------------|--------------------------------|---------|---------------|-----|-----|--------------------|
| PTOI         Contonue dutation         Contonue dutation         Conton                                                                                                    | Production         Production of the sector         C         C        <                                                                                                    | <u> </u> |              |              | CURRENT OUTPUT | P700                | 4mA output adjust              |         |               | -   |     | 70                 |
| Frequencies         Prior         Condensity         Prior         Condensity         Prior         Prior         Prior         Prior         Prior         Prior         Prior         Prior         Prior         Prior         Prior         Prior         Prior         Prior         Prior         Prior         Prior         Prior         Prior         Prior         Prio                                                                                                    | Final         P10         Satisfiest         mmd         0         1         1         1         1         1         1         1         1         1         1         1         1         1         1         1         1         1         1         1         1         1         1         1         1         1         1         1         1         1         1         1         1         1         1         1         1         1         1         1         1         1         1         1         1         1         1         1         1         1         1         1         1         1         1         1         1         1         1         1         1         1         1         1         1         1         1         1         1         1         1         1         1         1         1         1         1         1         1         1         1         1         1         1         1         1         1         1         1         1         1         1         1         1         1         1         1         1         1         1         1         1                                                                                                    |          |              |              |                | P701                | 20mA output adjust             |         |               |     |     | 70                 |
| EFMLTS         Image: Image: Imag                                                                                                    | DEFAULTS         Image         Demonstration         Image         Demonstration         Image         Demonstration         Demonstration         Demonstratentert <thdemo< td=""><td></td><td></td><td></td><td></td><td>P702</td><td>Set Current</td><td>шA</td><td>0</td><td></td><td></td><td>69</td></thdemo<>                                                                                                    |          |              |              |                | P702                | Set Current                    | шA      | 0             |     |     | 69                 |
| COMMS         F110         Comma Address         1         0         15         67           P111         Bead Relise         -         -         12000         0         6         5         6           P112         Bead Relise         -         -         12000         0         6         5         67           P113         Boad Relise         -         -         12000         0         8         7         8         77         8         77         8         77         8         77         7         7         7         7         7         7         7         7         7         7         7         7         7         7         7         7         7         7         7         7         7         7         7         7         7         7         7         7         7         7         7         7         7         7         7         7         7         7         7         7         7         7         7         7         7         7         7         7         7         7         7         7         7         7         7         7         7         7         7                                                                                                             | COMINS         P110         Comma Address         P110         Comma Address         P110         Comma Address         P110         Comma Address         P110         Comma Address         P110         Comma Address         P110         Comma Address         P110         Comma Address         P110         Comma Address         P110         Comma Address         P110         Comma Address         P110         Comma Address         P110         P110 <th< td=""><td></td><td></td><td>DEFAULTS</td><td></td><td></td><td>LOAD DEFAULTS</td><td></td><td>-</td><td></td><td></td><td>75</td></th<>                                                                                                    |          |              | DEFAULTS     |                |                     | LOAD DEFAULTS                  |         | -             |     |     | 75                 |
| F11         Indiace Type         F11         Indiace Type         F         Indiace Type         F         Indiace Type         F         F <th< td=""><td>P111         Definition Type         P111         Definition Type         Comparison         Comparison         Compariso</td><td></td><td></td><td>COMMS</td><td></td><td>P710</td><td>Comms Address</td><td></td><td>0</td><td>0</td><td>15</td><td>67</td></th<>                                                                                                    | P111         Definition Type         P111         Definition Type         Comparison         Comparison         Compariso                                                                                                    |          |              | COMMS        |                | P710                | Comms Address                  |         | 0             | 0   | 15  | 67                 |
| P12         Board Rate          1200         0         8         67           P13         No. of Sant Riss          1         1         2         67           P14         No. of Sant Riss          1         1         2         67           P14         No. of Sant Riss          -         1         1         2         67           P14         No. of Sant Riss          -         1         1         1         2         67           SetTNOS         P74         No. of Sant Riss         -         -         1         1         2         67           SetTNOS         P74         No. of Sant Riss         -         -         61         2         67           P74         No. of Sant Riss         -         -         61         1         1         2         2           P74         No. of Sant Risk         -         -         61         -         2         2         2           P74         No. of Sant Risk         -         -         0         0         1         2         2           P74         Date format         -         -                                                                                                    | P113         Boud Relation          1 200         0         8         67           P114         No. of ObaBils                                                                                                    |          |              |              |                | P711                | Interface Type                 |         | RS232 HART    | 0   | 5   | 67                 |
| $ \ \ \ \ \ \ \ \ \ \ \ \ \ \ \ \ \ \ \$                                                                                                    | P113         Box of Start Bits          1         2         67           P124         No. of Stop Bits                                                                                            -          <                                                                                                    |          |              |              |                | P712                | Baud Rate                      |         | 1200          | 0   | 8   | 67                 |
| F14         to of Date Bits         to it         it                                                                                                    | P14         P04         P04 <td></td> <td></td> <td></td> <td></td> <td>P713</td> <td>No. of Start Bits</td> <td></td> <td>-</td> <td>-</td> <td>2</td> <td>67</td>                                                                                                    |          |              |              |                | P713                | No. of Start Bits              |         | -             | -   | 2   | 67                 |
| P116         P216         Party of Data         C         Even         0         2         67           SETINGS         P731         No. of Stop Bits         -         -         -         1         1         2         67           FSTINGS         P731         No. of Stop Bits         -         -         -         -         -         2         23           P731         No. of Stop Bits         -         -         0         0         1         2         23           P733         P733         P         -         -         0         0         1         3         23           P734         P         P         -         0         0         0         1         2         23           P733         Montaduentication Code         0         0         0         0         0         0         23           P734         Pate format         -         -         0         0         0         0         23         23           P734         Pate format         -         -         0         0         0         0         23         23           P734         Pate format <t< td=""><td>FTAD         PTATE         Party of Data         -         Even         0         2         6f           SETINGS         P710         loc of Stop Bits         -         -         1         1         2         07           SETINGS         P730         Date         -         -         -         1         1         2         07           P731         Page         P731         Date         -         -         0         0         1         3         23           P733         Repad Soud OnOff         1         -         0         0         1         3         23           P734         Date         P731         Intermedication Code         1         0         0         1         3         23           P734         Pagead Soud OnOff         1         1         0         0         1         3         23           P744         Prantice         Prantice         Prantice         1         1         1         1         1         1         1         1         1         1         1         1         1         1         1         1         1         1         1         1         1</td><td></td><td></td><td></td><td></td><td>P714</td><td>No. of Data Bits</td><td>-</td><td>8</td><td>2</td><td>8</td><td>67</td></t<>                                                                                                    | FTAD         PTATE         Party of Data         -         Even         0         2         6f           SETINGS         P710         loc of Stop Bits         -         -         1         1         2         07           SETINGS         P730         Date         -         -         -         1         1         2         07           P731         Page         P731         Date         -         -         0         0         1         3         23           P733         Repad Soud OnOff         1         -         0         0         1         3         23           P734         Date         P731         Intermedication Code         1         0         0         1         3         23           P734         Pagead Soud OnOff         1         1         0         0         1         3         23           P744         Prantice         Prantice         Prantice         1         1         1         1         1         1         1         1         1         1         1         1         1         1         1         1         1         1         1         1         1                                                                                                    |          |              |              |                | P714                | No. of Data Bits               | -       | 8             | 2   | 8   | 67                 |
| FTINGS         P716         No. of Stop Bits         1         1         2         6r           SETTINGS         P730         Date         1         1         1         2         6           FTA         P731         Date         1         1         1         1         2         23           P731         Date         1         1         1         1         1         1         2           P734         Date         1         1         1         1         1         1         2           P734         Date         1         1         1         1         1         1         2           P735         Repad Sound OnOff         1         1         1         1         1         23           P740         P740         Personal Identification Code         1         1         1         1         23           P741         P740         Personal Identification Code         1         1         1         1         23           P741         Personal Identification Code         1         1         1         1         1         1         1           P741         Personal Identification Code                                                                                                    | FITMOS         P716         No of Stop Bils                                                                                                    |          |              |              |                | P715                | Parity of Data                 |         | Even          | 0   | 2   | 67                 |
| FTINGS         P730         Date         Date         Control         C         C <thc< th="">         C         <thc< th=""> <thc< th=""></thc<></thc<></thc<>                                                                                                    | FTINGS         P730         Date         C         (Fadory set)         C         C         C3           P731         Time         C         C         C         C         C         C         C3           P735         P734         Determant         C         C         C         C         C         C3           P735         P734         Determant         C         C         C         C         C         C3           P735         P734         Enternation         C         C         C         C         C         C3           P735         P744         Enternation         C         C         C         C         C         C         C         C         C3           P735         Enternation         C         C         <                                                                                                    |          |              |              |                | P716                | No. of Stop Bits               |         | L             | ÷   | 2   | 67                 |
| P731         Time         0         0         0         0         0         0         23           P734         Date format         0         0         0         1         3         23           P735         Keyad Scund OnOff         0         0         0         1         3         23           P735         Keyad Scund OnOff         0         0         0         1         3         23           P740         P740         P740         P740         0         0         1         3         23           FixeD         P7         P740         P740         P740         0         0         1         3         23           FixeD         P7         P740         P740         P740         P740         P74         P740         P74         P740         P74         P740         P74         P74 </td <td>P731         Time         1         1         1         1         1         1         1         1         1         1         1         1         1         1         1         1         1         1         1         1         1         1         1         1         1         1         1         1         1         1         1         1         1         1         1         1         1         1         1         1         1         1         1         1         1         1         1         1         1         1         1         1         1         1         1         1         1         1         1         1         1         1         1         1         1         1         1         1         1         1         1         1         1         1         1         1         1         1         1         1         1         1         1         1         1         1         1         1         1         1         1         1         1         1         1         1         1         1         1         1         1         1         1         1         1<!--</td--><td></td><td></td><td>SETTINGS</td><td></td><td>P730</td><td>Date</td><td></td><td>(Factory set)</td><td></td><td></td><td>23</td></td>                                                                                                    | P731         Time         1         1         1         1         1         1         1         1         1         1         1         1         1         1         1         1         1         1         1         1         1         1         1         1         1         1         1         1         1         1         1         1         1         1         1         1         1         1         1         1         1         1         1         1         1         1         1         1         1         1         1         1         1         1         1         1         1         1         1         1         1         1         1         1         1         1         1         1         1         1         1         1         1         1         1         1         1         1         1         1         1         1         1         1         1         1         1         1         1         1         1         1         1         1         1         1         1         1         1         1         1         1         1         1         1 </td <td></td> <td></td> <td>SETTINGS</td> <td></td> <td>P730</td> <td>Date</td> <td></td> <td>(Factory set)</td> <td></td> <td></td> <td>23</td>                                                                                                    |          |              | SETTINGS     |                | P730                | Date                           |         | (Factory set) |     |     | 23                 |
| $ \left( \begin{array}{cccccccccccccccccccccccccccccccccccc$                                                                                                    | PT35         Date format         -         dummyy         1         3         23           P735         Keyaad Sound OnOff         -         -         On         0         1         3         23           P735         Keyaad Sound OnOff         -         -         On         0         1         1         23           P737         England         -         0         0         0         6         23           P737         England         -         0         0         0         6         23           P737         England         -         0         0         0         6         23           P14         D750         Model Code         0         0         6         6         23           P154         Model Code         0         0         6         6         72           D751         Bardware Revision         0         6         6         72         23           P14         Manufacturer Code         0         6         6         72         24           D753         Solvare Version         0         6         72         27         27           D754                                                                                                    |          |              |              |                | P731                | Time                           |         |               |     |     | 23                 |
| F135         Expand Sound On(Off $\sim$ $On$ $O$ $1$ $23$ F737         Engles $\sim$ $On$ $O$ $O$ </td <td>PT35         Pcr36         Regrad Sound On/Off         0         0         1         23           P737         Enguage         P         P</td> <td></td> <td></td> <td></td> <td></td> <td>P734</td> <td>Date format</td> <td></td> <td>dd/mm/yy</td> <td>÷</td> <td>e</td> <td>23</td>                                                                                                    | PT35         Pcr36         Regrad Sound On/Off         0         0         1         23           P737         Enguage         P         P                                                                                                    |          |              |              |                | P734                | Date format                    |         | dd/mm/yy      | ÷   | e   | 23                 |
| FIXED         F737         Language         Language <thlanguage< th=""> <thlanguage< th=""> <thlangu< td=""><td>FXED         F737         Language          English         0         6         23           FXED         FXED         Fresonal Identification Code          0000           66           Antr Wizard         D750         Broton Identification Code          0           66           D751         D750         Model Code          -         (Factory set)                                                                       <!--</td--><td></td><td></td><td></td><td></td><td>P735</td><td>Keypad Sound On/Off</td><td></td><td>On</td><td>0</td><td>-</td><td>23</td></td></thlangu<></thlanguage<></thlanguage<>                                                                                                    | FXED         F737         Language          English         0         6         23           FXED         FXED         Fresonal Identification Code          0000           66           Antr Wizard         D750         Broton Identification Code          0           66           D751         D750         Model Code          -         (Factory set) </td <td></td> <td></td> <td></td> <td></td> <td>P735</td> <td>Keypad Sound On/Off</td> <td></td> <td>On</td> <td>0</td> <td>-</td> <td>23</td>                                                                                                    |          |              |              |                | P735                | Keypad Sound On/Off            |         | On            | 0   | -   | 23                 |
| FYED         P740         Personal Identification Code         · · ·         · · ·         · · ·         · · ·         · · ·         · · ·         · · ·         · · ·         · · ·         · · ·         · · ·         · · ·         · · ·         · · ·         · · ·         · · ·         · · ·         · · ·         · · ·         · · ·         · · ·         · · ·         · · ·         · · ·         · · ·         · · ·         · · ·         · · ·         · · ·         · · ·         · · ·         · · ·         · · ·         · · ·         · · ·         · · ·         · · ·         · · ·         · · ·         · · ·         · · ·         · · ·         · · ·         · · ·         · · ·         · · ·         · · ·         · · ·         · · ·         · · ·         · · ·         · · ·         · · ·         · · ·         · · ·         · · ·         · · ·         · · ·         · · ·         · · ·         · · ·         · · ·         · · · ·         · · · ·         · · · ·         · · · ·         · · · · ·         · · · ·         · · · · ·         · · · ·         · · · ·         · · · ·         · · · · · ·         · · · · ·         · · · · · · ·         · · · · · ·         · · · · · · ·         · · · · · · · · · · · · · · · · · · ·                                                                                                    | FIXED         P740         Personal Identification Code         · · ·         · · ·         · · ·         · · ·         · · ·         · · ·         · · ·         · · ·         · · ·         · · ·         · · ·         · · ·         · · ·         · · ·         · · ·         · · ·         · · ·         · · · ·         · · ·         · · ·         · · ·         · · ·         · · ·         · · ·         · · ·         · · ·         · · ·         · · ·         · · ·         · · ·         · · ·         · · ·         · · ·         · · ·         · · ·         · · ·         · · ·         · · ·         · · ·         · · ·         · · ·         · · ·         · · · ·         · · · ·         · · · ·         · · · ·         · · · ·         · · · ·         · · · · ·         · · · ·         · · · ·         · · · ·         · · · ·         · · · ·         · · · ·         · · · ·         · · · · ·         · · · ·         · · · ·         · · · ·         · · · · · ·         · · · · ·         · · · · · · ·         · · · · · · · · ·         · · · · · · · · · · · · · · · · · · ·                                                                                                    |          |              |              |                | P737                | Language                       |         | English       | 0   | 9   | 23                 |
| FIXED         model code         model code<                                                                                                    | FINE         DT50         Model Code         Code         C         C         C         C         Appendix B           FINE         D751         D750         Model Code         C         C<                                                                                                    |          |              |              |                | P740                | Personal Identification Code   |         | 0000          |     |     | 68                 |
| FICD         D750         Model Code         Code                                                                                                    | FIXED         D750         Model Code         Code                                                                                                    |          |              |              |                |                     | Xmtr Wizard                    |         | 0             |     |     | Appendix B         |
| PTA         D751         Berial Number - Control Unit $\cdot$ (Factory set) $\cdot$ $\cdot$ <                                                                                                    | PTAIN         DTAIN         Serial Number - Control Unit         ·         (Factory set)         ·         ·         T2           DTS2         Hartware Revision         ·         ·         (Factory set)         ·         ·         T2           DTS3         Software Version         ·         ·         (Factory set)         ·         ·         T2           DTS3         Software Version         ·         ·         (Factory set)         ·         ·         T2           DTS3         Software Version         ·         ·         (Factory set)         ·         ·         T2           PART         DT60         Manufacturer's Code         ·         ·         Softwore         ·         Softwore         ·         ·         ·         ·         ·         ·         ·         ·         ·         ·         ·         ·         ·         ·         ·         ·         ·         ·         ·         ·         ·         ·         ·         ·         ·         ·         ·         ·         ·         ·         ·         ·         ·         ·         ·         ·         ·         ·         ·         ·         ·         ·         ·                                                                                                    |          |              | FIXED        |                | D750                | Model Code                     |         | (Factory set) |     |     | 72                 |
| $\begin{tabular}{ c c c c c c c c c c c c c c c c c c c$                                                                                                    | D753         Bardware Revision          (Factory set)           72           D753         Software Version          (Factory set)           72           D753         Software Version          (Factory set)           72           D761         D760         Manufacturer's Code          (Factory set)           72           D761         Universal Command Revision          (Factory set)                                                                                                    |          |              |              |                | D751                | Serial Number – Control Unit   |         | (Factory set) |     |     | 72                 |
| Image: Hart in the second in the second in the s                                                                                                    | Normal And Antifacture is a problem of the internation of the internation of the internatinternation of the internation of the internation of  |          |              |              |                | D752                | Hardware Revision              | -       | (Factory set) | -   |     | 72                 |
| $ \begin{array}{ c c c c c c c c c c c c c c c c c c c$                                                                                                    | HARTD760Manufacturer's CodeSol. MobreyD761D762Unique ID(Factory set)D763D763Universal Command Revision5D764D763Transmitter Spec. Command Revision1                                                                                                    |          |              |              |                | D753                | Software Version               | -       | (Factory set) |     |     | 72                 |
| $ \begin{array}{ c c c c c c c c c c c c c c c c c c c$                                                                                                    | Image: Normation in the stand stand s |          |              |              | HART           | D760                | Manufacturer's Code            | ı       | Sol. Mobrey   | I   | I   |                    |
| $\begin{tabular}{ c c c c c c c } \hline D762 & Universal Command Revision & - & 5 & - & - & - & - & - & - & - & -$                                                                                                    | Image: Normal matrix for the state of the state of the state |          |              |              |                | D761                | Unique ID                      | -       | (Factory set) | ı   | ı   |                    |
| D763       Transmitter Spec. Command Rev.       -       1       -       -       -       -       -       -       -       -       -       -       -       -       -       -       -       -       -       -       -       -       -       -       -       -       -       -       -       -       -       -       -       -       -       -       -       -       -       -       -       -       -       -       -       -       -       -       -       -       -       -       -       -       -       -       -       -       -       -       -       -       -       -       -       -       -       -       -       -       -       -       -       -       -       -       -       -       -       -       -       -       -       -       -       -       -       -       -       -       -       -       -       -       -       -       -       -       -       -       -       -       -       -       -       -       -       -       -       -       -       -       -       -       -                                                                                                    | Image: Normal and Section and Section and Sectin and Section and Section and Section and Section and Se |          |              |              |                | D762                | Universal Command Revision     | -       | 5             | I   | ı   |                    |
| D764         Preamble Bytes         -         5         -         -         -         -         -         -         -         -         -         -         -         -         -         -         -         -         -         -         -         -         -         -         -         -         -         -         -         -         -         -         -         -         -         -         -         -         -         -         -         -         -         -         -         -         -         -         -         -         -         -         -         -         -         -         -         -         -         -         -         -         -         -         -         -         -         -         -         -         -         -         -         -         -         -         -         -         -         -         -         -         -         -         -         -         -         -         -         -         -         -         -         -         -         -         -         -         -         -         -           -                                                                                                    | D164         Preamble Bytes         -         5         -         -         -           READINGS         ANSWERS         D765         Flags         -         1         -         -         -         -         -         -         -         -         -         -         -         -         -         -         -         -         -         -         -         -         -         -         -         -         -         -         -         -         -         -         -         -         -         -         -         -         -         -         -         -         -         -         -         -         -         -         -         -         -         -         -         -         -         -         -         -         -         -         -         -         -         -         -         -         -         -         -         -         -         -         -         -         -         -         -         -         -         -         -         -         -         -         -         -         -         -         -         -         -         -         -                                                                                                    |          |              |              |                | D763                | Transmitter Spec. Command Rev. | -       | 1             | I   | ı   |                    |
| Image: Market betweet betweetbetweet betweetbetweetbetweetbetweetbetweetbetweet                                                                                                    | Nontrol         D765         Flags         -         1         -         -         -         -         -         -         -         -         -         -         -         -         -         -         -         -         -         -         -         -         -         -         -         -         -         -         -         -         -         -         -         -         -         -         -         -         -         -         -         -         -         -         -         -         -         -         -         -         -         -         -         -         -         -         -         -         -         -         -         -         -         -         -         -         -         -         -         -         -         -         -         -         -         -         -         -         -         -         -         -         -         -         -         -         -         -         -         -         -         -         -         -         -         -         -         -         -         -         -         -         -                                                                                                    |          |              |              |                | D764                | Preamble Bytes                 |         | 5             | ı   | ı   | ı                  |
| READINGS         ANSWERS         D800         Primary Variable         as P200         -         -         25 - 31, 70           D801         Secondary Variable         as P201         -         -         -         25 - 31, 70           D801         Econdary Variable         as P201         -         -         -         25 - 31, 70           D802         Tertiary Variable         as P202         -         -         -         25 - 31, 70           D803         Fourth Variable         as P203         -         -         -         25 - 31, 70                                                                                                    | READINGS         ANSWERS         DB00         Primary Variable         as P200         -         -         25 - 31, 70           D801         Secondary Variable         as P201         -         -         -         25 - 31, 70           D802         Tertiary Variable         as P202         -         -         -         25 - 31, 70           D803         Fourth Variable         as P202         -         -         -         25 - 31, 70           MONITOR menu presents a SELECT INSTRUMENT screen if a HART transmitter is known to the MCU Control Unit. If this happens, select MCU CONTROL UNIT to see Menu Level 1 options.                                                                                                    |          |              |              |                | D765                | Flags                          | ı       | 1             | I   | ı   |                    |
| D801         Secondary Variable         as P201         -         -         -         25 - 31, 70           D802         Tertiary Variable         as P202         -         -         -         25 - 31, 70           D803         Fourth Variable         as P203         -         -         -         25 - 31, 70                                                                                                    | DB01         Decondary Variable         as P201         -         -         -         25 - 31, 70           D802         Tertiary Variable         as P202         -         -         -         25 - 31, 70           D803         Fourth Variable         as P203         -         -         -         25 - 31, 70           MONITOR menu presents a SELECT INSTRUMENT screen if a HART transmitter is known to the MCU Control Unit. If this happens, select MCU CONTROL UNIT to see Menu Level 1 options.                                                                                                    | <u> </u> | READINGS     | ANSWERS      |                | D800                | Primary Variable               | as P200 | I             | I   | ı   | 25 - 31, 70        |
| D802         Tertiary Variable         as P202         -         -         -         25 - 31, 70           D803         Fourth Variable         as P203         -         -         -         25 - 31, 70                                                                                                    | D802     Tertiary Variable     as P202     -     -     25 - 31, 70       D803     Fourth Variable     as P203     -     -     25 - 31, 70       MONITOR menu presents a SELECT INSTRUMENT screen if a HART transmitter is known to the MCU Control Unit. If this happens, select MCU CONTROL UNIT to see Menu Level 1 options.     25 - 31, 70                                                                                                    |          |              |              |                | D801                | Secondary Variable             | as P201 | I             | I   | 1   | 25 - 31, 70        |
| D803         Fourth Variable         as P203         -         -         25 - 31, 70                                                                                                    | MONITOR menu presents a SELECT INSTRUMENT screen if a HART transmitter is known to the MCU Control Unit. If this happens, select MCU CONTROL UNIT to see Menu Level 1 options.                                                                                                    |          |              |              |                | D802                | Tertiary Variable              | as P202 | I             | I   | ı   | 25 - 31, 70        |
|                                                                                                    | MONITOR menu presents a SELECT INSTRUMENT screen if a HART transmitter is known to the MCU Control Unit. If this happens, select MCU CONTROL UNIT to see Menu Level 1 options.                                                                                                    |          |              |              |                | D803                | Fourth Variable                | as P203 | -             |     |     | 25 - 31, 70        |

| Reference<br>Pages  | 20      | 20               | 20             | <b>55</b> , 59, 70 | <b>58</b> , 70     | <b>58</b> , 70     | <b>58</b> , 70     | <b>58</b> , 70     | <b>58</b> , 70     | 20           | <b>58</b> , 70  | <b>58</b> , 70  | <b>58</b> , 70  | <b>58</b> , 70  | <b>58</b> , 70  | 55, <b>62</b> , 70 | 55, <b>62</b> , 70 | 60, <b>71</b> , 105 | 55, 71, 105  | <b>41</b> , 71       | 25, 27, 71    | 25, 27, 71      | <b>55</b> . 71              | <b>57</b> , 71         | <b>42</b> , 71      | 71                  | 71                   | 25, 29, 31       | 27, 31           | 58                  | 58                  | 58                  |
|---------------------|---------|------------------|----------------|--------------------|--------------------|--------------------|--------------------|--------------------|--------------------|--------------|-----------------|-----------------|-----------------|-----------------|-----------------|--------------------|--------------------|---------------------|--------------|----------------------|---------------|-----------------|-----------------------------|------------------------|---------------------|---------------------|----------------------|------------------|------------------|---------------------|---------------------|---------------------|
| Max                 |         |                  | ,              |                    |                    |                    | ,                  |                    |                    |              | ,               | ,               |                 |                 |                 | 0                  | 0                  |                     |              | ,                    | -             |                 |                             |                        |                     |                     |                      |                  |                  | -                   | •                   |                     |
| Min                 |         |                  |                |                    |                    |                    |                    |                    |                    |              |                 |                 |                 |                 |                 | 0                  | 0                  |                     |              |                      |               |                 |                             |                        |                     |                     |                      |                  |                  |                     | 1                   |                     |
| Default             | ı       |                  |                |                    | 0                  | 0                  | 0                  | 0                  | 0                  | ı            |                 |                 |                 |                 | ı               | -                  |                    | None                | None         | ı                    | I             | ı               | I                           | I                      | I                   | //                  | //                   | I                | I                | I                   | I                   |                     |
| Units               | as P200 | %                | Am             | PV/min             |                    |                    |                    |                    |                    | •            | hh:mm           | hh:mm           | hh:mm           | hh:mm           | hh:mm           | P531               | P533               |                     |              | ,                    | тA            | %               | °C                          | hh:mm                  | %                   | dmy                 | dmy                  | P201             | P202             | %                   | %                   | %                   |
| Parameter Name      | Ullage  | % Current Output | Current output | Rate of Change     | Relay 1 Operations | Relay 2 Operations | Relay 3 Operations | Relay 4 Operations | Relay 5 Operations | Relay Status | Relay 1 runtime | Relay 2 runtime | Relay 3 runtime | Relay 4 runtime | Relay 5 runtime | Totaliser 1 Value  | Totaliser 2 Value  | Alarm report        | Fault report | Digital input status | Current input | Current input % | Temperature of Control Unit | Time to next Pump Down | Logging Memory Free | Date of Last Change | Date of 1st Power-On | Channel 1 output | Channel 2 output | Pump efficiency RL1 | Pump efficiency RL2 | Pump efficiency RL3 |
| Parameter<br>Number | D804    | D805             | D806           | D809               | D811               | D812               | D813               | D814               | D815               | D820         | D821            | D822            | D823            | D824            | D825            | D828               | D829               | D830                | D831         | D835                 | D840          | D842            | D844                        | D845                   | D846                | D848                | D849                 | D851             | D852             | D861                | D862                | D863                |
| el 2 Menu Level 3   |         |                  |                |                    | RELAY OPERATIONS   |                    |                    |                    |                    |              | RELAY RUN TIME  |                 |                 |                 |                 |                    |                    |                     |              |                      |               |                 |                             |                        |                     |                     |                      |                  |                  | NCY                 |                     |                     |
| Menu Leve           |         |                  |                |                    | RELAY              |                    |                    |                    |                    |              |                 |                 |                 |                 |                 |                    |                    |                     |              |                      |               |                 |                             |                        |                     |                     |                      | CHANNELS         |                  | PUMP EFFICIE        |                     |                     |
| Menu Level 1        |         |                  |                |                    |                    |                    |                    |                    |                    |              |                 |                 |                 |                 |                 |                    |                    |                     |              | DIAGNOSTICS          |               |                 |                             |                        |                     |                     |                      |                  |                  |                     |                     |                     |
| MAIN MENU           |         |                  |                |                    |                    |                    |                    |                    |                    |              |                 |                 |                 |                 |                 |                    |                    |                     |              | -                    |               |                 |                             |                        |                     |                     |                      |                  |                  |                     |                     |                     |

| MAIN MENU | Menu Level 1 | Menu Level 2 | Menu Level 3 | Parameter<br>Number | Parameter Name      | Units | Default | Min | Max | Reference<br>Pages |
|-----------|--------------|--------------|--------------|---------------------|---------------------|-------|---------|-----|-----|--------------------|
|           |              |              |              | D864                | Pump efficiency RL4 | %     | ı       |     |     | 58                 |
| DIRECT    | Pxxx         |              |              |                     | 1                   | -     | ı       |     |     | Appendix C         |
|           | Dxxx         |              |              |                     | I                   | -     | -       |     |     | Appendix C         |

Table 17: MCU Control Unit Menus and Parameters for a connected MSP900 Series Transmitter

Linear 414.0 36.0 432.0 0.0 1.0 1.0 100 3.0 10 0.0 0.0 0.0 20 8 4 50 60 70 80 60 .⊑ .⊆ **MSP400 XMTR** Fault/Setpoint MSP400RH 0.0 Set point 34.5 Linear 0.0 0.0 1.0 0.0 1.0 100 3.0 40 ¥ 9 20 30 50 09 20 80 6 ₽ 0.0 10.55 11.0 0.0 Linear 0.0 100 1.0 0.0 3.0 1.0 E ε 9 20 30 40 50 60 70 80 6 FACTORY DEFAULTS 432.0 414.0 Linear 1.0 1.0 0.0 3.0 10 00 80 100 20 30 4 2 50 8 .⊆ .⊆ **MSP900 XMTR** MSP900GH 36.0 34.5 Linear 1.0 100 1.0 10 80 0.0 3.0 ŧ 20 30 40 50 09 70 6 ŧ 10.55 11.0 Linear 1.0 100 0.0 1.0 30 40 60 3.0 9 20 70 80 6 Ε ε 50 480.0 468.0 Linear 1.0 100 1.0 0.0 3.0 30 40 9 20 50 60 20 80 6 .⊑ .⊆ **MSP900 XMTR** MSP900SH 40.0 Linear 39.0 1.0 1.0 10 80 100 0.0 3.0 ₽ 20 30 40 09 70 50 6 ŧ 11.55 12.0 Linear 1.0 100 0.0 1.0 3.0 30 40 60 80 9 70 Ε ε 20 50 6 (as PV) (as PV) (as PV) m/ft/in Units m/ft/in L000 L000 sec % % % % % % % % % % , ı . . ı Parameter Name Primary Variable Units Relay 1 PV OFF Point Relay 2 PV ON Point Relay 1 PV ON Point Upper range value Range Value Units Lower range value **Bottom Reference PV Scale Factor** Profile Point 10 Profile Point 6 Profile Point 2 Profile Point 5 Profile Point 8 Profile Point 9 Relay 1 mode **Profile Point 3** Profile Point 4 **Profile Height** Profile Point 1 Profile Point 7 Relay 2 mode Tank Shape Description Message Damping Tag Parameter Number P074 P010 P013 P014 P032 P035 P039 P012 P015 P016 P070 P072 P073 P011 P030 P033 P034 P036 P038 P000 P002 P031 P037 P001 P020 L000 P071 Menu Level 2 **RELAY 2 RELAY** Menu Level 2 NLP CURVE CURRENT RELAYS Menu Level 1 PV CALC OUTPUT DUTY **MAIN MENU** SETUP \*

\* Selecting the SETUP menu presents a SELECT INSTRUMENT screen if a HART transmitter is known to the MCU Control Unit. Select the HART transmitter tag to see Menu Level 1 options. However, if no HART transmitters are connected, see the other Menu and Parameter tables in Appendix G.

# Note: For information on these parameters, refer to MSP900 Series operating manual (IP2040/OM). See also Chapter 6 of this manual.

|           |              |              |              |                     |                           |             |       |           | Ē     | ACTOR  | Y DEFA    | ULTS                                                                             |          |           |                       |
|-----------|--------------|--------------|--------------|---------------------|---------------------------|-------------|-------|-----------|-------|--------|-----------|----------------------------------------------------------------------------------|----------|-----------|-----------------------|
|           |              |              |              |                     |                           |             | ŝW    | S0064     | _     | MSF    | HD006c    |                                                                                  | MSP      | 400RH     |                       |
| MAIN MENU | Menu Level 1 | Menu Level 2 | Menu Level 2 | Parameter<br>Number | Parameter Name            | Units       | æ     | ft        | in    | E      | ft        | in                                                                               | E        | ft        | in                    |
|           |              |              |              | 570A                | Relay 2 PV OFF Point      | (as PV)     |       |           |       |        |           |                                                                                  | 0.0      | 0.0       | 0.0                   |
|           | ENGINEERING  |              |              | P021                | LE Delay                  | sec         | 006   | 006       | 006   | 006    | 006       | 006                                                                              | )<br>006 | 006       | 006                   |
|           |              |              |              | P022                | LE Action                 |             | Hold  | Hold      | Hold  | Hold   | Pold      | Hold                                                                             | Hold F   | Hold H    | Hold                  |
|           |              |              |              | P023                | Blanking                  | m/ft/in     | 0.3   | 1.0       | 12.0  | 0.45   | 1.5       | 18.0                                                                             | 0.45     | 1.5       | 18.0                  |
|           |              |              |              | P024                | Speed of Sound            | m/s or ft/s | 331.8 | 1088.6    | 13063 | 31.8 1 | 088.6 1   | 3063                                                                             | 31.8 10  | 388.6 1   | 3063                  |
|           |              |              |              | P025                | Temperature               | C or F      | Auto  | Auto      | Auto  | Auto / | Auto      | Auto                                                                             | Auto /   | vuto /    | Auto                  |
|           |              |              |              | P026                | Threshold                 | %           | Auto  | Auto      | Auto  | Auto / | Auto      | Auto                                                                             | Auto A   | vuto /    | Auto                  |
|           |              | ADVANCED     |              | P041                | Pulse Repetition          | sec         | 1.0   | 1.0       | 1.0   | 1.0    | 1.0       | 1.0                                                                              | 1.0      | 1.0       | 1.0                   |
|           |              |              |              | P042                | Echoes Needed             |             | 4     | 4         | 4     | 4      | 4         | 4                                                                                | 4        | 4         | 4                     |
|           |              |              |              | P043                | Threshold 1 Time          | ms          | 2.0   | 2.0       | 2.0   | 2.0    | 2.0       | 2.0                                                                              | 2.0      | 2.0       | 2.0                   |
|           |              |              |              | P044                | Target Pulses             |             | Auto  | Auto      | Auto  | Auto / | Auto      | Auto                                                                             | Auto A   | vuto /    | Auto                  |
|           |              |              |              | P045                | Target Frequency          | kНz         | Auto  | Auto      | Auto  | Auto / | Auto      | Auto                                                                             | Auto A   | vuto /    | Auto                  |
|           |              |              |              | P049                | Spike Rejection           |             | 0     | -         | 5     | с<br>С | 4         | 5                                                                                | 9        | 7         | ω                     |
|           | SYSTEM       |              |              |                     | AUTO CYCLE                |             | •     |           |       |        |           |                                                                                  |          |           |                       |
|           |              |              |              |                     | LOAD DEFAULTS             |             | •     |           |       |        |           |                                                                                  |          |           |                       |
|           |              |              |              | L200                | Base Units                | •           |       |           |       |        |           |                                                                                  |          |           |                       |
|           |              | FIXED        |              | P004                | Final Assembly Number     | -           | as    | applicabl | e     | as al  | pplicable | ٥                                                                                | as ap    | plicable  |                       |
|           |              |              |              | P005                | Serial Number             |             | as    | applicabl | e     | as al  | pplicable | σ                                                                                | as ap    | plicable  | 0                     |
|           |              |              |              | 026d                | Front face material       |             | PVC   | Kynar     | Kynar | PVC    | (ynar h   | <ynar< td=""><td>PVC K</td><td>ynar K</td><td><ynar< td=""></ynar<></td></ynar<> | PVC K    | ynar K    | <ynar< td=""></ynar<> |
|           |              |              | HART         | D949                | Model Code                | -           | 51    | 52        | 53    | 51     | 52        | 53                                                                               | 51       | 52        | 53                    |
|           |              |              |              | D950                | HART Device Code          | •           | 46    | 46        | 46    | 46     | 46        | 46                                                                               | 46       | 46        | 46                    |
|           |              |              |              | D951                | Comms Address             | •           | (ex-  | actory =  | (0    | (ex-fa | ctory =   | (0                                                                               | (ex-fa   | ctory = ( | (0                    |
|           |              |              |              | D952                | Hardware Revision         |             | as    | applicabl | e     | as al  | pplicable | ۵                                                                                | as ap    | plicable  |                       |
|           |              |              |              | D953                | Software Version          | -           | as    | applicabl | e     | as al  | pplicable | ٥                                                                                | as ap    | plicable  | a                     |
|           |              |              |              | D960                | Manufacturer's Code       | •           |       | Mobrey    |       | Μ      | obrey     |                                                                                  | Me       | obrey     |                       |
|           |              |              |              | 196U                | Unique ID                 | •           | se    | applicabl | e     | as al  | pplicable | Ð                                                                                | as ap    | plicable  | ۵<br>۵                |
|           |              |              |              | D962                | Universal Cmd Rev         | -           | 5     | 5         | 5     | 5      | 5         | 5                                                                                | 5        | 5         | 5                     |
|           |              |              |              | D963                | Transmitter Spec. Cmd Rev | •           | as    | applicabl | e     | as al  | pplicable | a                                                                                | as ap    | plicable  | Ð                     |
|           |              |              |              | D964                | Response Preamble         | •           | 5     | 5         | 5     | 5      | 5         | 5                                                                                | 5        | 5         | 5                     |
|           |              |              |              | D965                | Transmitter Flags         |             |       |           |       |        |           |                                                                                  |          |           |                       |

|           |              |              |              |                     |                              |             |          |        | FA      | <b>CTORY</b> | DEFAUL    | TS        |       |          |
|-----------|--------------|--------------|--------------|---------------------|------------------------------|-------------|----------|--------|---------|--------------|-----------|-----------|-------|----------|
|           |              |              |              |                     |                              | ·           | MSI      | HS006c |         | MSF          | P900GH    |           | MSP40 | JRH      |
| MAIN MENU | Menu Level 1 | Menu Level 2 | Menu Level 2 | Parameter<br>Number | Parameter Name               | Units       | ٤        | ft     | in      | ٤            | ft        | u         | ft    | in       |
| MONITOR * | READINGS     | VARIABLES    |              | D900                | Primary Variable             | m/ft/in     |          |        |         |              |           |           |       |          |
|           |              |              |              | D901                | Level (SV)                   | m/ft/in     | L        |        |         |              |           |           |       |          |
|           |              |              |              | D902                | Range (TV)                   | m/ft/in     |          |        |         |              |           |           |       |          |
|           |              |              |              | D903                | Transducer Temperature       | C or F      |          |        |         |              |           |           |       |          |
|           |              | CURRENT      |              | D906                | Current output               | mA          |          |        |         |              |           |           |       |          |
|           |              |              |              | D905                | % Current Output             | %           | L        |        |         |              |           |           |       |          |
|           |              |              |              | D908                | Relay Status                 | •           | L        |        |         |              |           |           |       |          |
|           | DIAGNOSTICS  |              |              | D910                | Target Range/Dist. to Target | m/ft/in     |          |        |         |              |           |           |       |          |
|           |              |              |              | D911                | Echo Size                    | %           | <u> </u> |        |         |              |           |           |       |          |
|           |              |              |              | D912                | Echo Success Rate            | %           | <u> </u> |        |         |              |           |           |       |          |
|           |              |              |              | D913                | Target Echoes                | -           |          |        |         |              |           |           |       |          |
|           |              |              |              | D914                | Speed of Sound               | m/s or ft/s |          |        |         |              |           |           |       |          |
|           |              |              |              | D915                | Transducer Temperature       | C or F      |          |        |         |              |           |           |       |          |
|           |              |              |              | D916                | Transducer Frequency         | kHz         |          |        |         |              |           |           |       |          |
|           |              | HISTORY      |              | P003                | Date of Change               | dmy         | 1/1/02   | 1/1/02 | /1/02 1 | /1/02 1      | /1/02 1/1 | /02 1/1/0 | 1/1/0 | 2 1/1/02 |
|           |              |              |              | P046                | Maximum Temperature          | °C          | 50       | 50     | 50      | 50           | 50 5      | 50 50     | 50    | 50       |
|           |              |              |              | P047                | Minimum Temperature          | °C          | -10      | -10    | -10     | -10          | -10 -`    | 10 -10    | -10   | -10      |
|           |              |              |              |                     |                              |             |          |        |         |              |           |           |       |          |

\* Selecting the MONITOR menu presents a SELECT INSTRUMENT screen if a HART transmitter is known to the MCU Control Unit. If this happens, select the HART transmitter 'tag' to see Menu Level 1 options. However, if no HART transmitters are connected, see the other Menu and Parameter tables in Appendix G.

## **Appendix H Support for HART Transmitters**

The MCU Control Unit is able to accept digital data from any HART compatible transmitter. However, the MCU is not Device Descriptor (DD) based, and so will only fully support transmitters that have been factory programmed into the MCU on-board library.

Support for the Universal and Common Practice commands of all other HART transmitters is provided in accordance with HART practice.

### H.1 Fully Supported Transmitters

Fully supported transmitters, where all parameters of the transmitter are accessible for reading and writing by the MCU Control Unit:

- Mobrey transmitter MSP900SH
- Mobrey transmitter MSP900GH
- Mobrey transmitter MSP400RH
- Mobrey transmitter MSP100

### H.2 Support for Universal and Common Practice Commands

The table (below) shows the supported Universal and Common Practice commands for all HART transmitters.

### **Universal Commands:**

- **#0** Read unique identifier.
- **#1** Read primary variable.
- **#2** Read loop current and percent of range.
- **#3** Read dynamic variables and loop current.
- **#6** Write polling address.
- #11 Read unique identifier.
- #12 Read message.
- **#13** Read tag, descriptor, date.
- #14 Read primary variable transducer information.
- #15 Read device information.
- **#16** Read final assembly number.
- **#17** Write message.
- **#18** Write tag, descriptor, date.
- **#19** Write final assembly number.

### **Common Practice commands:**

- #33 Read device variables
- **#34** Write primary variable damping value
- **#35** Write primary variable range values
- #36 Set primary variable upper range value
- **#37** Set primary variable lower range value
- #40 Enter/exit fixed current mode
- **#41** Perform self test
- **#42** Perform device reset
- #43 Set primary variable zero
- **#44** Write primary variable units
- #45 Trim loop current zero#46 Trim loop current gain
- **#47** Write primary variable transfer function
- #48 Read additional device status
- #49 Write primary variable transducer serial number
- **#50** Read dynamic variable assignments
- **#51** Write dynamic variable assignments

# CE

Mobrey Measurement

158 Edinburgh Avenue, Slough, Berks, UK, SL1 4UE T +44 (0) 1753 756600 F +44 (0) 1753 823589 mobrey.sales@EmersonProcess.com www.mobrey.com

Mobrey SA-NV Mobrey Ltd Mobrey GmbH Mobrey SA Mobrey sp z o o Mobrey AB Belgium China Deutschland France Polska Sverige **Mobrey Inc** 19408 Park Row, Suite 320, Houston, TX 77084 USA T +281 398 7890 F +281 398 7891 mobrey.sales@EmersonProcess.com www.mobrey.com

tel: 02/465 3879 tel: 021 6232 7972 tel: 0211/99 808-0 tel: 01 30 17 40 80 tel: 022 871 7865 tel: 08-725 01 00

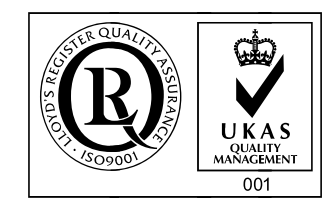

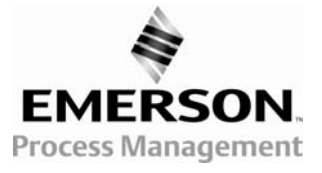

© 2006, Mobrey. The right is reserved to amend details given in this publication without notice.